# AMC10B / AMC10C AMC11B AMC12B / AMC12C

# AC-Servo Motor Controller User Manual

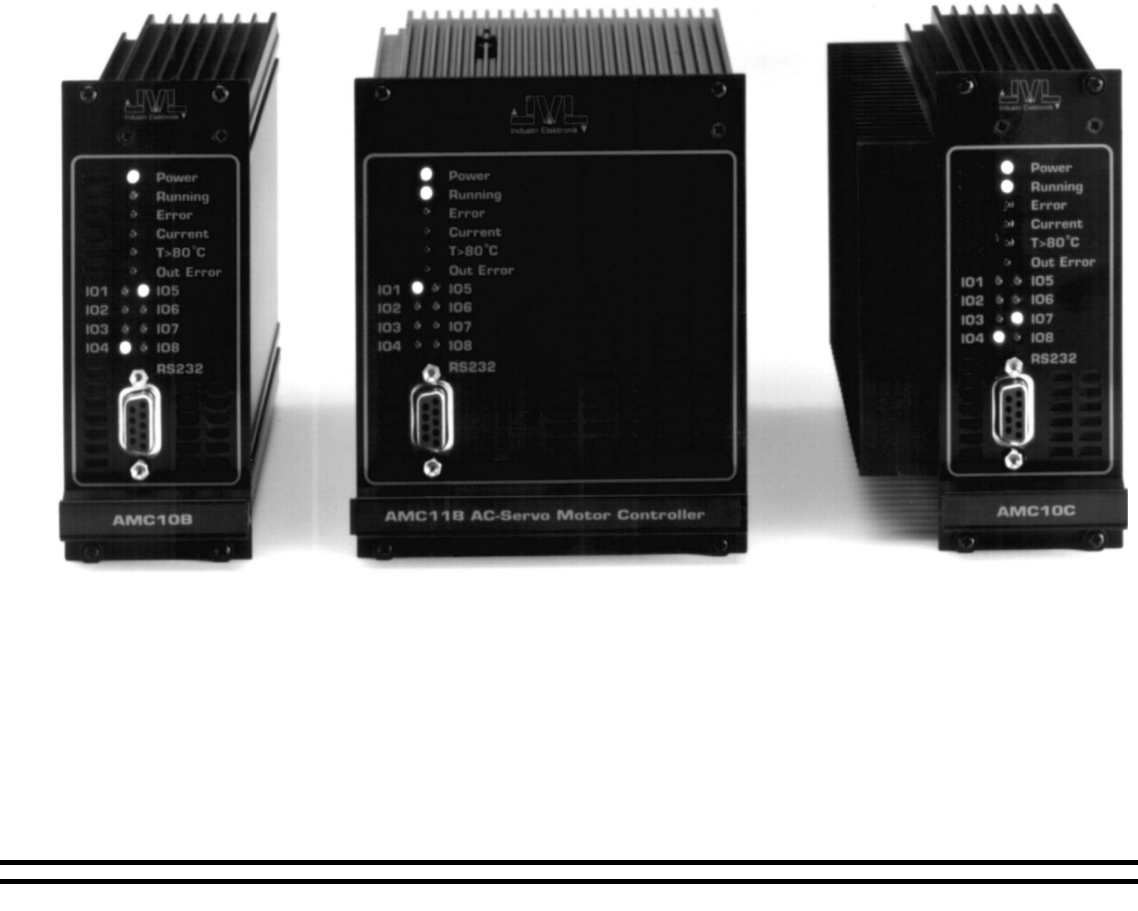

## JVL Industri Elektronik A/S

LB0039-06GB

Revised 22.05.97

Copyright 1996-1999, JVL Industri Elektronik A/S. All rights reserved. This user manual must not be reproduced in any form without prior written permission of JVL Industri Elektronik A/S. JVL Industri Elektronik A/S reserves the right to make changes to information contained in this manual without prior notice. Similarly JVL Industri Elektronik A/S assumes no liability for printing errors or other omissions or discrepancies in this user manual.

MotoWare is a registered trademark

JVL Industri Elektronik A/S Blokken 42 DK-3460 Birkerød Denmark Tlf. +45 45 82 44 40 Fax. +45 45 82 55 50 e-mail: jvl@jvl.dk Internet: http://www.jvl.dk

| 1          | Introduction                                            | 1           |
|------------|---------------------------------------------------------|-------------|
| 1.1<br>1.2 | Features<br>Controller Front Panel                      | 2<br>3      |
| 1.3        | Overview of Operating Modes                             | 4           |
| 1.4        | Getting Started — Gear Mode (Mode 1)                    | 5           |
| 1.5        | Getting Started — Positioning Mode (Mode 2)             | 0<br>7      |
| 1.7        | Getting Started — Velocity Mode (Mode 4)                |             |
| 1.8        | Getting Started — Torque Mode (Mode 5)                  | 9           |
| 2          | Installation and Adjustment                             | 11          |
| 2.1        | General Aspects of Installation                         |             |
| 2.2        | Transfer of Parameters to the Controller                |             |
| 2.3        | Adjustment of Servo Regulation                          | 16          |
| 2.4        | Adjustment of BIAS                                      | 17          |
| 3          | Hardware                                                | 19          |
| 3.1        | Connections                                             |             |
| 3.2<br>2.2 | Motor Connection                                        | 21<br>24    |
| 3.5        | End-of-travel I imit Inputs                             | 24<br>25    |
| 3.5        | Home (Reset) Input                                      |             |
| 3.6        | User Outputs                                            |             |
| 3.7        | Encoder Înput                                           |             |
| 3.8        | Hall Input                                              |             |
| 3.9        | Power Supply                                            |             |
| 3.10       | Pulse Inputs                                            |             |
| 3.11       | Analogue Input                                          |             |
| 3.12       | Power Dump Output                                       |             |
| 3.14       | RS232 Interface                                         |             |
| 3.15       | Module Interface                                        | 41          |
| 4          | Software                                                |             |
| 4.1        | Use of RS232 Commands                                   |             |
| 4.2        | Gear Mode (MO=1)                                        |             |
| 4.5        | Positioning Mode ( $MO=2$ )<br>Register Mode ( $MO=3$ ) | 40<br>17    |
| 4.5        | Velocity Mode (MO=4)                                    |             |
| 4.6        | Torque Mode (MO=5)                                      |             |
| 4.7        | Program Execution in the AMC12                          |             |
| 4.8        | Mechanical Reset                                        | 63          |
| 4.9        | Adjustment of Analogue Input                            | 64          |
| 4.10       | Command Description                                     | 65<br>112   |
| 4.11       | Alphabetical Overview of Commands                       |             |
| 5          | Appendix                                                |             |
| 5.1        | Technical Data                                          | 122         |
| 5.2        | Physical Dimensions                                     |             |
| 5.3        | Servo Loop                                              |             |
| 5.4        | Error Indication                                        |             |
| 5.5        | Common Errors                                           |             |
| 5.6        | Connection of an unknown motor type                     |             |
| 5.1<br>5.8 | Examples of Motor Connection                            | 141<br>1/12 |
| 5.9        | Connector Board                                         |             |
|            |                                                         |             |

1

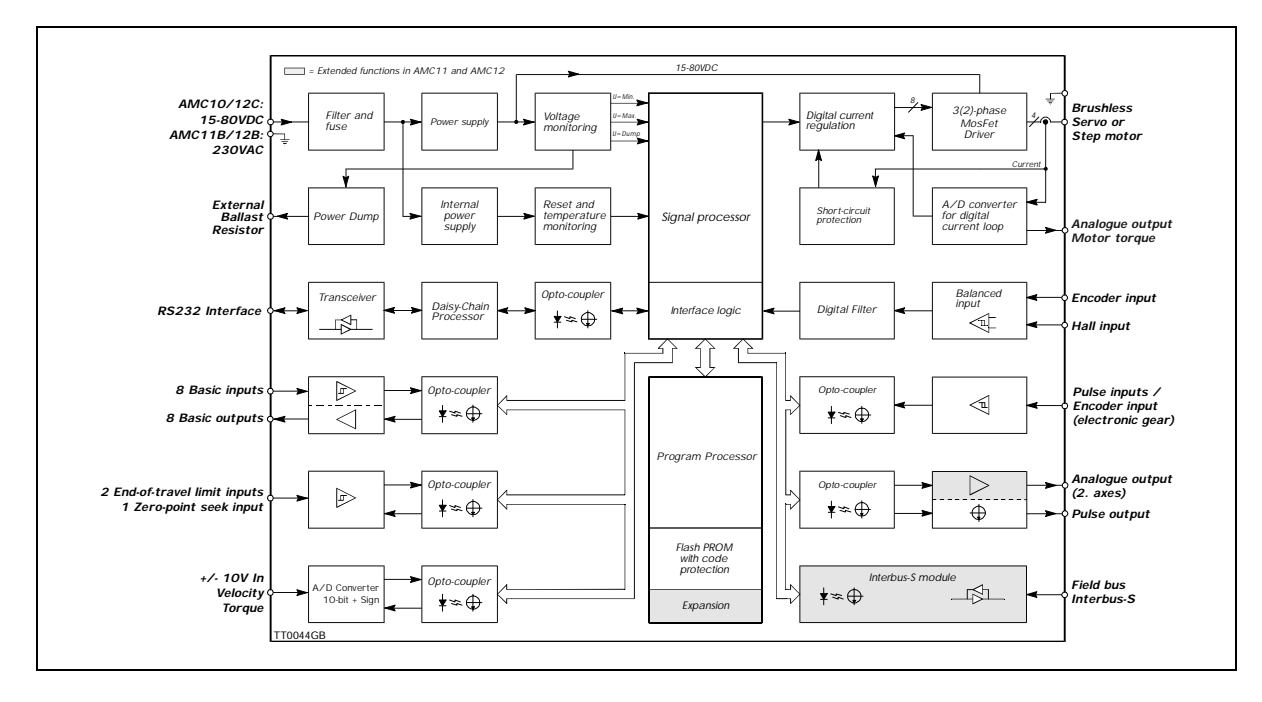

Types AMC10, AMC11 and AMC12 comprise a series of compact programmable AC servo motor controllers.

The Controllers are characterised by an ability for control via either the built-in RS232 interface or an analogue input  $(\pm 10V)$ .

In addition, the Controllers can be controlled as in a step motor system via pulse inputs.

The Controllers can be configured for absolute/relative positioning via 6 digital inputs.

The Controllers accept a balanced or unbalanced signal from a standard 2-channel incremental encoder.

All inputs and outputs are optically isolated and protected against voltage overloads.

The Controllers are equipped with 8 general-purpose outputs. These can be configured, for example, to give a ready signal when the motor has reached its desired position, or an error signal if an obstruction occurs that prevents motor operation. The Controllers can be mounted in a 19" rack or mounted on a surface.

### Main Features:

- Digital servo regulation loop
- Extremely precise positioning
- Small physical dimensions
- Current 6A cont., 12A peak (AMCxxB)
- Current 12A cont., 25A peak (AMCxxC)
- Short-circuit and thermal-overload protection
- Absolute/Relative positioning
- EMC compliant construction CE marked
- Current overload protection
- Following input facilities: Analogue +/-10V Step-pulse and direction Pulse up - pulse down Incremental encoder Digital selection of position
- Graphic monitoring of velocity, torque, position, etc.
- End-of-travel limit inputs
- RS232 Interface
- Set-up stored in EEPROM
- Can handle motors up to 1kW
- Pre-programmed velocity profiles
- Automatic zero-point seek
- Programming via simple language
- Any AC motor can be used

| Industri Elektronik V                                                                                                    | TT0015GB                                                                                                    |
|----------------------------------------------------------------------------------------------------|----------------------------------------------------------------------------------------------------|
| O       Power       I         O       Running       I         O       Error       I         O       Error       I         O       Current       I         O       T>80°C       I         O       Out Error       I         IO1       O       IO5         IO2       IO6       IO7         IO4       O       IO8         IO1       IO8       I         IO1       IO1       IO1         IO1       IO1       IO1         IO2       IO6       IO1         IO3       IO7       IO4         IO4       IO8       IIIIIIIIIIIIIIIIIIIIIIIIIIIIIIIIIIII | Indicates Controller is switched on<br>Indicates motor is running<br>Indicates fatal error<br>Indicates average current to motor exceeded<br>Indicates temperature exceeded<br>Indicates user output is short-circuited<br>Indicates user output is short-circuited<br>Indicates user output is short-circuited<br>Indication of levels at user<br>inputs/outputs<br>If LED register = 1,<br>output levels are displayed<br>If LED register = 0,<br>input levels are displayed<br>SUB-D 9 Pole Interface connector.<br>Connected to PC or terminal<br>for set up/programming<br>of Controller |
|                                                                                                    | <ul> <li>Handle for use when Controller<br/>is removed from 19" rack.</li> <li>Controller can also be mounted<br/>on a surface in a cabinet, etc.,</li> </ul>                                                                                                    |
|                                                                                                    | USING BASE 1 mounting plate<br>Mounting holes for fixture<br>in 19" rack.                                                                                                    |

### 1.3 Overview of Operating Modes

#### 1.3.1 Basic Modes of Controller Operation

The AMC series of Servo Controllers includes many individual features for use in a wide range of applications. The Controllers are operated in one of five basic modes of operation which are selected using the Mode command *MO*. The basic modes of operation are as follows:

#### 1. Gear Mode

In Gear Mode, the Controller functions as in a step motor system. The motor will move one step each time a voltage pulse is applied to the Controller's pulse inputs. Velocity and acceleration/deceleration are determined by the externally applied pulse frequency.

Configuration of these pulse inputs enables the following:

- Connection of an incremental encoder so that the motor operates at a selectable gearing ratio in relation to the encoder (electronic gearing).
- Connection of a step-pulse and direction signal to the 2 pulse inputs. This represents a typical step motor configuration.
- Connection of a pulse signal to one of the two pulse inputs. If the motor is required to move forward, pulses are applied to one input; if the motor is required to move in the opposite direction, pulses are applied to the other input.

#### 2. Positioning Mode

In Positioning Mode, the Controller positions the motor via commands transmitted over the RS232 interface.

This mode can be used primarily when the Controller is part of a system which is permanently connected to a PC via the RS232 interface. In addition, it is recommended that Positioning Mode is used during installation and commissioning of systems.

3. Register Mode

In this mode, the Controller's set of parameter registers (X0-X63) store the position and velocity values etc. required by the actual system. These registers can be addressed via the User Inputs and are activated by activating a start input. This mode of operation is especially powerful since the Controller itself takes care of the entire positioning sequence.

#### 4. Velocity Mode

In this mode, the Controller controls the motor velocity via the analogue input. This mode is typically used for simple applications or applications in which another device, such as a PC-card or PLC with controller modules, is used for overall control of velocity and position.

5. Torque Mode

In Torque Mode, the Controller controls the motor torque via the analogue input. Typical applications for this mode include, for example, spooling or tensioning of foil, cable etc.

The individual modes of operation are illustrated further in the following pages. These pages provide a quick guide to setting up a functional system. For more detailed documentation of the modes of operation, the individual inputs and outputs and the Controller command set are described in *Hardware*, page 19 and *Software*, page 45.

### 1.4 Getting Started — Gear Mode (Mode 1)

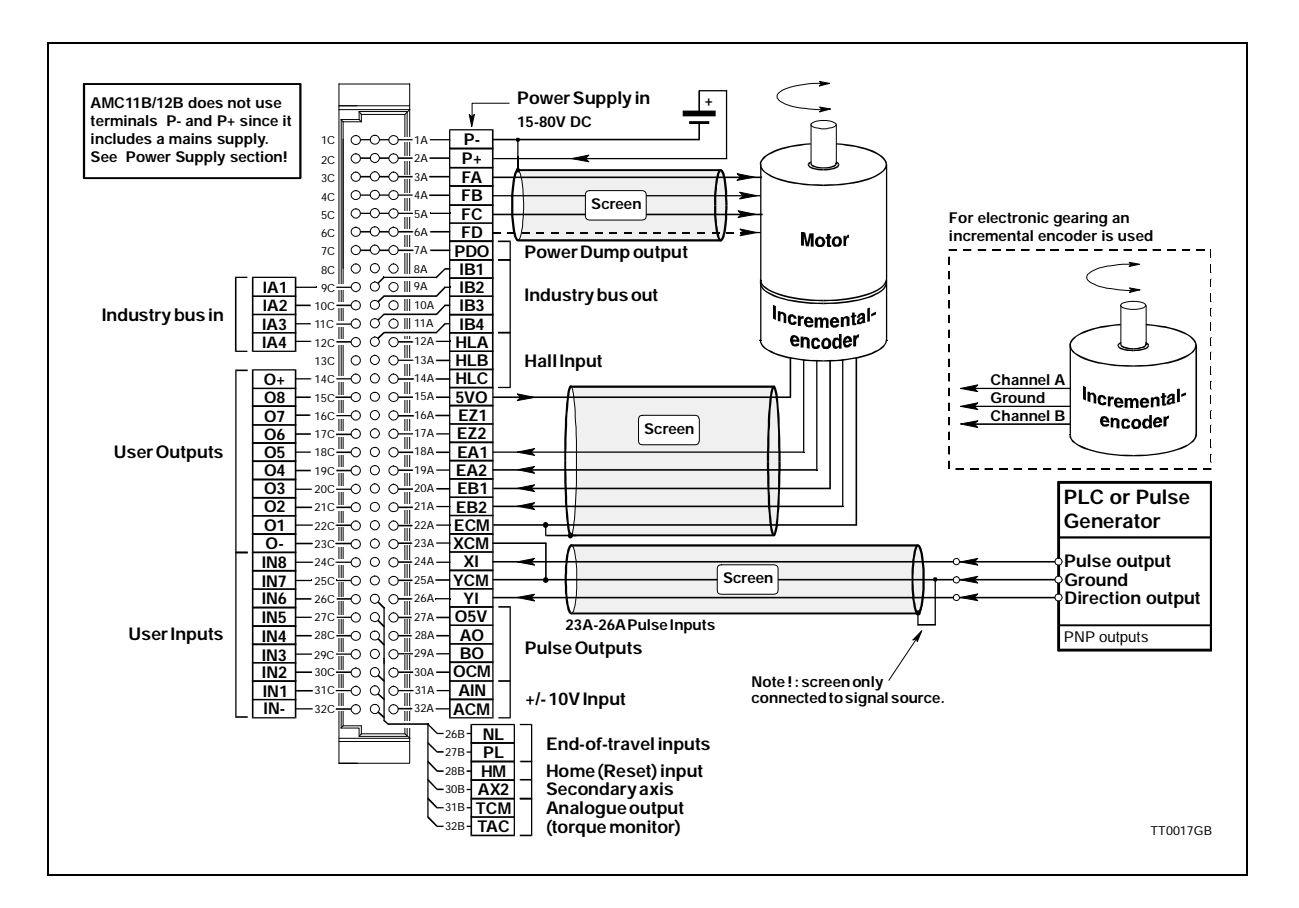

Follow the procedure below for operation of the Controller in Mode 1 (Gear Mode)

- 1. Connect the Controller as shown above. For further details, see: *Motor Connection*, page 21 / *Encoder Input*, page 28 / *Power Supply*, page 31 / *Pulse Inputs*, page 33.
- 2. Connect the PC via a terminal program (e.g. JVL's *MotoWare* or Windows *Terminal*), if necessary following the description of the RS232 interface in *RS232 Interface*, page 38.
- 3. Switch on the Controller, but ensure that all inputs are inactive. Only the *Power* LED and possibly *Out 1* may be active. If one or more of the red LEDs is active or blinks, the Controller is most likely set up for the wrong motor type. Follow the instructions in *General Aspects of Installation*, page 12
- **4.** Send the command ? (enter) to the Controller and wait until the Controller responds with a status overview.
- If the status overview is displayed, the RS232 interface and power supply are connected correctly. 5. Set the Controller to Gear Mode by sending the command MO=1 (enter).
  - The Controller should respond Y, indicating that Gear Mode (Mode 1) has been selected.
- **6.** By default, the servo parameters KD, KP, and KI are set to typical, moderate values. This means that the motor can be operated without further adjustment. For optimum system operation however, the parameters should be adjusted. See *Adjustment of Servo Regulation*, page 16.
- 7. The Controller is now set to Gear Mode.

### 1.5 Getting Started — Positioning Mode (Mode 2)

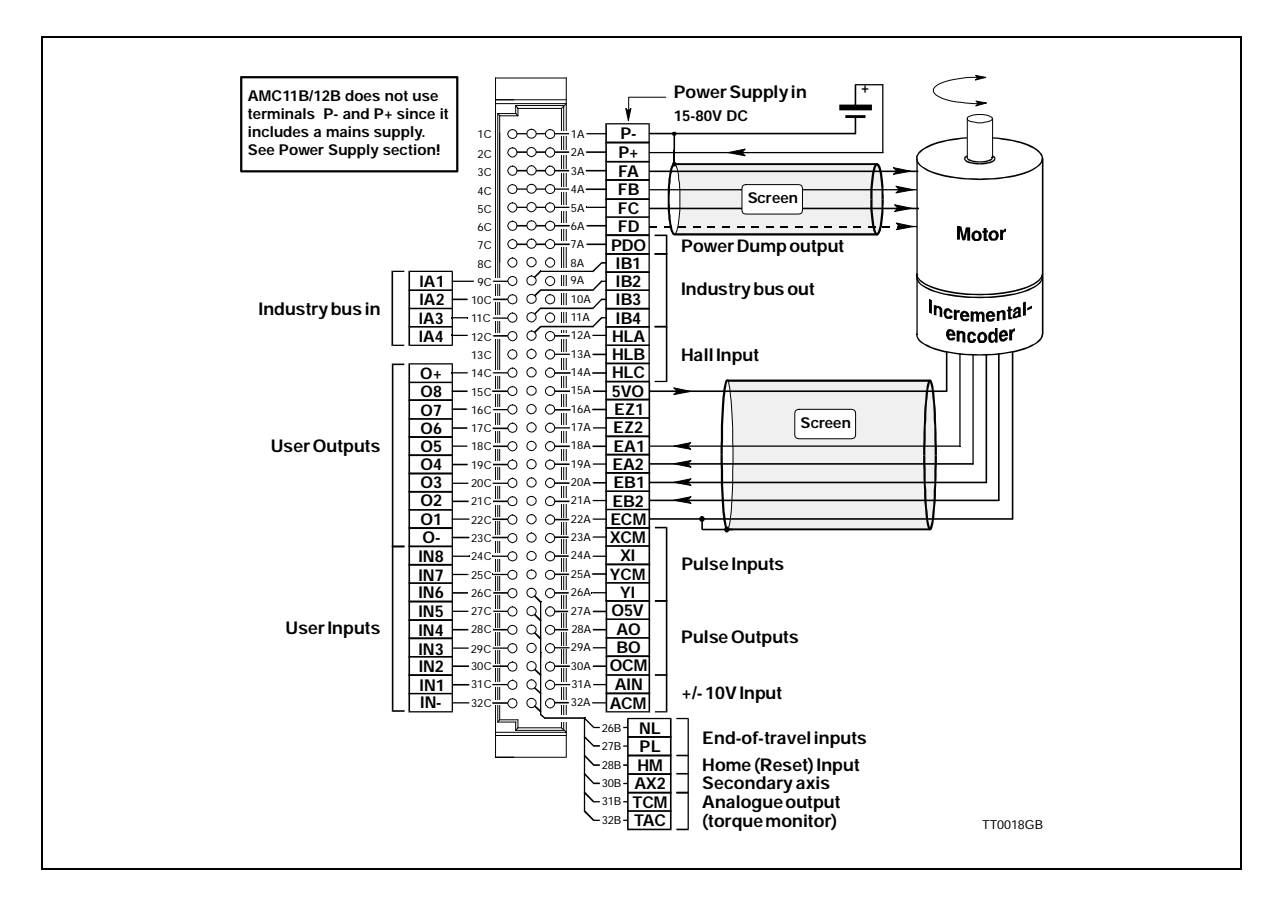

Follow the procedure below for operation of the Controller in Mode 2 (Positioning Mode)

- 1. Connect the Controller as shown above. For further details, see: *Motor Connection*, page 21 / *Encoder Input*, page 28 / *Power Supply*, page 31.
- 2. Connect the PC via a terminal program (e.g. JVL's MotoWare or Windows *Terminal*), if necessary following the description of the RS232 interface in *RS232 Interface*, page 38.
- **3.** Switch on the Controller, but ensure that all inputs are inactive. Only the *Power* LED and possibly *Out 1* may be active. If one or more of the red LEDs is active or blinks, the Controller is most likely set up for the wrong motor type. Follow the instructions in *General Aspects of Installation*, page 12
- **4.** Send the command ? (enter) to the Controller and wait until the Controller responds with a status overview.
- If the status overview is displayed, the RS232 interface and power supply are connected correctly. 5. Set the Controller to Positioning Mode by sending the command MO=2 (enter).
- The Controller should respond Y, indicating that Positioning Mode has been selected.
- 6. By default, the servo parameters KD, KP, and KI are set to typical, moderate values. This means that the motor can be operated without further adjustment. For optimum system operation however, the parameters must be adjusted. See *Adjustment of Servo Regulation*, page 16.
- 7. The Controller is now set to Positioning Mode. As a test, the motor can be moved to absolute position 1000 by sending the command SP=1000 (enter). The motor should move to the specified position. By sending the command SP=-1000 (enter), the motor will move in the opposite direction to position -1000. If this does not occur, or if the motor runs for a very long time, it may be due to the fact that the position counter either was at position 1000, or that the previous position was far from 1000. See *Positioning Mode (MO=2)*, page 48 and *Command Description*, page 67 for details of other commands.

### 1.6 Getting Started — Register Mode (Mode 3)

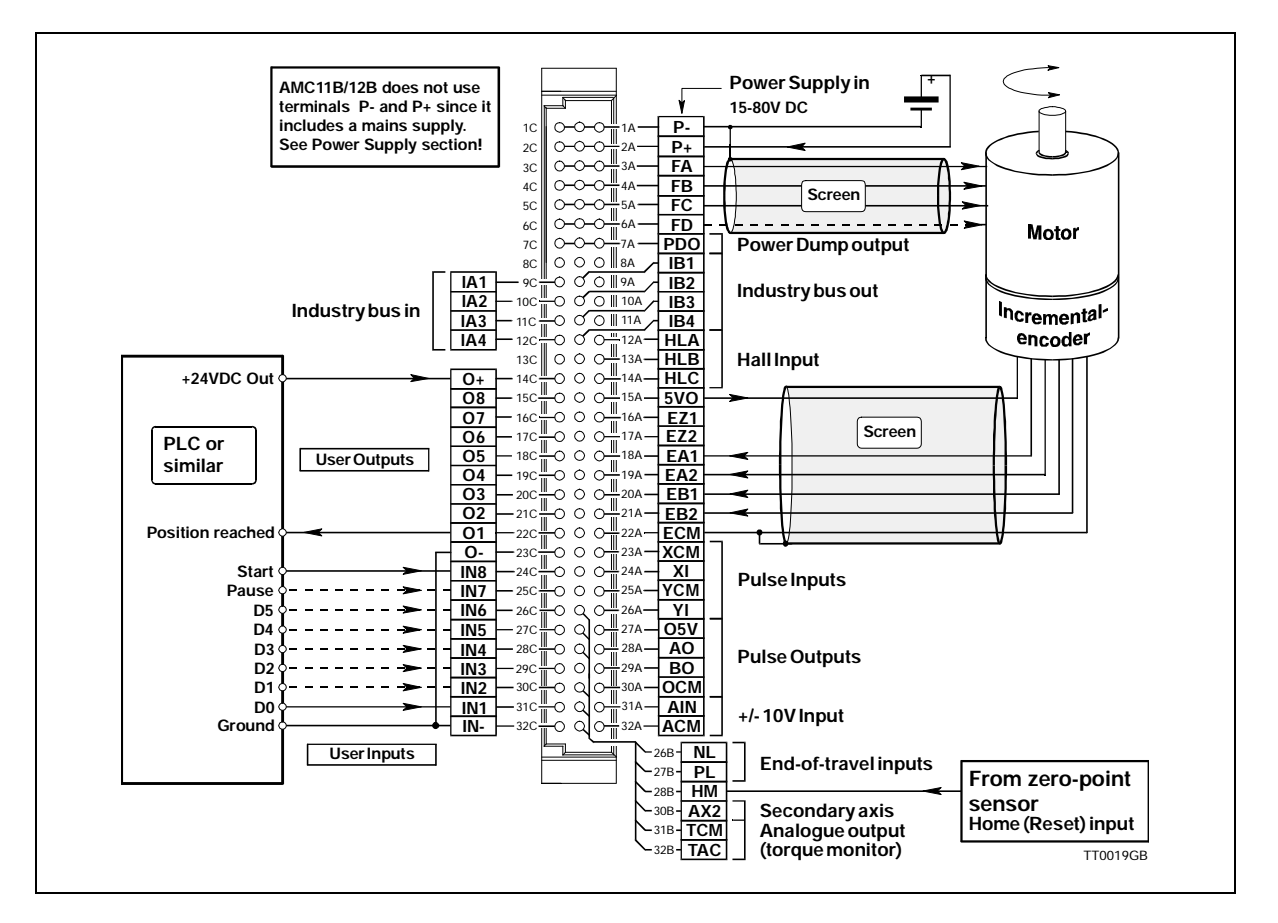

Follow the procedure below for operation of the Controller in Mode 3 (Register Mode)

- 1. Connect the Controller as shown above. For further details, see: *Motor Connection*, page 21 / User *Inputs*, page 24 / User Outputs, page 27 / Encoder Input, page 28 / Power Supply, page 31.
- 2. Connect the PC via a terminal program (e.g. JVL's *MotoWare* or Windows *Terminal*), if necessary following the description of the RS232 interface in *RS232 Interface*, page 38.
- 3. Switch on the Controller, but ensure that all inputs are inactive. Only the *Power* LED and possibly *Out 1* may be active. If one or more of the red LEDs is active or blinks, the Controller is most likely set up for the wrong motor type. Follow the instructions in *General Aspects of Installation*, page 12
- 4. Send the command ? (enter) to the Controller and wait until the Controller responds with a status overview.

If the status overview is displayed, the RS232 interface and power supply are connected correctly.

- 5. Set the Controller to Register Mode by sending the command MO=3 (enter). The Controller should respond *Y*, indicating that Register Mode has been selected.
- 6. By default, the servo parameters KD, KP, and KI are set to typical, moderate values. This means that the motor can be operated without further adjustment. For optimum system operation however, the parameters must be adjusted. See *Adjustment of Servo Regulation*, page 16.
- 7. The Controller is now set to Register Mode. As a test, connect a voltage to input 1 and 8 (start input).

The motor should move to position 1000. This value is stored by default in register XP1 on delivery. For further information on operation in Mode 3, see *Register Mode* (MO=3), page 49

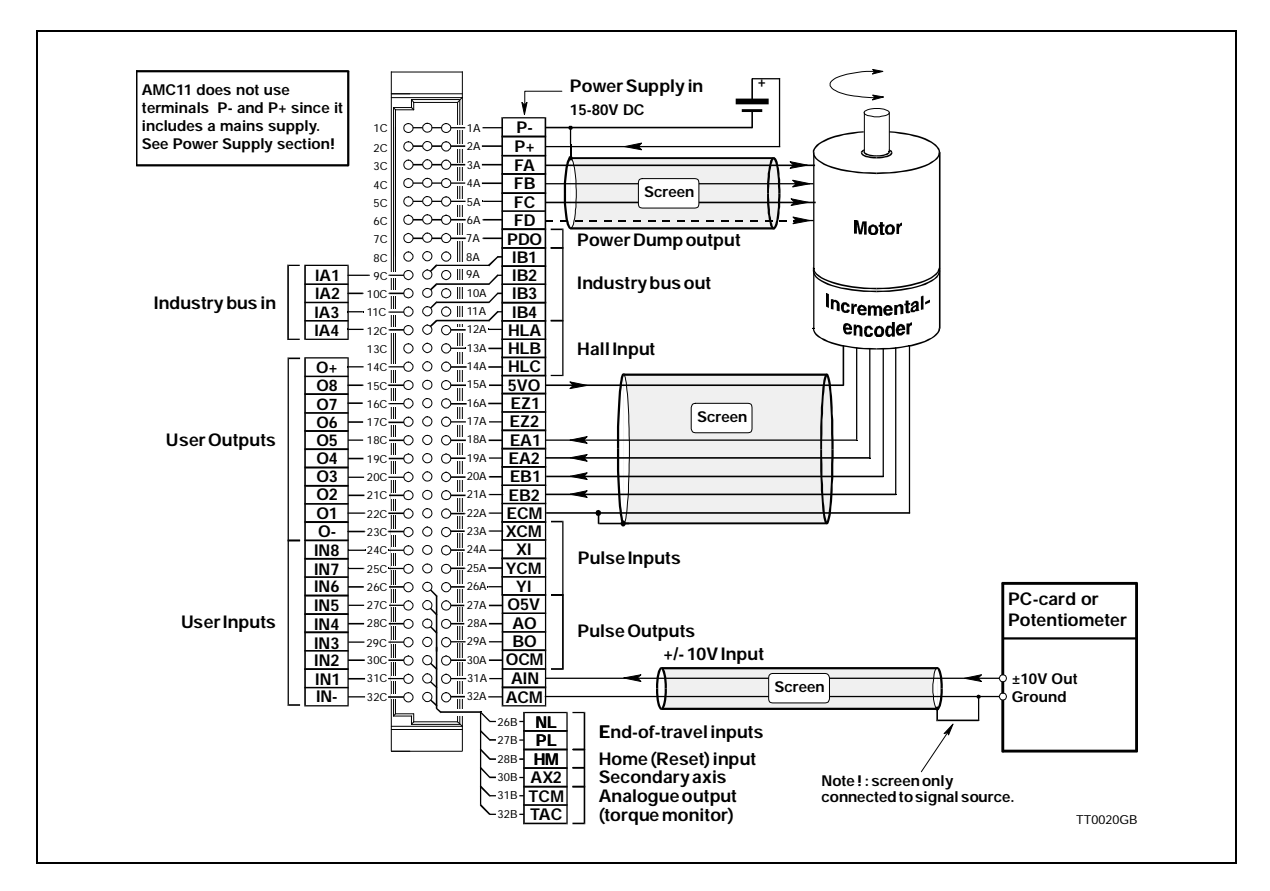

Follow the procedure below for operation of the Controller in Mode 4 (Velocity Mode)

- 1. Connect the Controller as shown above. For further details, see: *Motor Connection*, page 21 / *Encoder Input*, page 28 / *Power Supply*, page 31 / *Analogue Input*, page 36.
- 2. Connect the PC via a terminal program (e.g. JVL's *MotoWare* or Windows *Terminal*), if necessary following the description of the RS232 interface in *RS232 Interface*, page 38.
- 3. Switch on the Controller, but ensure that the Analogue Input is 0 volt. Only the *Power* LED and possibly *Out 1* may be active. If one or more of the red LEDs is active or blinks, the Controller is most likely set up for the wrong motor type. Follow the instructions in *General Aspects of Installation*, page 12
- 4. Send the command ? (enter) to the Controller and wait until the Controller responds with a status overview.

If the status overview is displayed, the RS232 interface and power supply are connected correctly.

- 5. Set the Controller to Velocity Mode by sending the command MO=4 (enter). The Controller should respond *Y*, indicating that Velocity Mode has been selected.
- 6. By default, the servo parameters KD, KP, and KI are set to typical, moderate values. This means that the motor normally can be operated without further adjustment. For optimum system operation however, the parameters must be adjusted. If the motor is inoperative, first try setting KI to a high value (100-1000). See also *Adjustment of Servo Regulation*, page 16
- 7. The Controller is now set to Velocity Mode. When the voltage applied to the analogue input is greater than 0V, the motor will move at a velocity which is proportional to the applied voltage. If the applied voltage is less than 0V (negative), the motor will move in the opposite direction. For further information, see *Velocity Mode (MO=4)*, page 52.

### 1.8 Getting Started — Torque Mode (Mode 5)

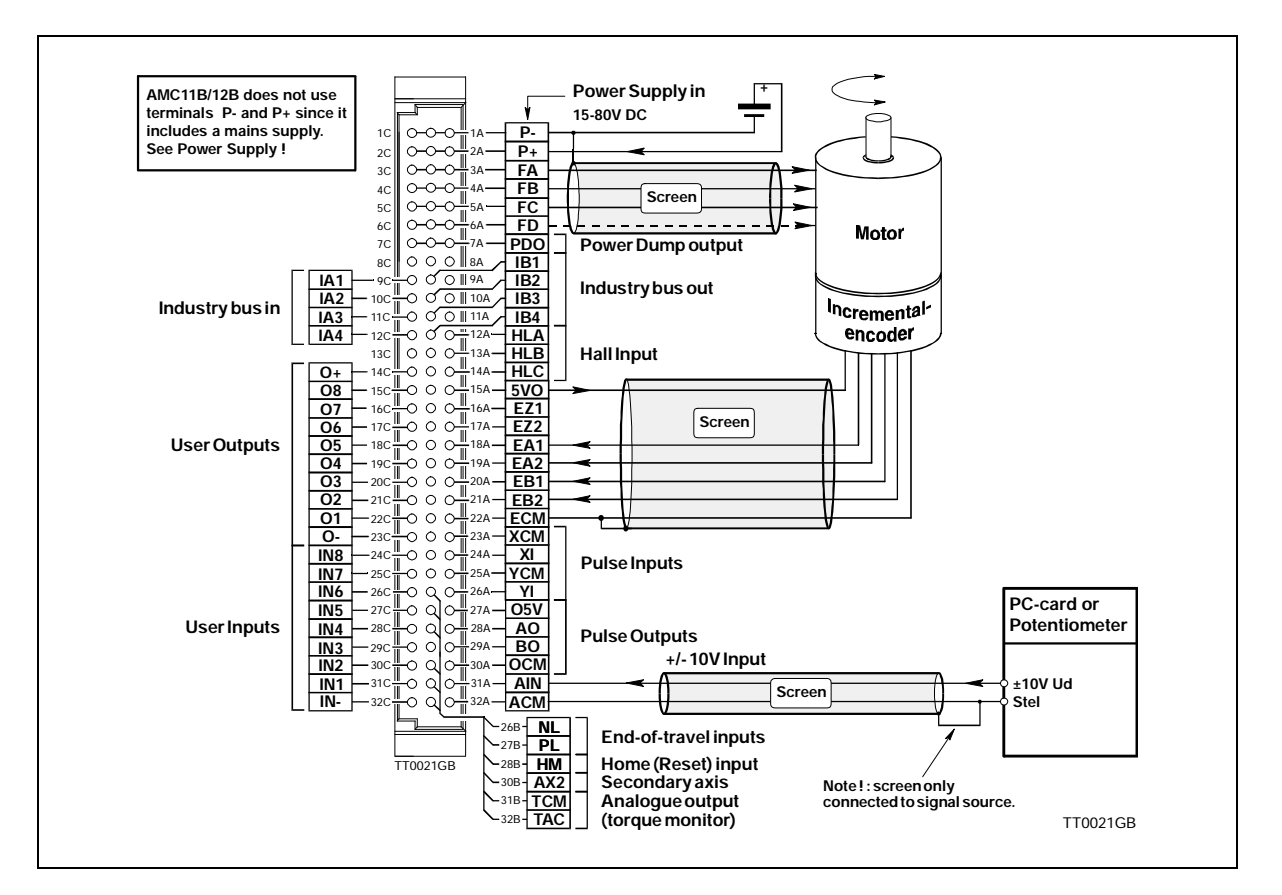

Follow the procedure below for operation of the Controller in Mode 5 (Torque Mode)

- 1. Connect the Controller as shown above. For further details, see also: *Motor Connection*, page 21 / *Power Supply*, page 31 / *Analogue Input*, page 36.
- 2. Connect the PC via a terminal program (e.g. JVL's *MotoWare* or Windows *Terminal*), if necessary following the description of the RS232 interface in *RS232 Interface*, page 38.
- **3.** Switch on the Controller, but ensure that the Analogue Input is 0 volt. Only the *Power* LED and possibly *Out 1* may be active. If one or more of the red LEDs is active or blinks, the Controller is most likely set up for the wrong motor type. Follow the instructions in *General Aspects of Installation*, page 12
- 4. Send the command ? (enter) to the Controller and wait until the Controller responds with a status overview.

If the status overview is displayed, the RS232 interface and power supply are connected correctly.

- 5. Set the Controller to Torque Mode by sending the command MO=5 (enter). The Controller should respond *Y*, indicating that Torque Mode has been selected.
- 6. By default, the servo parameters KD, KP, and KI are set to typical, moderate values. This means that the motor can be operated without further adjustment. For optimum system operation however, the parameters must be adjusted. If the motor is inoperative, first try setting KI to a high value (100-1000). See also *Adjustment of Servo Regulation*, page 16.
- 7. The Controller is now set to Torque Mode. When the voltage applied to the Analogue Input is greater than 0V, the motor will produce a positive torque which is proportional to the applied voltage. When the input voltage is less than 0V (negative), the motor will produce a negative torque proportional to the applied voltage.

For further information, see *Torque Mode (MO=5)*, page 53.

2

It is recommended that this section is read carefully in conjunction with the installation of the AC Servo Controller.

When the Controller has been installed, the following check-list should be followed:

- 1. Ensure that the selection of the Controller's basic mode of operation (1-5) is correct. If necessary refer to *Overview of Operating Modes*, page 4 which explains the overall use of the various modes of operation.
- 2. Connect the motor, encoder, any hall-sensor, diverse end-of-travel inputs, inputs and outputs as required. Details of motor connection, inputs and inputs, powering, etc. are given in *Hardware*, page 19.

Note: Connection of motors, encoders, etc.: The Appendix (*Examples of Motor Connection*, page 143) gives specific connection diagrams for a number of AC servo motors and step motors. These sections also give the associated parameter values that the Controller should be set to for optimum motor operation.

**3.** Connect the power to the Controller. Most probably the default parameter settings will not correspond to the actual motor connected.

This will result in the Controller reporting an error and current to the motor will be disconnected.

If the actual motor used is one of the types named in the Appendix (*Examples of Motor Connection*, page 143) or included in Motoware's parameter list, these parameter values must be transferred to the Controller. See *Transfer of Parameters to the Controller*, page 13.

If the motor is recognised, the system should function optimally after transfer of the associated parameter set. Some fine adjustment may be carried out as described in this chapter. The basic installation of the Controller is now complete and the specific function of the Controller can now be set up and tested. See the description of Modes 1 to 5 in the Software section, pages 47 to 53 depending on the required mode of operation.

To optimise the complete system, follow the instructions given in Adjustment of Servo Regulation, page 16.

If the motor is **not** recognised, follow the instructions given in *Connection of an unknown motor type*, page 131.

### 2.2 Transfer of Parameters to the Controller

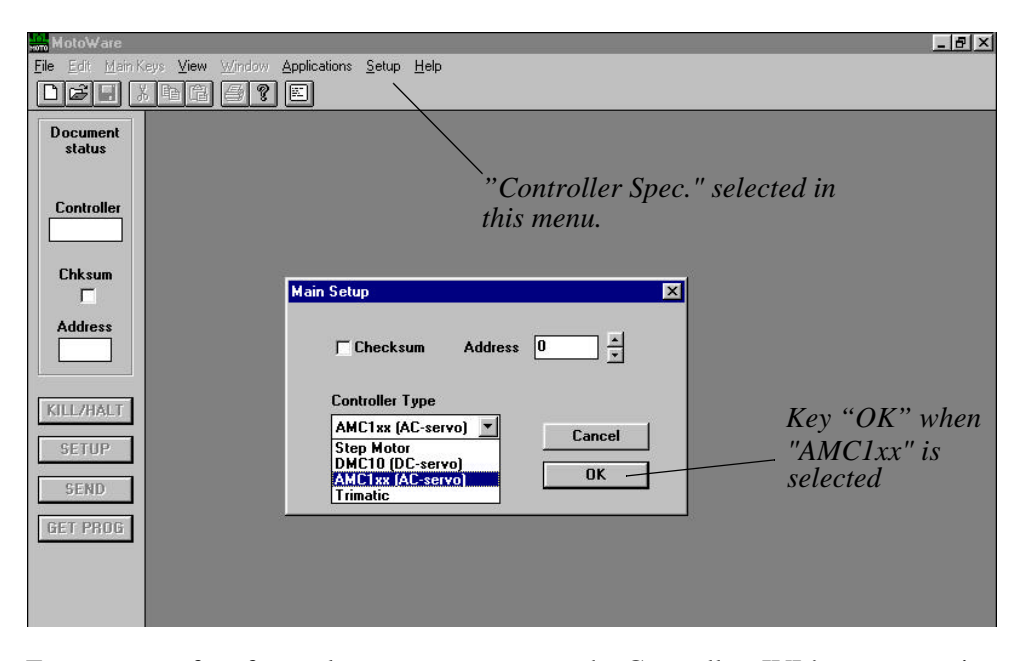

For easy transfer of complete parameter sets to the Controller, JVL's programming tool *MotoWare* can be recommended. The program is started and the RS232 cable connected to the Controller. Set *MotoWare* to work with the AC-servo controller by selecting *AMC1xx (AC-Servo)* in the *Controller Spec.* window in the Setup menu. See illustration above. This adjusts *MotoWare* to work with the AMC10, 11 and 12, making available new windows with, amongst others, graphic display of motor running conditions. Key *OK* and the following screen is displayed.

| _            |          |                   |              |                |                       | MotoWa        | are          |
|--------------|----------|-------------------|--------------|----------------|-----------------------|---------------|--------------|
| <u>F</u> ile | Edit     | <u>M</u> ain Keys | <u>V</u> iew | <u>W</u> indow | <u>Applications</u>   | <u>S</u> etup | <u>H</u> elp |
| Dæ           |          | h C 4 ?           |              |                | <u>O</u> n-line Edito | r             |              |
|              |          |                   |              |                | Parameter S           | ets 👘         |              |
| Do           | cument   |                   |              |                | <u>P</u> rofile \     |               |              |
| 3            | luius    |                   |              |                |                       |               |              |
|              |          |                   |              |                | "Para                 | meter S       | Sets" select |
| Co           | ntroller |                   |              |                | this m                | enu           |              |
|              |          |                   |              |                |                       |               |              |
|              |          |                   |              |                |                       |               |              |
| C            | nksum    |                   |              |                |                       |               | TT0048-DK    |

Select Parameter Sets in the Applications menu.

This gives access to the window containing all the basic parameters in the Controller.

### 2.2 Transfer of Parameters to the Controller

| Mode<br>© <u>1: Gear</u><br>© 2: Position<br>© 3: Register | Formats<br>Digital input<br>Pulse In Encoder                                        | Electronic Gear<br>Pulse/rev (Master) 500 *                      |
|------------------------------------------------------------|-------------------------------------------------------------------------------------|------------------------------------------------------------------|
| C 4: Velocity<br>C 5: Torque                               | Pulse Out Encoder V                                                                 | Protection Limits                                                |
| Servo Constants<br>Kp 2 +                                  | Profile (RPM)<br>Velocity 100 ×<br>Accel. (/S) 500 ×                                | Power (W)         200           Pos. Error (Pulse)         32767 |
| Ki 2                                                       | Jerk (/S/S)                                                                         | Port<br>OUT IN Active high                                       |
| Kvff O ×                                                   |                                                                                     |                                                                  |
| Current (Amps)<br>Mean 5. *<br>Peak 10. *                  | Active Level<br>Home C Low C High<br>Negative C Low C High<br>Positive C Low C High | 6 C G IV<br>7 C C Pause IV<br>8 C G Start/stop IV                |

Select "File" to obtain the motor list

To select a specific motor type, select File. The following window will appear.

|                | Description (save):               |
|----------------|-----------------------------------|
| File Name:     | No Name                           |
| SGM-02A.SET    | Description (open):               |
|                | SGM-02A3xxx (200V/200W)           |
| HY3437-1.SET   | MAE HY200-3437-400A8 ENK5000      |
| SGM-01B.SET    | SGM-01B3xxx (100V/100W)           |
| SGM-02A.SET    | SGM-02A3xxx (200V/200W)           |
| SGM-02B.SET    | SGM-02B3xxx (100V/200W)           |
| SGM-04A.SET    | SGM-04A3xxx (200V/400W)           |
| SGM-08A.SET    | SGM-08A3xxx (200V/750W)           |
| SGMP-08A.SET   | SGMP-08A3xxx (200V/750W)          |
| SM563183.SET   | Zebotronics SM56.3.18J4.6 ÉNK5000 |
| Path: A:\AMC10 |                                   |
|                |                                   |
| Delete         | Conu Save Open Cancel             |

Select "Open" to obtain the motor parameters Select motor type

Select the required motor type and select *Open* to view the parameters.

| Mode<br>• 1: Gear                               | Formats<br>Digital input                                      | Electronic Gear                                                |
|-------------------------------------------------|---------------------------------------------------------------|----------------------------------------------------------------|
| C 2: Position<br>C 3: Register<br>C 4: Velocity | Pulse In Encoder                                              | Gear Ratio                                                     |
| C 5: Torque                                     | Profile (RPM)                                                 | Protection Limits<br>Power (W) 200 ×                           |
|                                                 | Accel. (/S) 500                                               | Pos. Error (Pulse) 32767                                       |
|                                                 |                                                               | 1 © C ✓<br>2 C C ✓<br>3 C C ✓                                  |
| Bias 0 *                                        | Active Level                                                  |                                                                |
| Mean 5. *<br>Peak 10. *                         | Home CLow CHigh<br>Negative CLow CHigh<br>Positive CLow CHigh | 7 C C Pause<br>8 C ☉ Start/stop<br>LED select C Input ☉ Output |

Send set-up to the Controller

Save set-up in memory

The parameters will now appear on the screen in the parameter window.

These are the default values, which can then be adjusted as required. When all parameters are set as required, they can be sent to the Controller via this screen. Select *Send* to transfer the parameters to the Controller.

The Controller will probably prompt to initiate a restart. In this case, answer *Yes*. Then select *EEPROM* to store the parameters permanently in the Controller. The Controller is now set up for the selected motor. Restart the Controller by switching off and on again.

# 2.3 Adjustment of Servo Regulation

#### 2.3.1 Adjustment of Servo Parameters

The AMC Controller servo regulator is of the PID-type and has therefore 3 parameters that must be adjusted.

The function of the servo loop is to ensure that the motor operates smoothly with stable movements and stops at its intended location. The 3 servo parameters must be adjusted according to the actual conditions of the specific system, since the motor type, load, supply voltage and other factors all have a decisive influence on the required value of the parameters.

The 3 servo parameters are denoted as follows and have the following functions:

- KP Determines the system's proportional amplification. This parameter is the most important of the 3 since the system will function using this parameter alone.
- KD Determines the system's differential amplification. This parameter determines how aggressively the system reacts to sudden changes in load or a sudden change in velocity.
- KI Determines the integration of positional error. This parameter determines the extent to which a persistent positional error influences the motor's position and velocity.

The 3 parameters can be quickly adjusted in the following manner: Start Motoware and open the *On-line* editor. Parameter values can be keyed in directly from the editor.

- 1. Set all 3 parameters to 0 by keying KP=0 (enter), followed by KI=0 (enter), followed by KD=0 (enter).
- 2. The value of KP is then slowly increased until the system begins to become unstable. KP is then adjusted to half this value.
- 3. To make the system response quicker, KD can be adjusted. The value of KD is increased until the system becomes unstable. KD is then adjusted to 0.5 to 0.7 of this value.
- 4. The value of KI is then increased until the system is unstable. KI is then set to approximately 0.5 to 0.75 of this value.
- 5. If the system is required to react quickly to a positioning error, but the summed error is not allowed to increase indefinitely, the integral summation limit IL should be used.
- 6. Adjustment of the servo parameters can be completed by fine tuning the individual parameters.
- 7. Remember to store the parameter values in permanent memory by keying MS (enter).

The Controller includes a parameter denoted BIAS. This parameter can be used in applications where the motor is subjected to a static load, e.g. a lifting mechanism.

The BIAS function enables a compensation to be made for the static load, regardless of whether the load is pushing or pulling on the motor. This BIAS adjustment is normally advantageous since the load on the PID filter is uniform regardless of the direction of motor rotation and ultimately enables easier adjustment of the complete system and a faster response time.

Illustration of lifting mechanism:

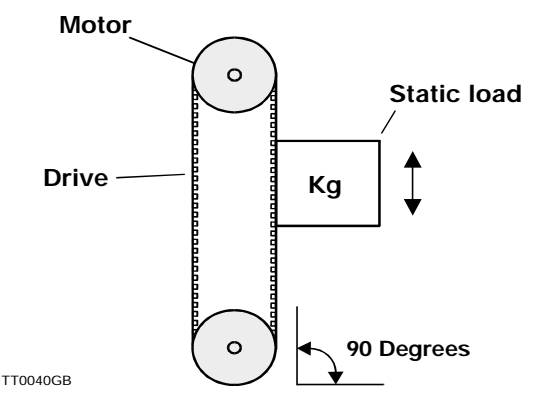

Adjustment of the BIAS is made during system installation as follows:

- 1. Start Motoware and the Controller. Open the "On line editor".
- 2. Check that there is contact with the Controller by keying ? (enter).
- **3.** Ensure that the motor is loaded with the required load for the system.
- 4. Set the Controller to Mode 2 by keying MO=2 (enter).
- 5. Disable the PID filter by keying KP=0 (*enter*) KI=0 (*enter*) and KD=0 (*enter*). Note however that current to the motor will be disconnected and the motor will therefore release its load.
- 6. Adjust the BIAS to an appropriate value so that the motor is able to hold the load relatively stable. Begin by setting the BIAS to 100 by keying BIAS=100 (enter). Increase the BIAS in increments of 100 or less until the load is balanced. Note that the Controller may produce an error condition during this adjustment if the motor's positioning error exceeds the preset value determined by the *PE* parameter. If necessary, adjust *PE* to 0 during adjustment of BIAS so that the Controller ignores positioning error. If the load is in opposition to the positive direction of rotation, the BIAS must be set in a negative range, e.g. BIAS = -100 (enter). Note that if the BIAS value is set too high, the motor will begin to run.
- 7. Finally, the filter parameters (*KP*, *KI*, *KD*) are reset to the values used before adjusting the BIAS and the *BIAS* value is stored in the Controller's non-volatile memory by sending the command *MS* (*enter*). The filter constants may require re-adjustment after setting the *BIAS*. See *Adjustment of Servo Regulation*, page 16

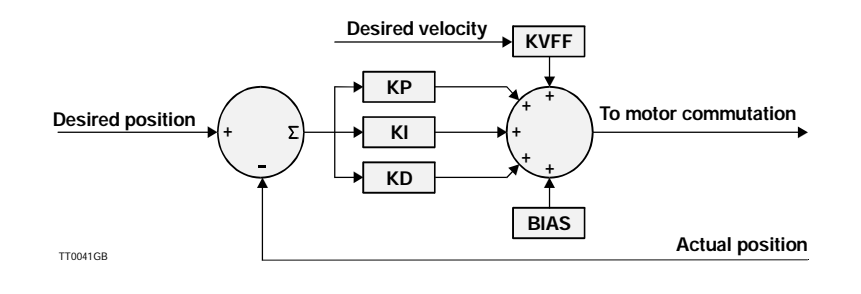

3

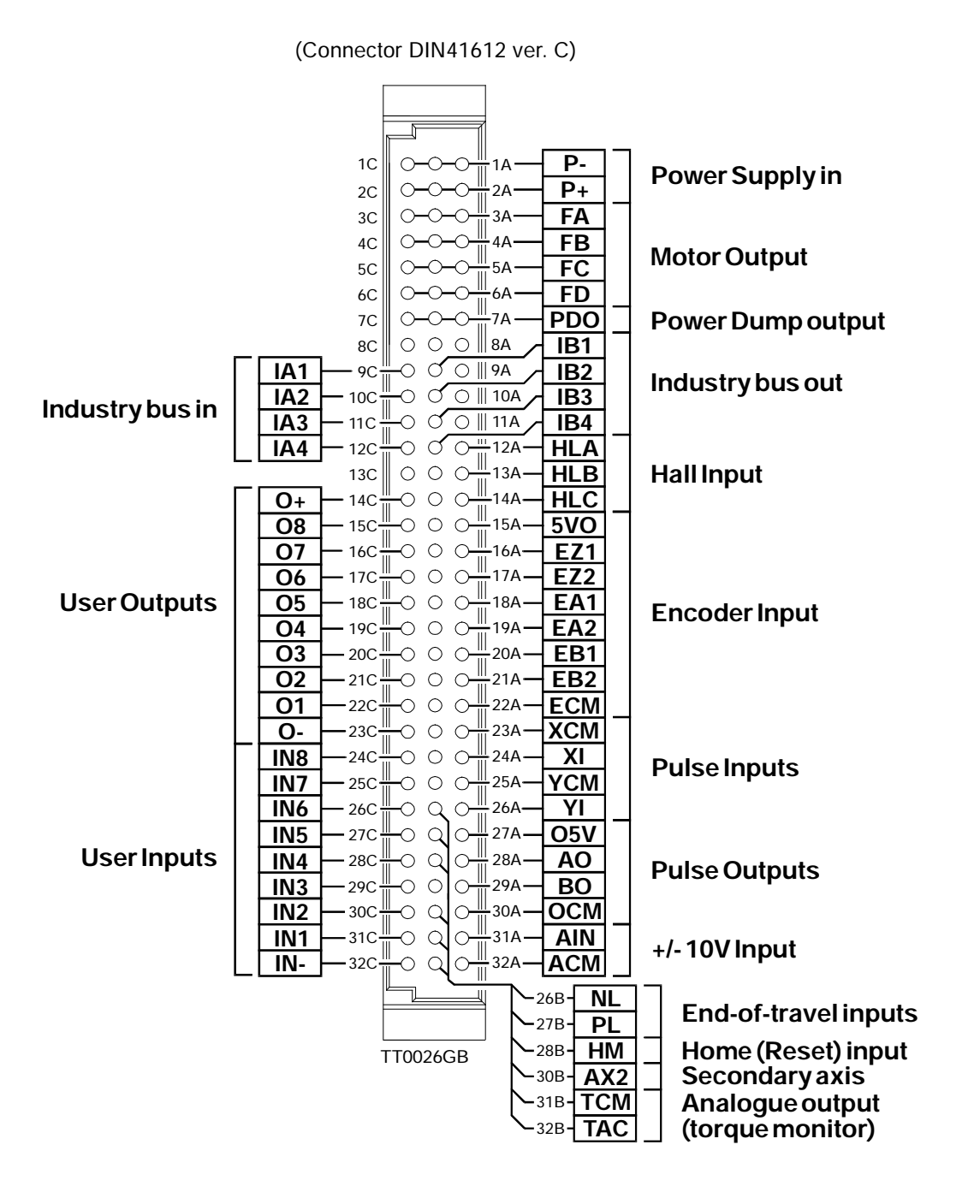

#### 3.2.1 General Aspects of Motor Connection

The Controller is designed for use with common AC servo motors (brushless) or step motors with an incremental encoder. The Controller can supply currents of up to 12 Amp continuous and 25 Amp peak. These current values must be set using software commands *CA* and *CP*.

The Controller Driver uses Mos-Fet transistors, which give exceptionally good performance. The motor voltage is regulated at a frequency of 24.3kHz, which ensures that the motor does not produce any audible noise as a result of regulation.

The Driver's switching time is very short (<200nS), which can result in high-frequency noise components in the cables between the Driver and the motor.

In certain situations this can result in undesirable influences on other electronic equipment in close proximity to the servo motor system. To avoid this problem, the connection between the Controller and the motor should be made using screened cable, as shown in the illustrations on pages 22 and 23. Furthermore, it is strongly recommended that screened cable is also used for the encoder cable to avoid influences from the motor cable affecting the encoder signal.

#### 3.2.2 Short-circuiting of the Motor Output

The Motor Output can withstand short-circuiting between the FA, FB, FC and FD terminals. In addition, all motor terminals can withstand short-circuiting to ground or to the positive supply.

If a short circuit occurs, the Controller will stop all activity and report an error condition by activating the red *Current* LED. In addition, the Controller's error register will be activated. See the ES and EST commands.

#### 3.2.3 Allowable Motor Inductance

The Driver can drive motors that have an inductance per phase in the range 0.5 to 20 mH. If a motor with a lower inductance is used, an inductance of 0.5-1mH must be connected in series with each motor lead.

This inductance will function as an integrator and ensure that the Controller controls the current correctly.

21

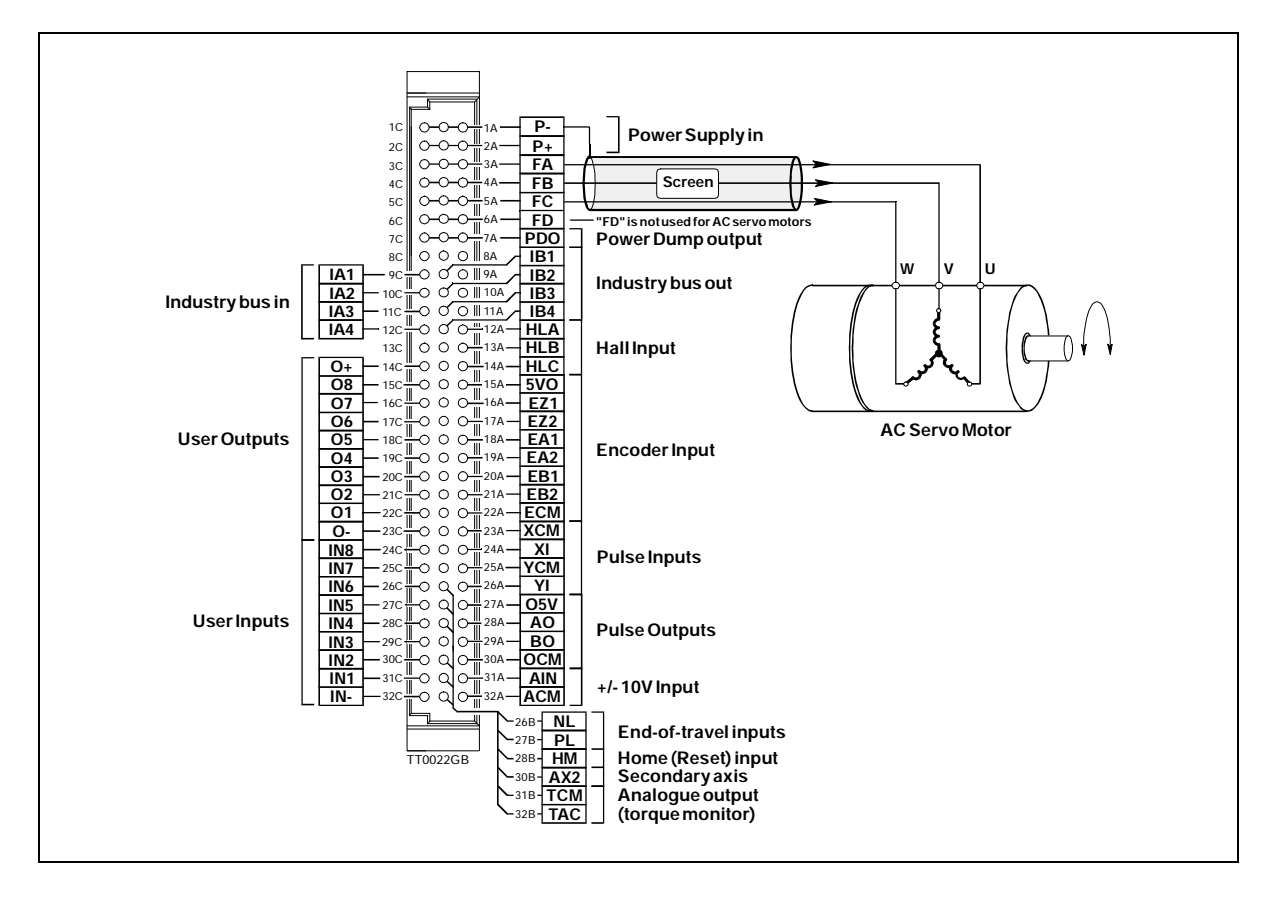

#### 3.2.4 Connection of 3-phase Motor

To connect a 3-phase brushless motor to the Controller, terminals FA, FB and FC are used.

Screened cable must be used to connect the motor to the Controller. The specific motor's average current and peak current must be set using the 2 Controller commands *CA* and *CP*. See *Adjustment of Motor Current*, page 137.

See Examples of Motor Connection, page 143 for connection of various types of motor.

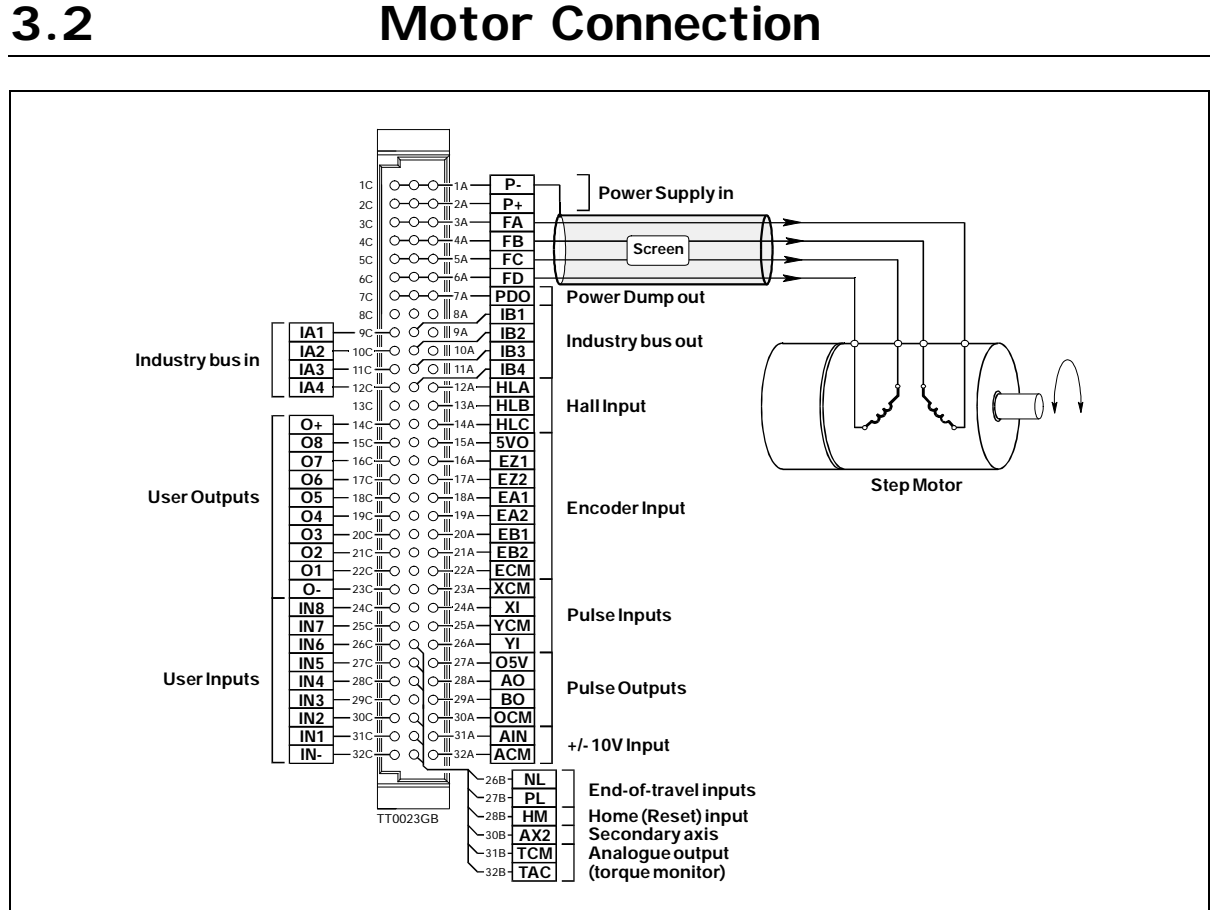

#### 3.2.5 Connection of 2 or 4-phase Step Motors

To connect a 2 or 4-phase step motor to the Controller, terminals FA, FB, FC and FD are used.

Screened cable must be used to connect the motor to the Controller.

The specific motor's average current and peak current must be set using the 2 Controller commands CA and CP. See Adjustment of Motor Current, page 137.

When a standard step motor with a resolution of 200 steps per revolution is used, the encoder used must have a minimum resolution of 4000 pulses per revolution. Similarly it is recommended that the encoder has an index pulse. See also Encoder Input, page 28

See Examples of Motor Connection, page 143 for connection of various types of motor.

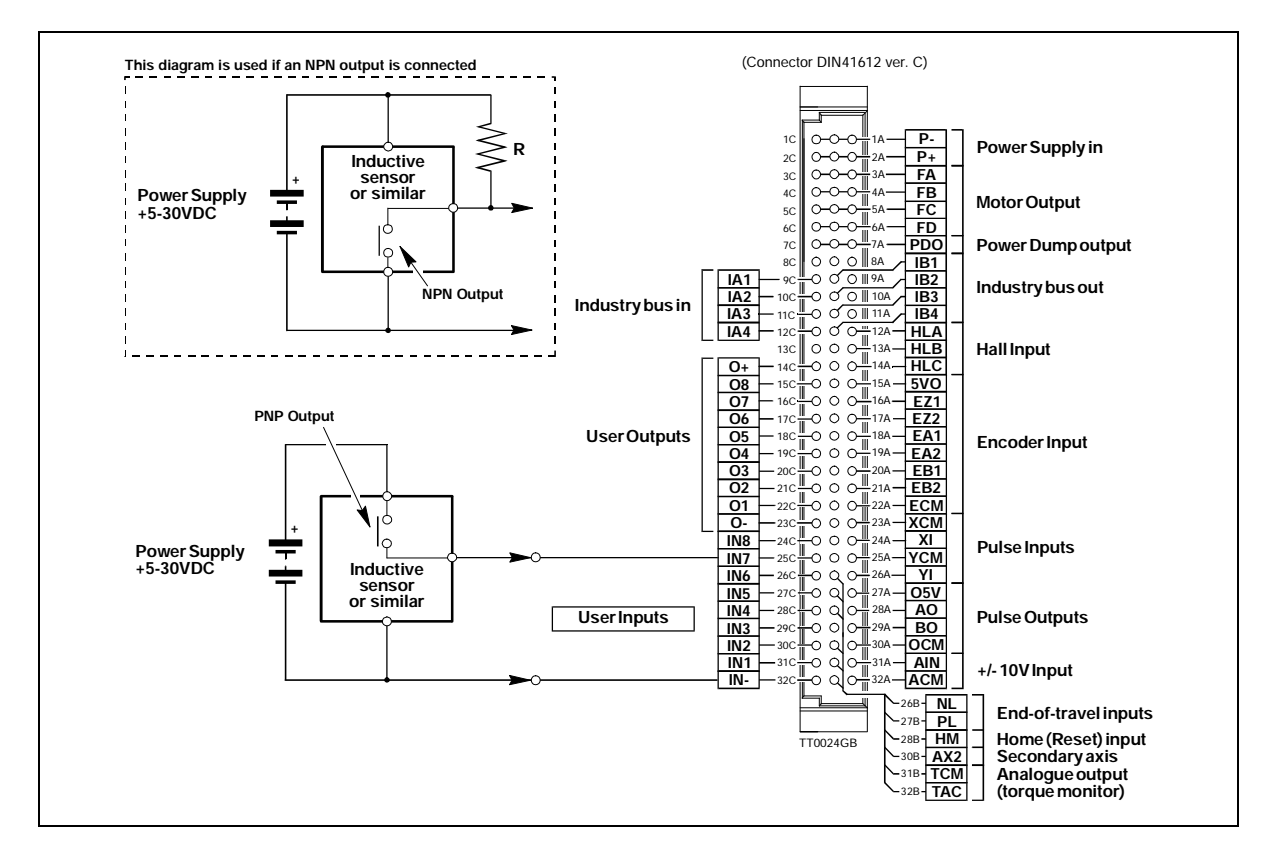

#### 3.3.1 General

The Controller is equipped with a total of 8 digital inputs. Each input can be used for a variety of purposes depending on the basic mode of Controller operation selected. The Inputs are optically isolated from other Controller circuitry. All of the Inputs have a common ground terminal, denoted *IN*-. Note that this terminal is also used with the end-of-travel limit input and reset (Home) input. Each Input can operate with voltages in the range 5 to 30VDC. Note that the Inputs should normally be connected to a PNP output since a positive current must be applied for an input to be activated.

#### 3.3.2 Connection of NPN Output

If an Input is connect to an NPN output, a Pull-Up resistor must be connected between the Input and the + supply. See above illustration. The value of the resistance used depends on the supply voltage. The following resistances are recommended:

| Supply Voltage | Recommended Resistance |
|----------------|------------------------|
| 5-12VDC        | 1kOhm / 0.25W          |
| 12-18VDC       | 2.2kOhm / 0.25W        |
| 18-24VDC       | 3.3kOhm / 0.25W        |
| 24-30VDC       | 4.7kOhm / 0.25W        |

#### 3.3.3 Indication of Input Status

To indicate the status of each Input, the Controller's front panel is equipped with LEDs denoted IO1, IO2,..... IO8. These LEDs are lit when the respective Input is activated. Note that the LEDs can show the status of both the digital inputs and outputs. The *LED* command is used to select whether the input or output status is displayed.

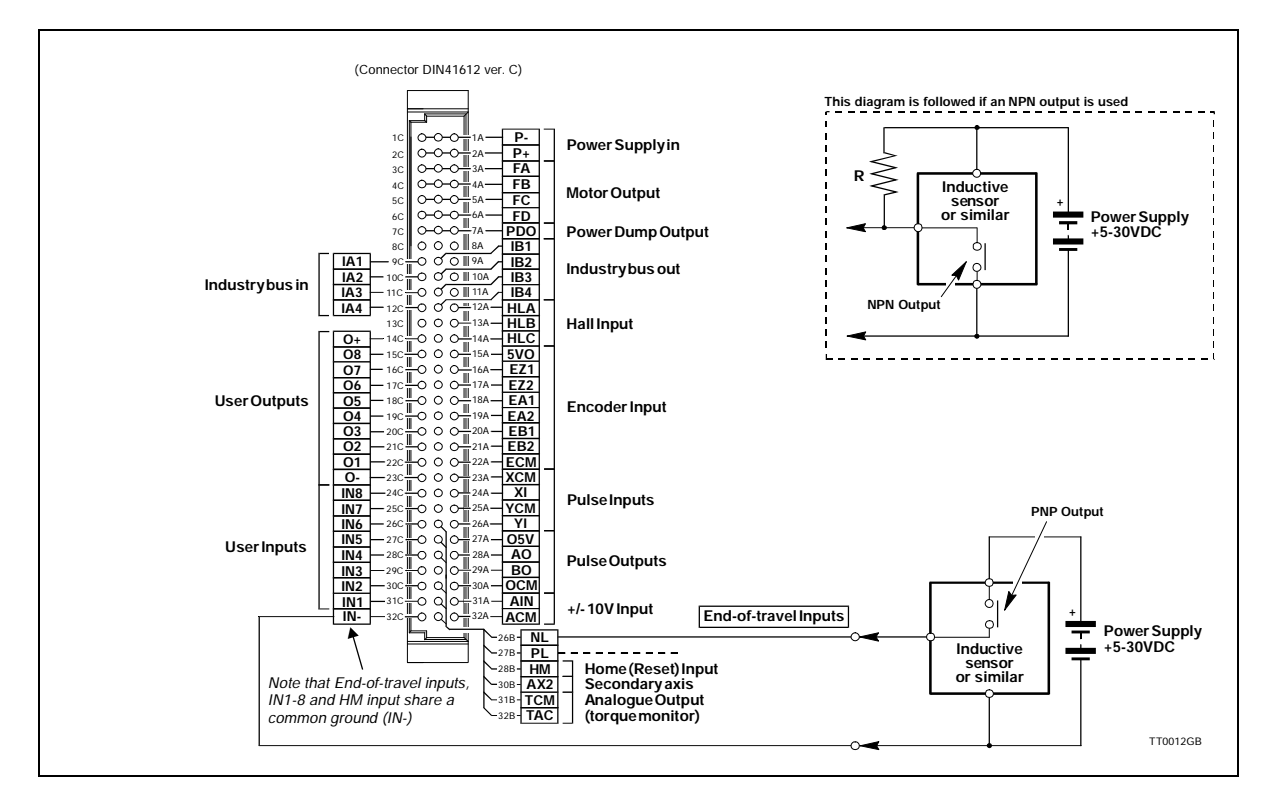

### 3.4.1 General

The Controller is equipped with end-of-travel limit inputs denoted *NL* (negative limit) and *PL* (positive limit). The Inputs are optically isolated from other Controller circuitry with the exceptions of *IN1 - IN8*, and *HM* (Home input). All of these inputs have a common ground denoted *IN-*. The End-of-travel Limit Inputs operate with voltages in the range 5 to 30VDC. Note that the Inputs must normally receive a signal from a PNP output since a positive current must be applied for the Inputs to be activated.

Activation of the *PL* Input will halt motor operation if the motor is moving in a positive direction. The motor can however operate in a negative direction even if the *PL* Input is activated.

Activation of the *NL* Input will halt motor operation if the motor is moving in a negative direction. The motor can however operate in a positive direction even if the *NL* Input is activated.

An error message will be set in the Controller's error register if either the *NL* or *PL* Inputs has been activated. See *Error Messages*, page 115

#### 3.4.2 Connection of NPN Output

To connect an end-of-travel input to an NPN output, a Pull-Up resistor must be connected between the Input and the + supply. See above illustration.

The size of the resistance depends on the supply voltage used. The following resistances are recommended:

| Supply Voltage | Recommended Resistance |
|----------------|------------------------|
| 5-12VDC        | 1kOhm / 0.25W          |
| 12-18VDC       | 2.2kOhm / 0.25W        |
| 18-24VDC       | 3.3kOhm / 0.25W        |
| 24-30VDC       | 4.7kOhm / 0.25W        |

Home (Reset) Input

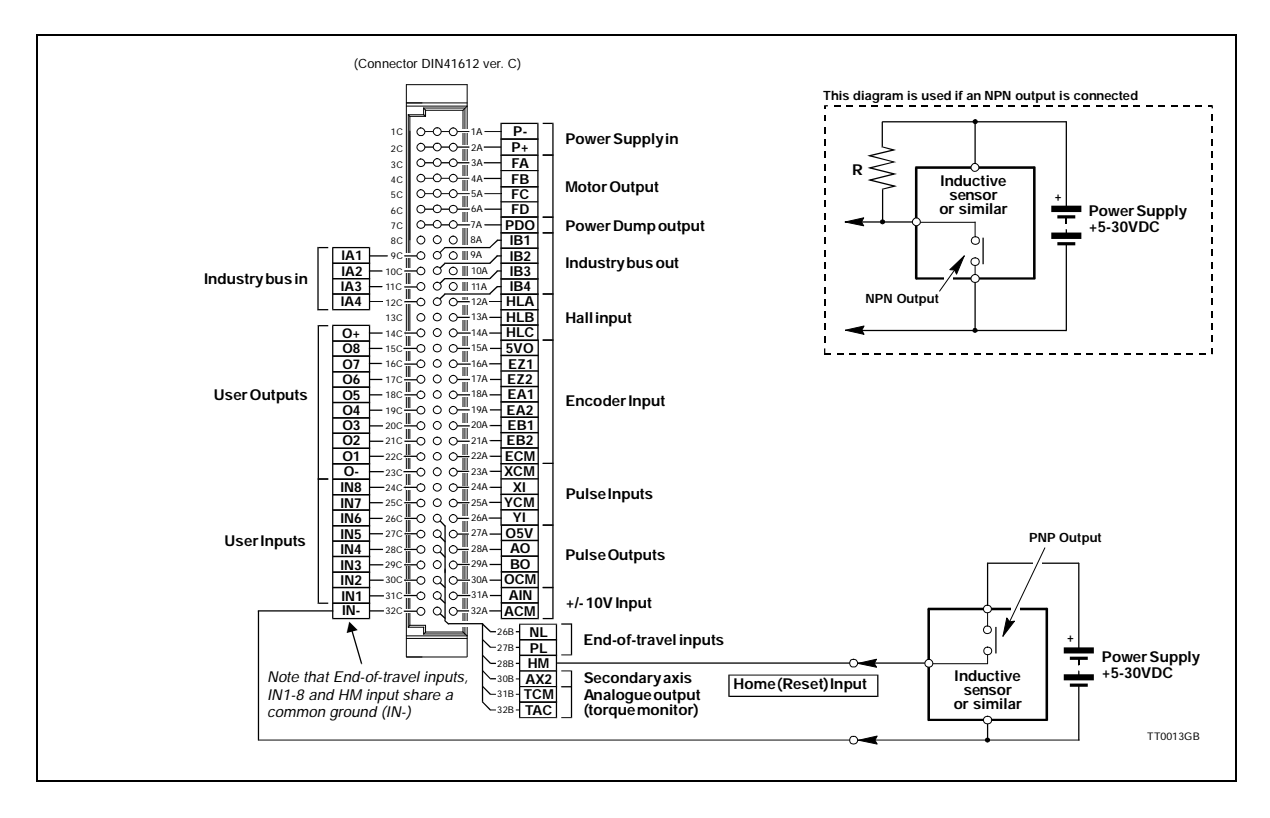

#### 3.5.1 General

The Reset Input *HM* (Home) is used during the zero-point seek function. A zero-point seek occurs after one of the following conditions:

- 1. The Controller receives the seek zero command SZ (reset). See *Seek Zero Point (SZ)*, page 108
- 2. The Controller is switched on (only if XR=1). See Zero Point Seek Function, page 65
- 3. If the Controller is set to Mode 3 and register 0 is selected. See *Register Mode* (*MO*=3), page 49

The Home Input is primarily used if the Controller is used for positioning purposes, although in Velocity or Torque Mode there may be special applications where the function is appropriate. The Input is optically isolated from other Controller circuitry, with the exceptions of *IN1 - IN8*, and *NL* and *PL* (End-of-travel Limit Inputs). All these inputs have a common ground denoted *IN-*. The Home Input can operate with voltages in the range 5 to 30VDC. Note that the Input is designed to receive a signal from a PNP output since a positive current must be applied for the Input to be activated.

#### 3.5.2 Connection of NPN Output

To connect the Input to an NPN output, a Pull-Up resistor must be connected between the Input and the + supply. See above illustration. The size of the resistance depends on the supply voltage used. The following resistances are recommended:

| Supply Voltage | Recommended Resistance |
|----------------|------------------------|
| 5-12VDC        | 1kOhm / 0.25W          |
| 12-18VDC       | 2.2kOhm / 0.25W        |
| 18-24VDC       | 3.3kOhm / 0.25W        |
| 24-30VDC       | 4.7kOhm / 0.25W        |

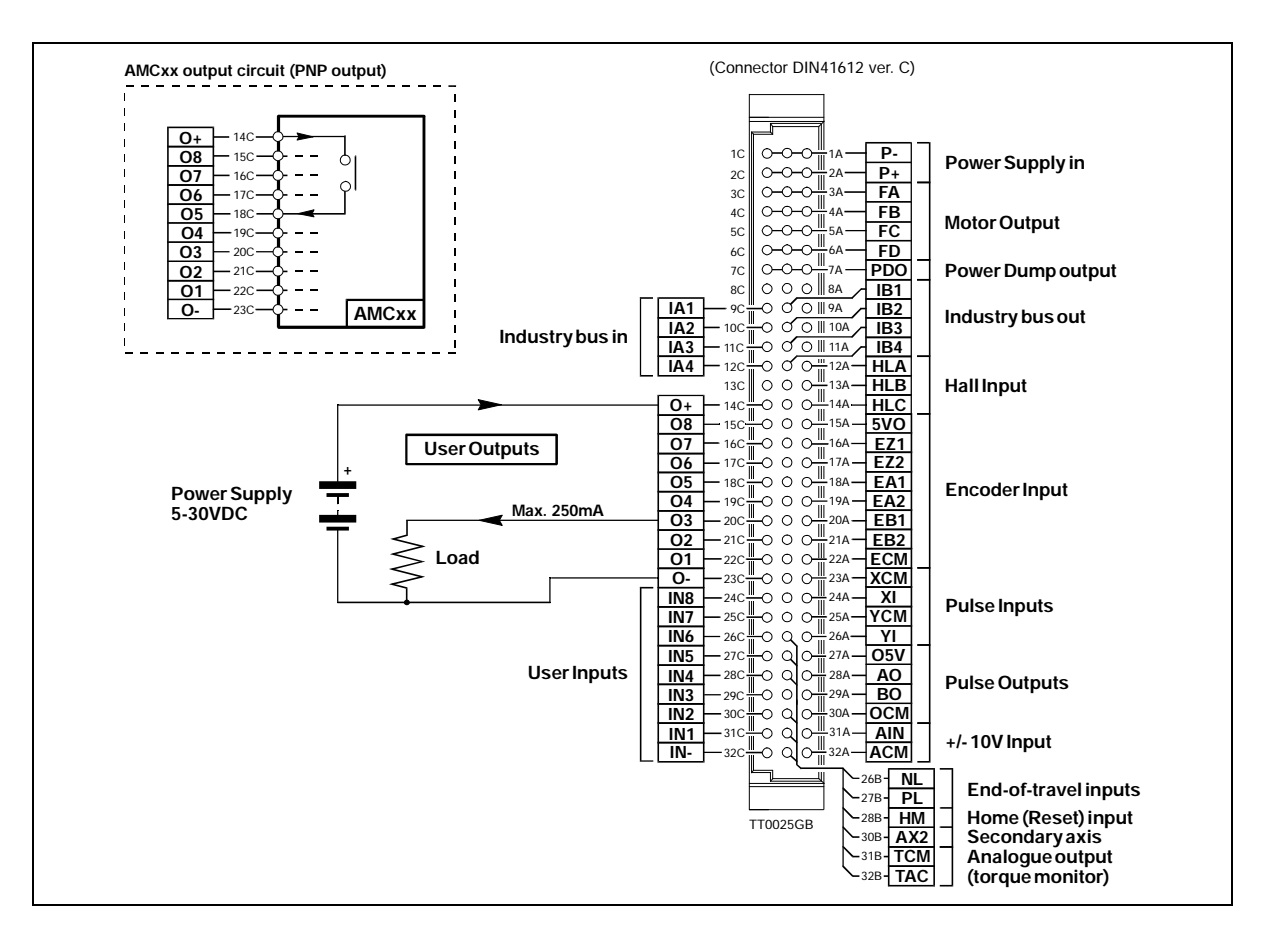

#### 3.6.1 General

The Controller is equipped with a total of 8 digital outputs. Each output can be used for a variety of purposes depending on the Controller's basic mode of operation. The Outputs are optically isolated from other Controller circuitry. The output circuitry must be powered from an external power supply. This power supply is connected to the terminals O+ and O-. The output circuitry operates with voltages in the range 5-30VDC. Each output can supply a continuous current of 250mA. The Outputs are all source drivers, i.e. if a given Output is activated, contact is made between the +supply (O+) and the respective output terminal. See above illustration. To indicate the level of each output, the Controller front panel is equipped with LEDs, denoted IO1, IO2,..... IO8. These LEDs are lit when the respective Output is activated.

Note that the LEDs can be used to display the status of both the digital inputs and digital outputs. The *LED* command is used to select whether input or output status is displayed.

**Note !** The LEDs do not indicate the actual level at the Outputs. They are coupled directly to the internal microprocessor and are not connected to the output terminals themselves.

#### 3.6.2 Overload of User Outputs

All of the Outputs are short-circuit protected, which means that the output is automatically disconnected in the event of a short circuit. The Output will first function normally again when the short-circuit has been removed and the power to the Controller has been disconnected for at least 5 seconds. The *Out Error* LED on the Controller's front panel is lit when one or more of the Outputs has been short-circuited. The LED also indicates if the output circuitry has overheated due to an overload.

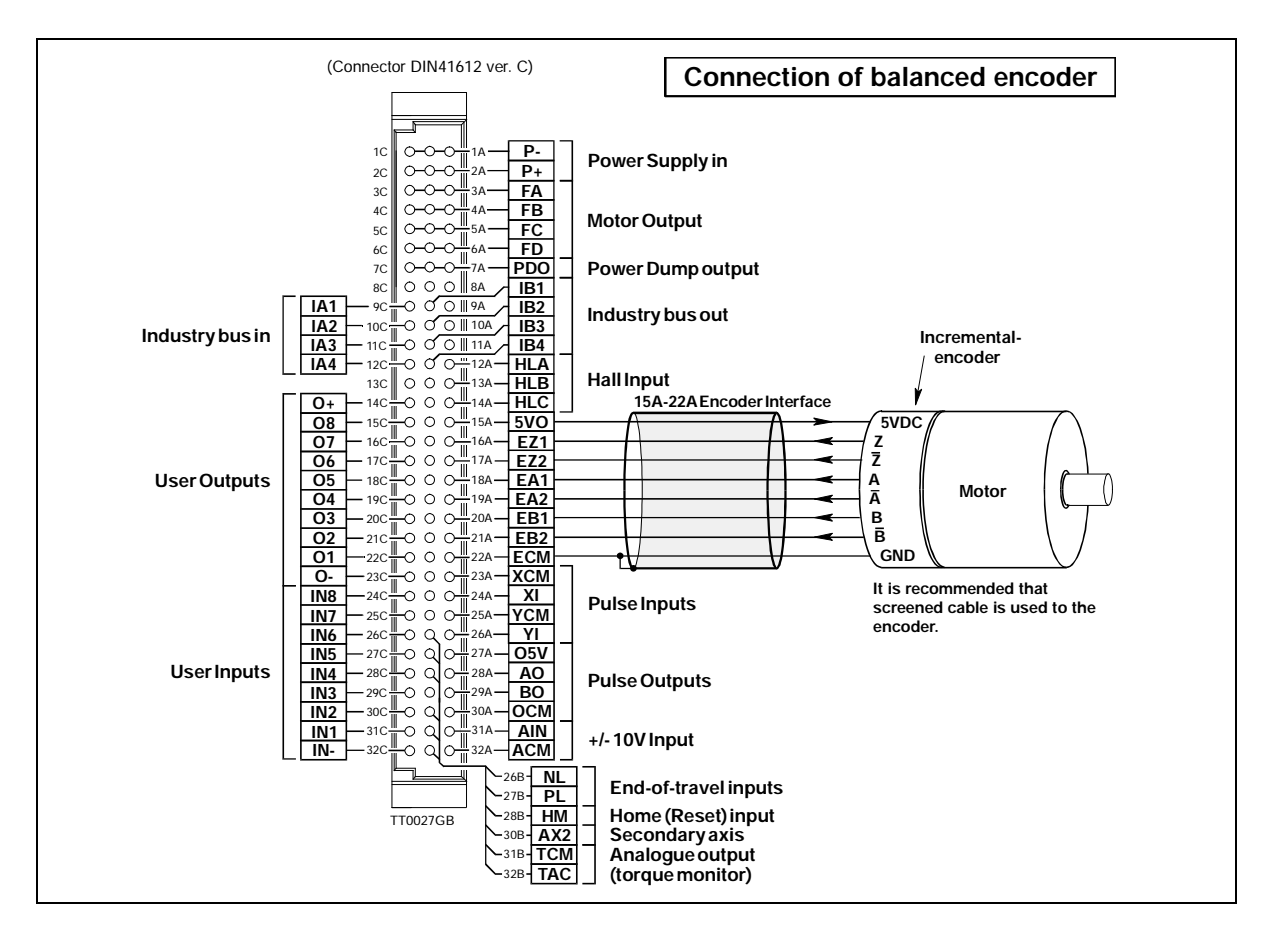

#### 3.7.1 General

An incremental encoder must be used together with the Controller regardless of whether the Controller is used with an AC servo motor or a step motor. It is recommended that an encoder with an index channel is used, i.e. that in addition to the A and B channels, the encoder has a third channel which produces 1 impulse for each motor revolution. This pulse is used to reset the Controller's commutation circuitry and ensures that a missing pulse on either the A or B channel is compensated for. Without an index channel, over a long period of operation the Controller will produce an error due to incorrect commutation of the motor. Alternatively the system efficiency can be reduced.

The incremental encoder detects the motor's velocity and position. Almost all types of encoder can be used providing they are equipped with one of the following types of output: NPN, PNP-, Push-Pull-, or Balanced output.

The Encoder Input can read an encoder signal up to 500kHz. The encoder signal voltage must be in the range 0 to 5V.

Note ! — The Cable between the encoder and the Controller must be screened and the screen must only be connected to the encoder chassis terminal (ECM).

For details of general encoder set-up, see Set-up of Encoder Resolution, page 132.

#### 3.7.2 Encoders with Balanced Output

To connect an encoder with a balanced output to the Controller, see the above illustration. Note that the use of an encoder with balanced outputs is recommended.

It is recommended that 0.3 mm<sup>2</sup> (minimum) screened cable is used.

The encoder should under no circumstances share a cable with other signal cables as this can have serious and catastrophic effect on encoder signals.

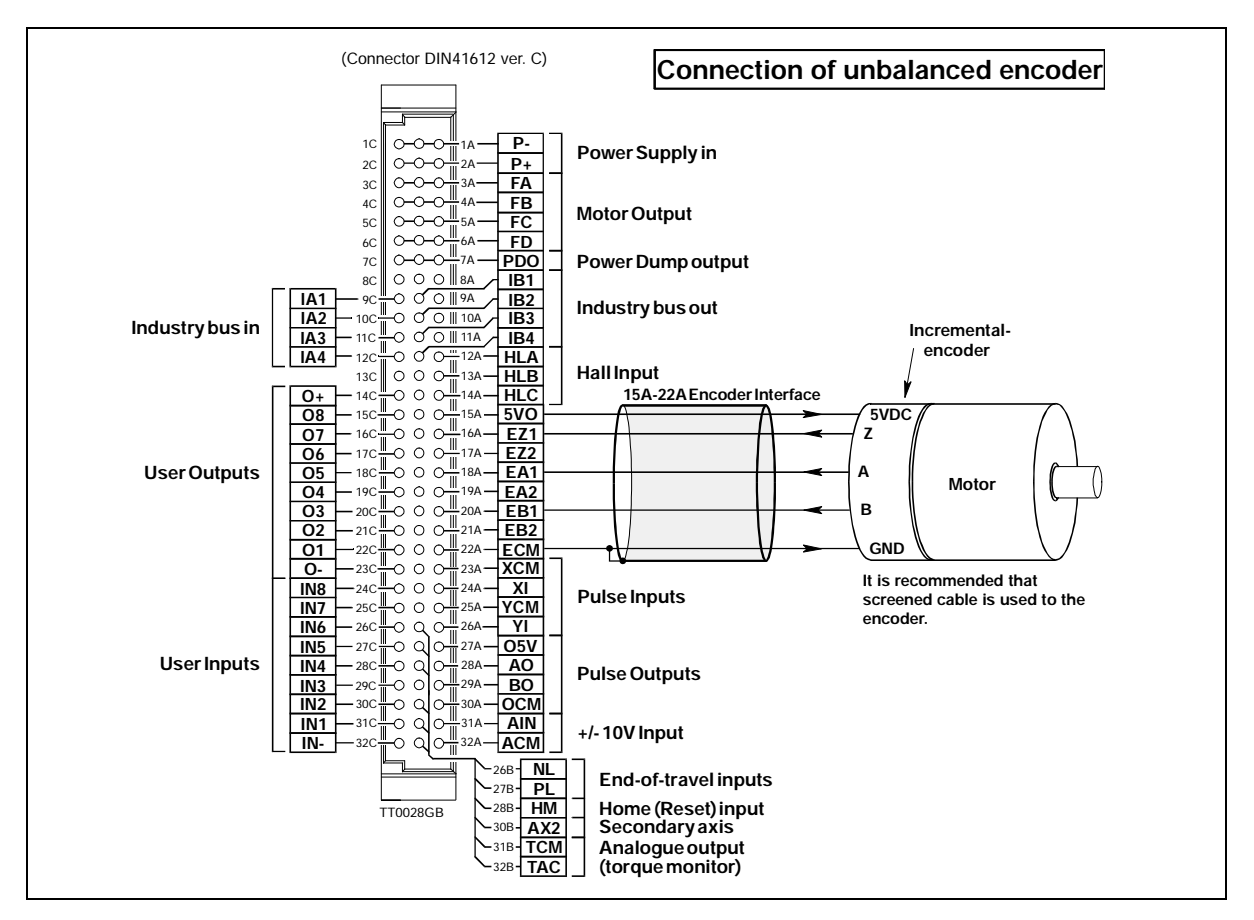

#### 3.7.3 Encoders with Unbalanced Output

As mentioned above, the Controller can be used with almost all types of encoder, including encoders with unbalanced outputs.

Some types of encoder have an NPN or a PNP output. For these types, the Controller *ET* command is used to configure the Encoder Input for the specific encoder. If encoders with balanced/unbalanced outputs of the type *push-pull* or *source/sink* are used, this configuration can be omitted.

#### 3.7.4 Special Encoders/Sensors

JVL currently plans to supply other adaptor modules for other types of encoder and sensor. Contact JVL Industri Elektronik for further details.

It is recommended that screened, twisted-pair  $(0.3 \text{mm}^2 \text{minimum})$  cable is used. The encoder should under no circumstances share a cable with other signal cables as this can have serious and catastrophic effect on encoder signals.

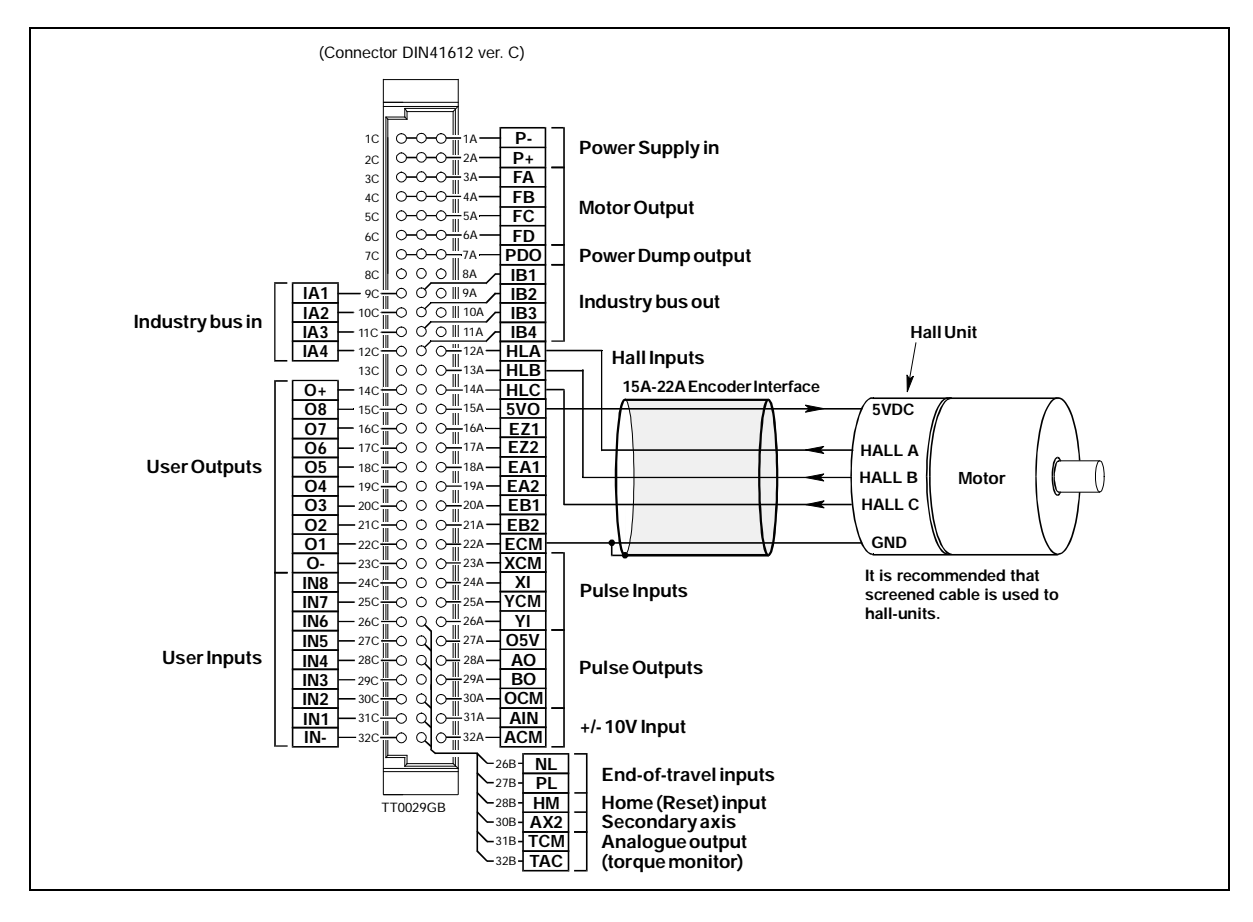

#### 3.8.1 General

The Controller is equipped with 3 inputs for connection of a Hall sensor. This feature is only used if it is required that the motor does not move during start up of the Controller. The Hall Input can only be used with 3-phase motors and not with step motors.

Almost all types of Hall sensor can be connected, providing they are equipped with one of the following types of output: NPN-, PNP-, or Push-Pull output.

The Hall sensor signals must be within the voltage range 0 to 5V.

Note ! — The cable between the Hall sensor and the Controller must always be screened cable and the screen must only be connected to the Controller's encoder/hall chassis terminal (*ECM*).

For further details, see Setting the Hall Element, page 139.

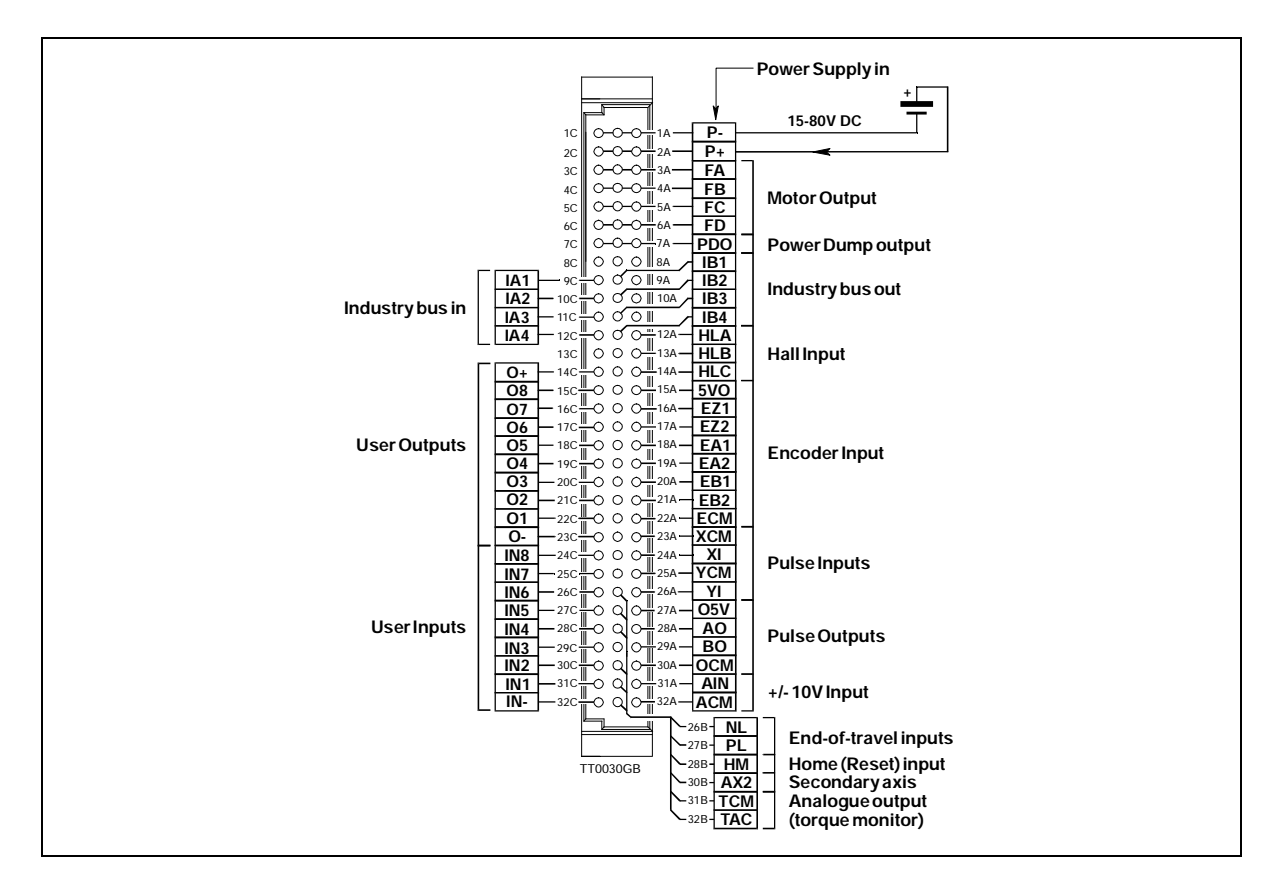

#### 3.9.1 General Aspects of Power Supply

Powering of the Controller is relatively simple. Types AMC10B, AMC10C and AMC12C require a supply voltage in the range 15-80VDC. Type AMC11B/12B is equipped with a built-in mains supply and must therefore be connected to 230VAC — see description on page 32.

#### 3.9.2 Power Supply of AMC10B, AMC10C and AMC12C

To ensure that powering of the Controller is as simple as possible, only a single supply voltage is connected. Internal supply circuitry ensures the correct supply voltages for the Driver, control circuits, etc. For optimum driver performance, it is recommended that a capacitance of minimum 2000-5000 $\mu$ F is connected to the supply. Similarly, it is recommended that 1.5mm cable (minimum) is used to connect the power supply to the Controller. If the driver supply voltage falls below 12V, the internal reset circuitry will reset the driver. Provision should therefore be made to ensure that the supply voltage is always maintained at a minimum of 12-15V, even in the event of a mains voltage drop.

#### 3.9.3 Earthing

To ensure proper chassis-earth connection, the chassis, mains earth connector and P- (minus) are internally connected in the Controller.

#### 3.9.4 Power Supply Faults

The Controller is protected against incorrect polarity connection and voltage overload. If a voltage overload of the Controller supply occurs, or the supply is connected with incorrect polarity, the Controller's internal fuse will be blown. The fuse can only be replaced by an authorised service centre. Note that AMC 11 has an external fuse — see description on page 32.

### **Power Supply**

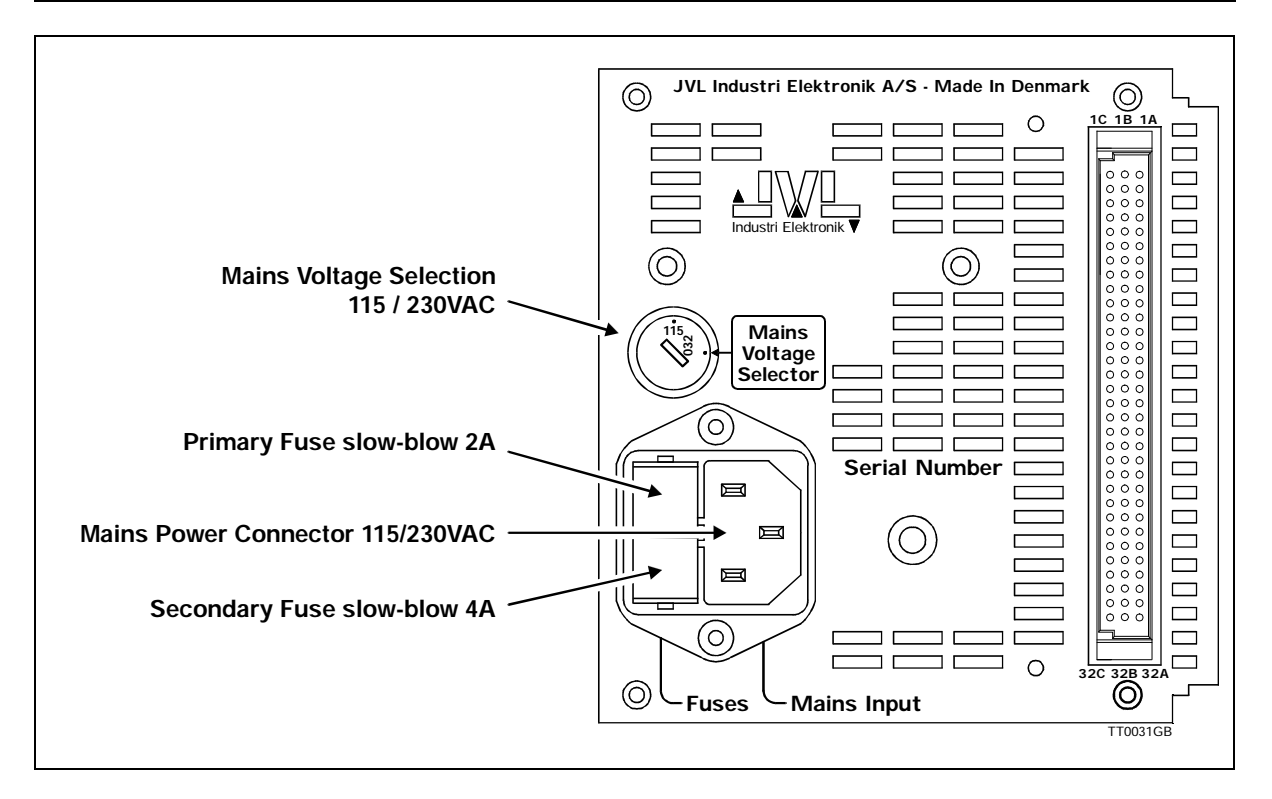

#### 3.9.5 Power Supply of AMC11B / AMC12B

To ensure that powering of the Controller is as simple as possible, only a single supply voltage is connected to the Controller. The built-in power supply ensures the required voltages for the Driver, control circuitry, etc. The power supply can supply 160W (continuous) but allows a peak load of 300W in connection with acceleration/deceleration of the motor.

The Controller can be powered from either 115VAC or 230VAC (+/-10%). Connection of the mains supply is made at the Controller's rear panel, where the mains supply voltage setting can also be adjusted.

The internal supply voltage is 80VDC (nominal).

#### 3.9.6 Power Supply Faults

The Controller is protected against voltage overload. In the event of overload, the internal circuitry short-circuits the supply and thus blows the secondary, and possibly the primary, fuse. The Controller is equipped with a mains noise suppression filter which removes any transients.

#### 3.9.7 Earthing

To ensure proper chassis-earth connection, the chassis, mains earth connector and P- (minus) are internally connected in the Controller.

#### 3.9.8 Extending the Power Supply

If the built-in 160W power supply does not have sufficient capacity, an additional external supply can be connected as illustrated on page 31. Note that the external supply must operate at the same voltage as the internal supply (80V nominal).

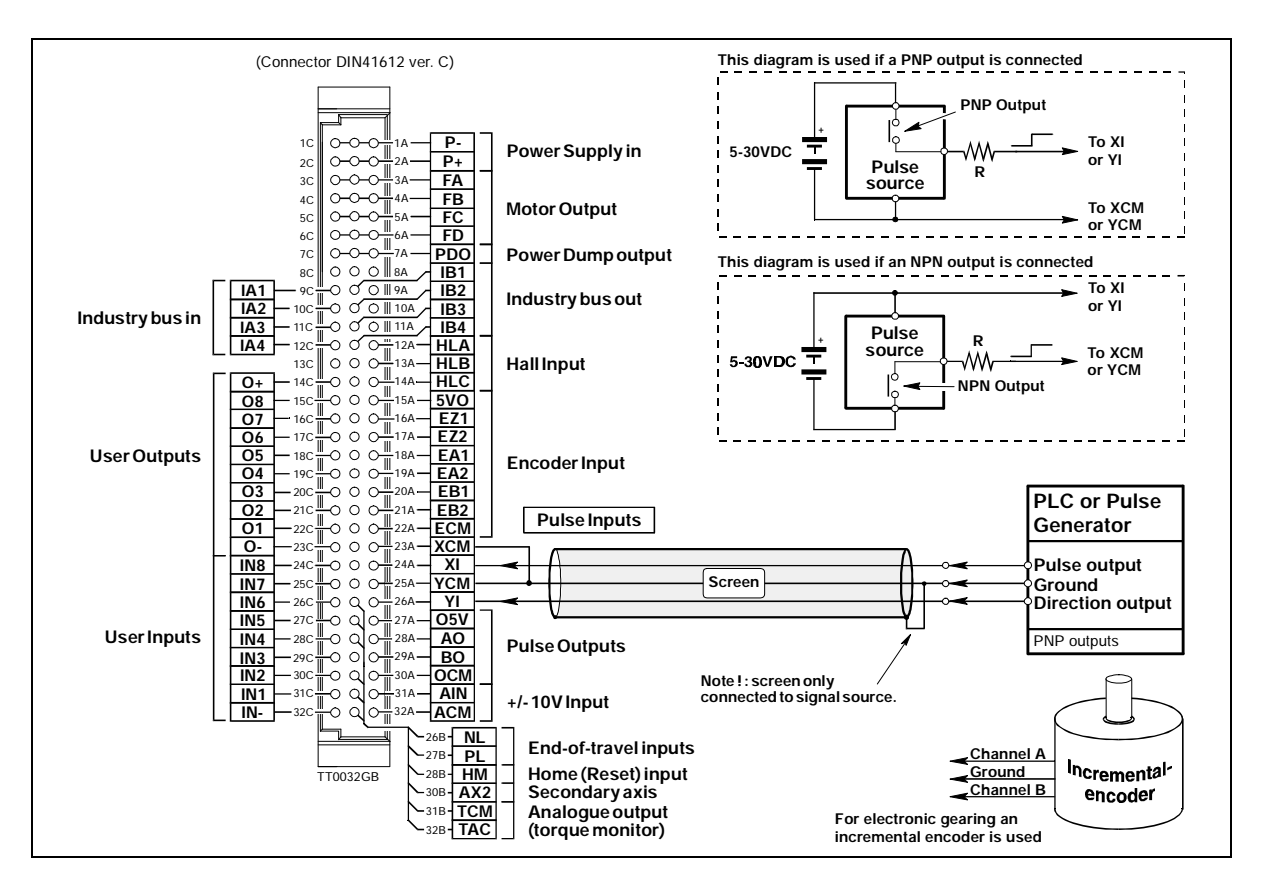

### 3.10.1 General

The Pulse Inputs are used in Mode 1.

Each time a voltage pulse is applied to the Inputs, the motor moves a specified amount. This amount is determined by the *GEAR* command and the encoder resolution. Both Inputs are equipped with a built-in noise filter which cuts off all frequencies above 1MHz. The diagram on the following page illustrates minimum durations for the signals. Note that if the source used for the pulse and/or direction signal has a PNP output, the Inputs must be connected as shown for PNP above. Similarly if the signal source is of the NPN type, the Inputs must be connected for NPN above. It is recommended that screened cable is used.

### 3.10.2 Input Voltage

As standard, the Inputs are designed to operate with voltages of 5V. If greater input voltages are used, a resistor R must be connected as shown in the above illustration. The value of the required resistance is given in the following table.

| Voltage | Resistance              |
|---------|-------------------------|
| 5-8V    | 0 Ohm (short-circuited) |
| 8-12V   | 470 Ohm / 0.25W         |
| 12-18V  | 1.2 kOhm / 0.25W        |
| 18-24V  | 1.8 kOhm / 0.25W        |
| 24-30V  | 2.2 kOhm / 0.25W        |

See also the description of Mode 1 *Getting Started — Gear Mode (Mode 1)*, page 5.
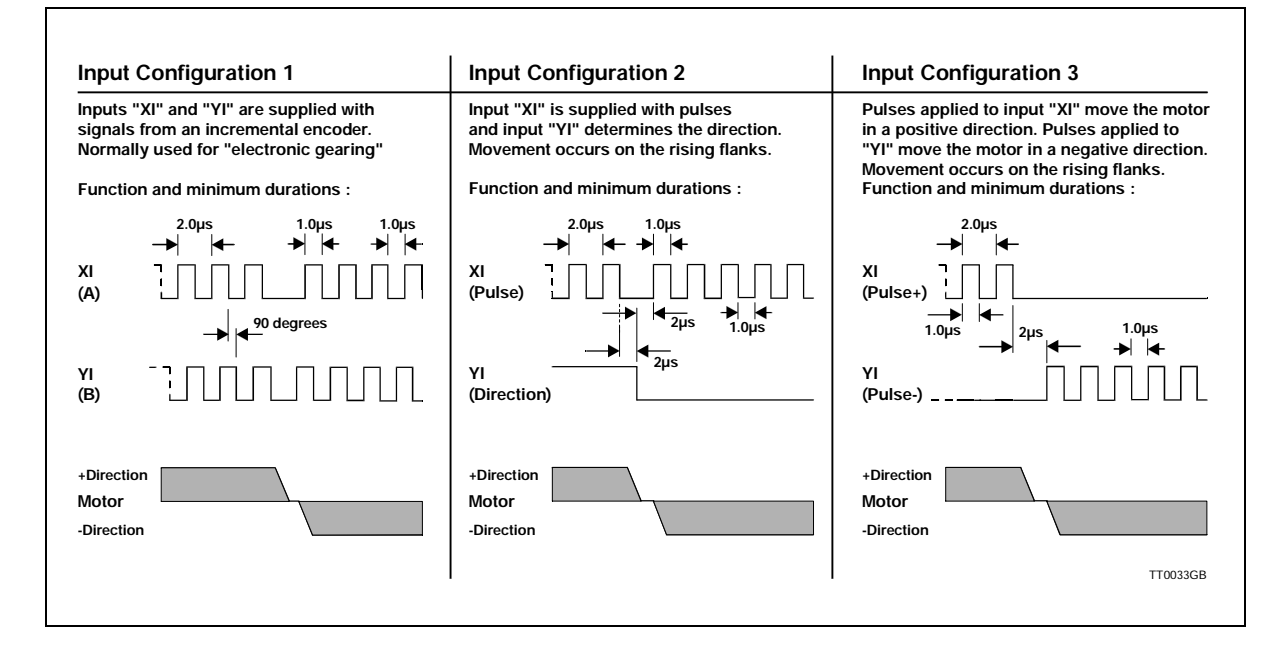

### 3.10.3 Pulse Input Format

3.10

The Pulse Inputs can be set to 3 different configurations. See above illustration. These configurations are selected using the *PIF* command. See *Pulse Input Format* (*PIF*), page 95. The 3 configurations have the following function. For further details, see *Gear Mode* (MO=1), page 47.

### 3.10.4 Input Format 1

This format is normally used if the Controller is used in a system as an electronic gear. An incremental encoder is connected to the input to read the motor movement. The *GEAR* command is set to select the required gear ratio and the *PIF* command is used to set Input Format 1 (*PIF*=1). The input circuitry will then decode the incoming pulses according to the above illustration. See also the *PRM* command.

### 3.10.5 Input Format 2

This format is normally used if the system receives pulses from a PLC or PC controller module. The Controller functions as in a step motor system and the motor will move a specified amount each time a pulse is applied to the XI input. The voltage level at YI determines the direction of motor movement.

### 3.10.6 Input Format 3

This format corresponds to Format 2, but the direction of motor movement is determined by which input (XI or YI) pulses are applied to.

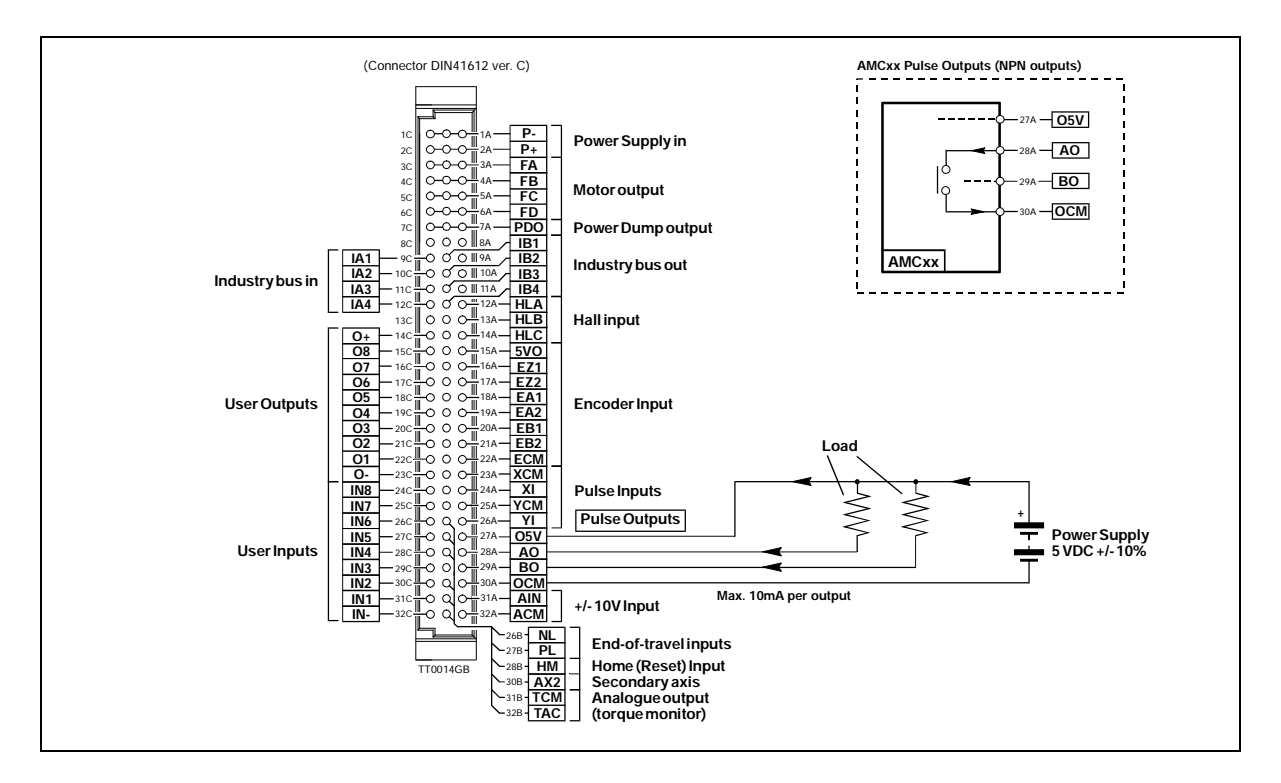

### 3.11.1 General

The 2 Pulse Outputs *AO* and *BO* produce 2 pulse signals which can be configured either to represent the motor encoder (*EA* and *EB*) or the signal connected to the pulse input (*XI* and *YI*). The Pulse Outputs are typically used in the following applications:

- 1. Master/slave system in which the master-controller's pulse outputs are connected to the slave controller's pulse inputs. The slave controller thus follows the master controller's movement.
- 2. PC-system. A Controller which is connected to a PC-card via the analogue input or the pulse input and exclusively functions as a velocity controller. The Pulse Output is connected to the PC-card and ensures that information on the current velocity and position is sent to the PC-card.

The Outputs are optically isolated from other Controller circuitry. The output circuit must be supplied by an external voltage of 5V. This supply is connected to the *O5V* and *OCM* terminals (see illustration).

Each output can supply up to 10mA and operates with frequencies up to 500kHz. Both Outputs are NPN, i.e. if a given output is activated, contact is made between the supply (OCM) and the respective output terminal. See above illustration.

Note that Pulse Output configuration must be set using the *POF* command; see *Pulse Output Format* (*POF*), page 97.

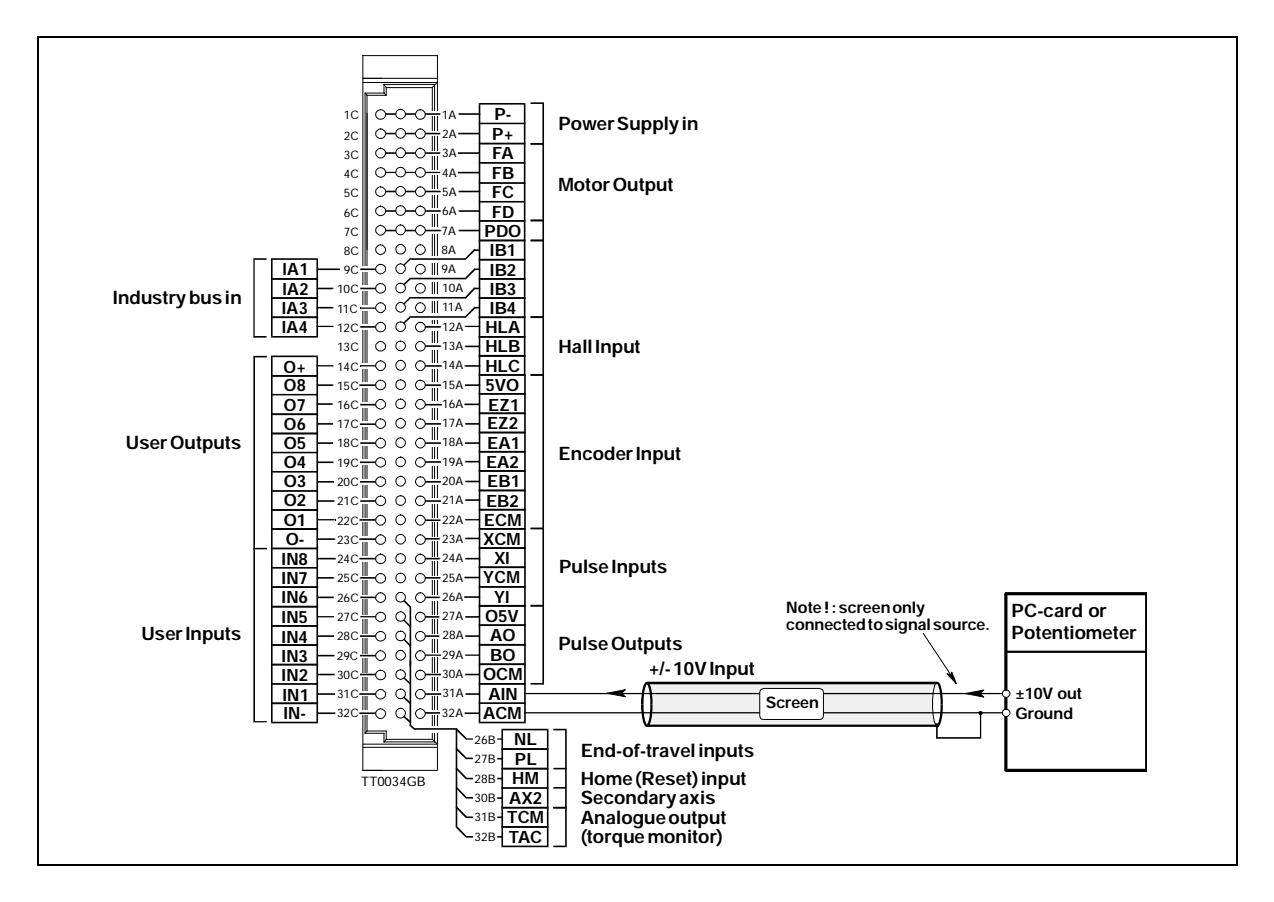

#### 3.12.1 General

The Analogue Input is used for example when the Controller is operated in Velocity Mode (Mode 4) or Torque Mode (Mode 5).

In these modes of operation, the motor is controlled to produce a velocity or torque determined by, and proportional to, the voltage applied to the Analogue Input.

The Analogue Input accepts input voltages in the range -10V to +10V and is optically isolated from all other inputs and outputs, including supply terminals. Note however that the Input shares a common internal supply with the RS232 interface and is therefore not galvanically isolated from the interface.

The Analogue Input is protected against voltage overload up to 100V peak and has a built-in filter which removes input signal noise.

Always use screened cable to connect the source used to control the Analogue Input since the motor, etc., can easily interfere with the analogue signal and cause instability.

The Controller is equipped with an analog-to-digital converter (ADC) which converts the measured analogue signal level. The ADC has a resolution of 11 bit, which gives a total operating range of 2048 steps.

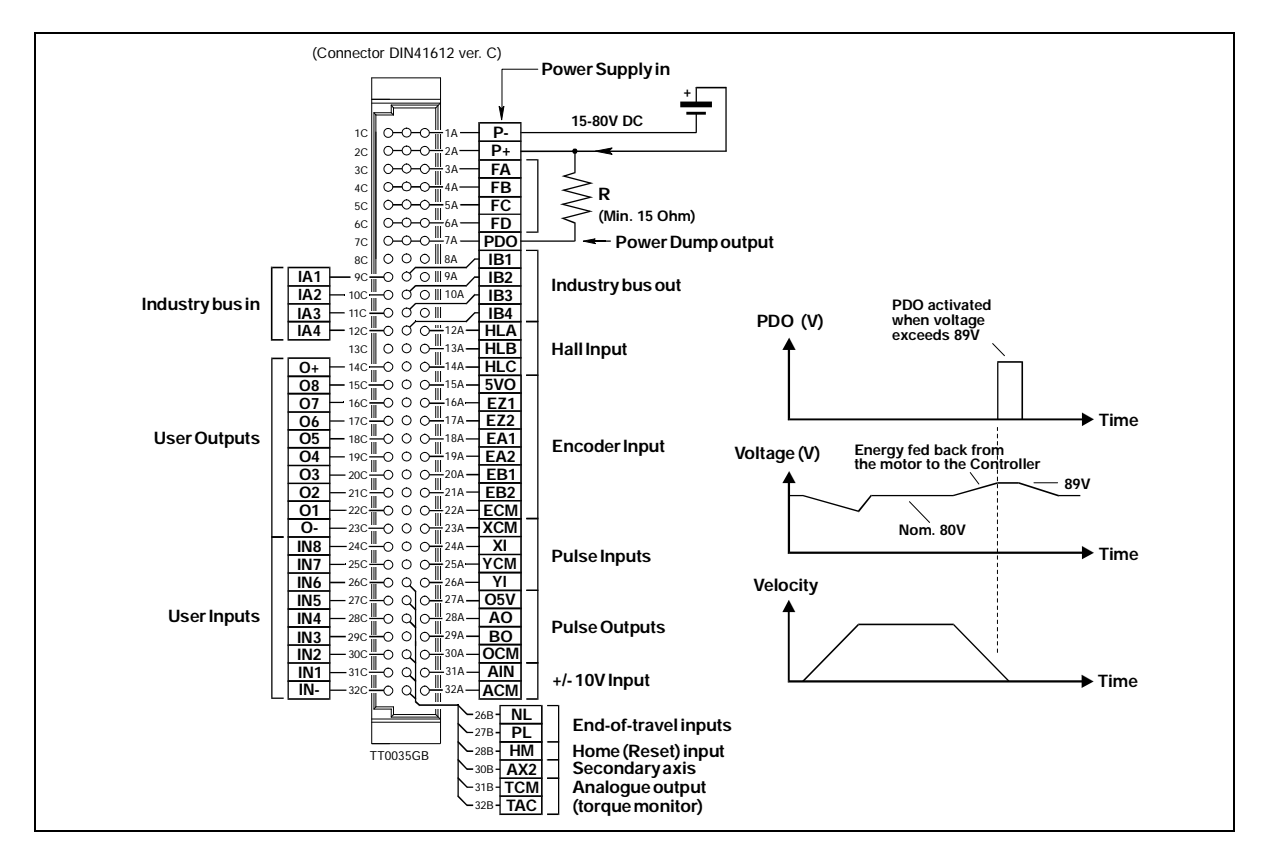

### 3.13.1 General Aspects of the "Power Dump" Output

If the Controller is used in systems in which there are very large inertial loads (flywheels, etc.), a problem can arise during deceleration with energy being sent back from the motor to the Controller supply. This can result in increases in the supply voltage to a critically high level, above the Controller's maximum working range. To alleviate this problem, the "Power Dump" Output (PDO) can be used. This output can be used to sink the energy to an external shunt resistor and thus avoid that the Controller shuts down and reports an error. Note that reduction of the velocity VM, acceleration AC, or peak current CP can minimise the energy surge from the motor.

### 3.13.2 Detailed Description of "Power Dump"

The value of the PDO shunt resistor will depend on many parameters, such as the max. rpm of the motor, the supply voltage, how rapidly the motor decelerates, etc. It is however recommended that the resistor has a minimum value of 15 Ohm / 50W. The rated power of the resistor can be greater or less depending on the actual load.

- 1. When the Controller registers that the supply voltage exceeds 89V, the PDO output is activated and the *Error* LED is lit. The Controller automatically transmits an error message *E29: Supply Voltage exceeds 89 V*.
- 2. If activation of the PDO output and thus the PD shunt resistor does not stop the increase in supply voltage, the following occurs: When the supply voltage exceeds 95V, the Controller shuts down completely and the motor is short-circuited (and thus stops instantaneously). The Controller sends an error message *E24: Supply Voltage exceeds 95 V*. The PDO output is activated until the voltage falls below 89V, and the Controller remains in this error state until it receives the *RESET* command — see *Reset Controller (RESET)*, page 104. If the supply voltage overload circuitry will be activated and short-circuit the supply so that the internal fuse is blown.

### **RS232 Interface**

### 3.14.1 Interface Connection

3.14

The Controller Interface uses the widespread RS232C standard, offering the advantage that all Personal Computers and standard terminals can be connected via the interface. The 3 interface signals Rx, Tx and ground are used. The interface cable length should not exceed 10 metres.

Controller Interface:

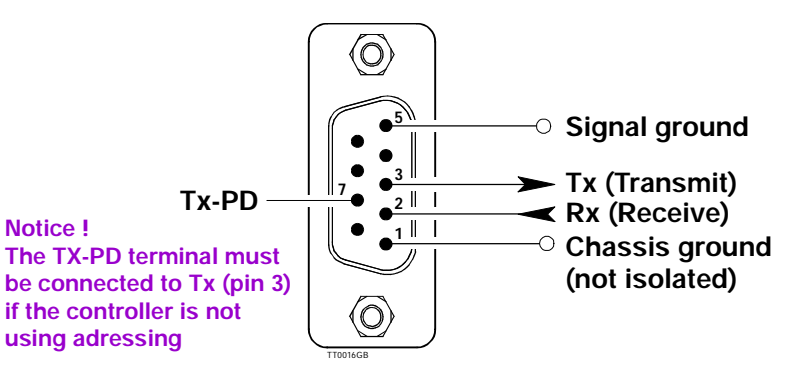

3.14.2 Communication Protocol

The Controller uses the following format: (1 startbit), 7 databit, Odd parity, 1 Stop bit Note that a startbit is always used in the RS232C/V24 protocol.

### 3.14.3 Communication Rate

The Controller operates at a fixed communication rate (Baud rate) of 9600 Baud. The Baud Rate must be set accordingly on the terminal or PC used to communicate with the Controller.

#### 3.14.4 Command Syntax

Communication with the Controller must follow a specific command syntax:

#### [Address] Command [=Argument] [; Command [=Argument]] [Checksum] <CR>

Text in square brackets [] may be included or omitted depending on the set-up.

Address:This address must be used when more than one Controller is connected to the same interface. See also the ADDR command.

Command: The command itself.

- **Argument:**The subsequent numeric argument for the command. An argument always begins with the equal-to sign "=". Certain commands do not use arguments. (e.g. commands that display set-ups).
- ; More than 1 command can be used in a single command line. A semi-colon ";" must be used to delimit multiple commands.
- **Checksum:**In situations where long communication lines are used, a checksum can be used to ensure that the commands are received correctly. If an error occurs, the error message E9 is received and the command must be re-transmitted. See also the CHS command.
- **<CR>:**ASCII value 13. This character terminates the command line.

### 3.14.5 Synchronisation

3.14

During communication with the Controller, each command string must be terminated either by a <CR> (ASCII 13) or a semi-colon ";". This tells the Controller that the command string is complete and interpretation can begin. When a checksum is used, command interpretation will not begin until the entire command line has been received, i.e. is terminated by a <CR>. A maximum of 80 characters may be sent in a single command line.

If the Controller is set to use addressing (ADDR>0), the string can be terminated by "; ;"

### 3.14.6 Checksum

In industrial applications, electrical noise from motors, etc., often occurs. This noise is quite arbitrary and random and cannot be eliminated 100% even by effective electrical filtering. To ensure correct transmission of Controller commands therefore, a checksum can be used. A typical command line may be as follows:

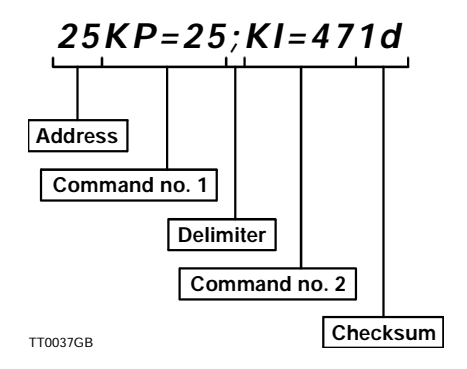

In this example, addressing is used (address 25). Two commands, delimited by a semicolon ";", are transmitted followed by a checksum. The checksum consists of two characters. The checksum is a 'simple' checksum and is calculated in the following way: First the ASCII value of each of the characters in the command line is determined. These values are summed and the two least significant characters (the least significant byte) of the result's hexadecimal value are used.

The two least significant digits are converted to ASCII values and transmitted along with the command line. The actual calculation in this example is as follow:

50+53+75+80+61+50+53+59+75+73+61+52+55 = 797 (decimal) = 31d (hexadecimal)

The checksum is thus 1d which is sent as ASCII 49 (decimal) and 100 (decimal). The hex.characters a-f can also be sent as capitals, i.e. d can also be sent as ASCII 68 (decimal).

In the event that the command string is corrupted during transmission, the checksum will not correspond and the Controller will report an error message "E9", indicating that a checksum error has occurred. The command string must then be re-transmitted. The checksum function is activated using the CHS command.

### 3.14.7 Connection to PC

3.14

For communication from a PC, the following connection diagrams can be used. These show the connections between the Controller and an IBM AT or IBM-XT/PS2:

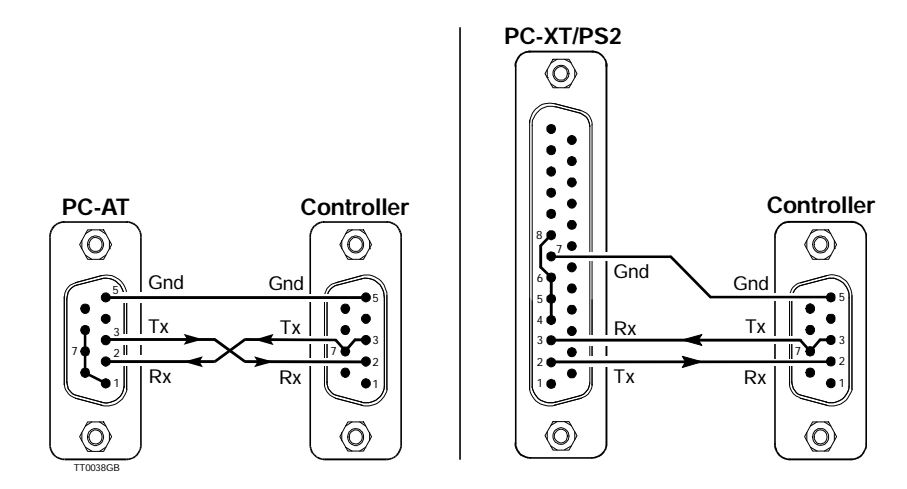

### 3.14.8 Connection of Several Controllers to a PC

For connection of more than 1 Controller to a PC (i.e. using addressing), the connection diagrams given below can be used. Note that Tx (pin 3) must be connected to TX-PD (pin 7) on one of the Controllers included in the system. The diagrams show the connections between Controllers and an IBM AT or IBM-XT/PS2:

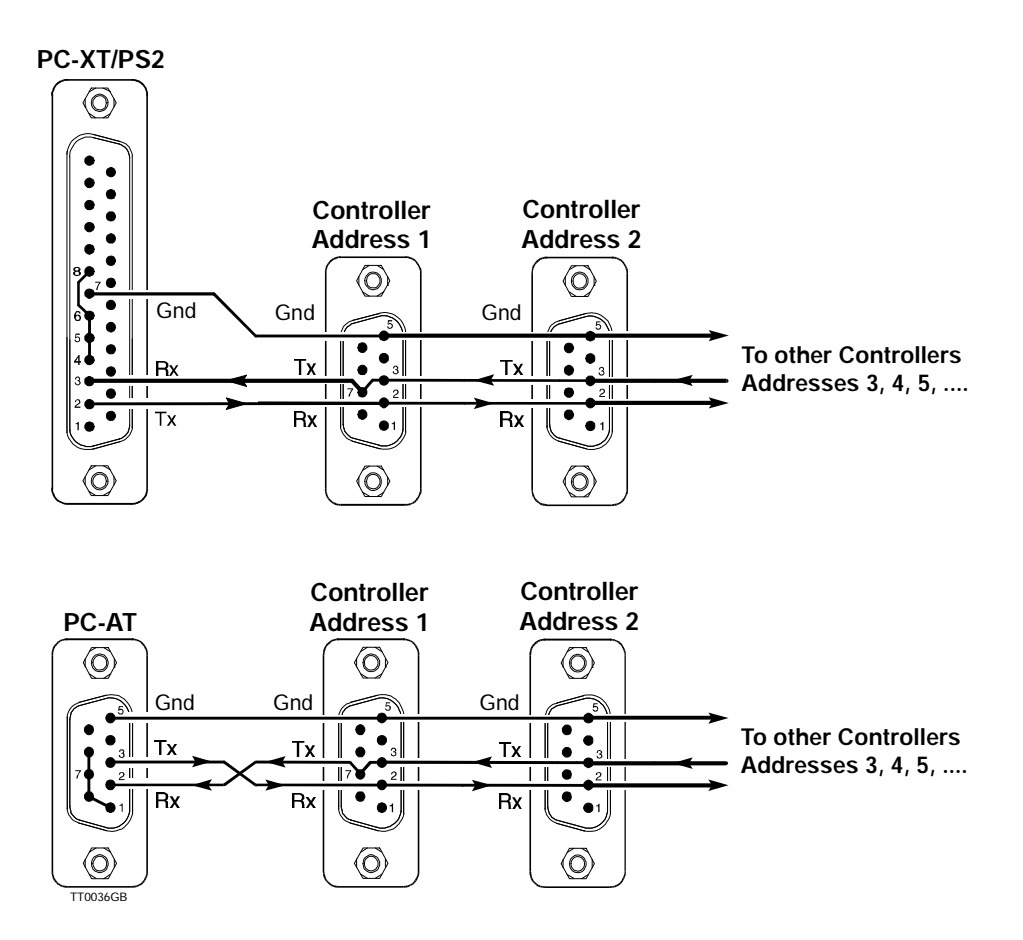

The controller include RS485 beside the normal RS232 interface. The RS485 interface is intended for purposes where 1 to 32 controllers are connected at the same line in a noisy environment.

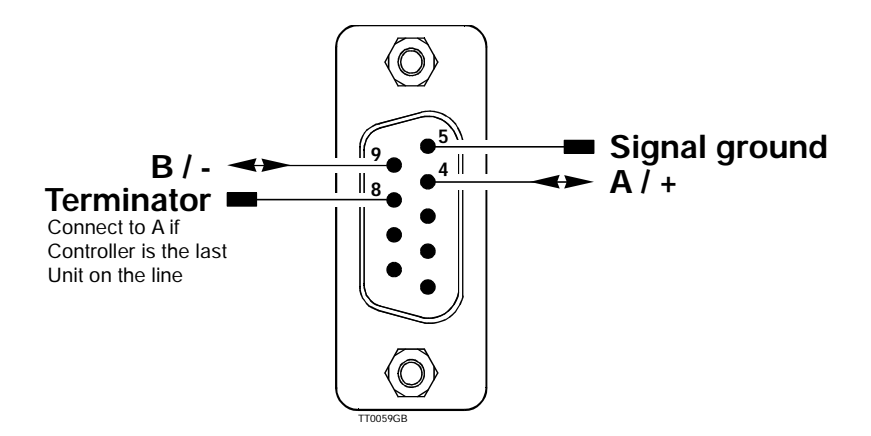

The communication protocol is exatly the same as RS232. The only difference is the balanced signallines, end the fact that all communication is half duplex wich means that the controller can not send and receive at the same time as by use of RS232.

The RS485 interface makes it possible to connect up to 32 units at the same lines. At the last controller the terminal called Terminator (pin 8) must be shorted to the A terminal (pin 4).

Following illustration shows a typical system with 2 or more units connected to a computer or similar.

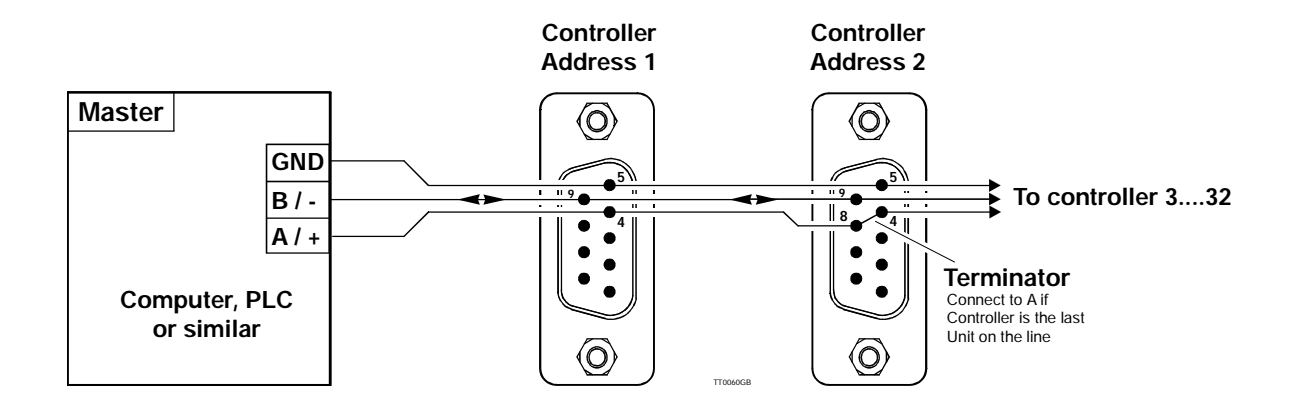

The RS485 feature is available at controllers with serial numbers higher than 5500.

41

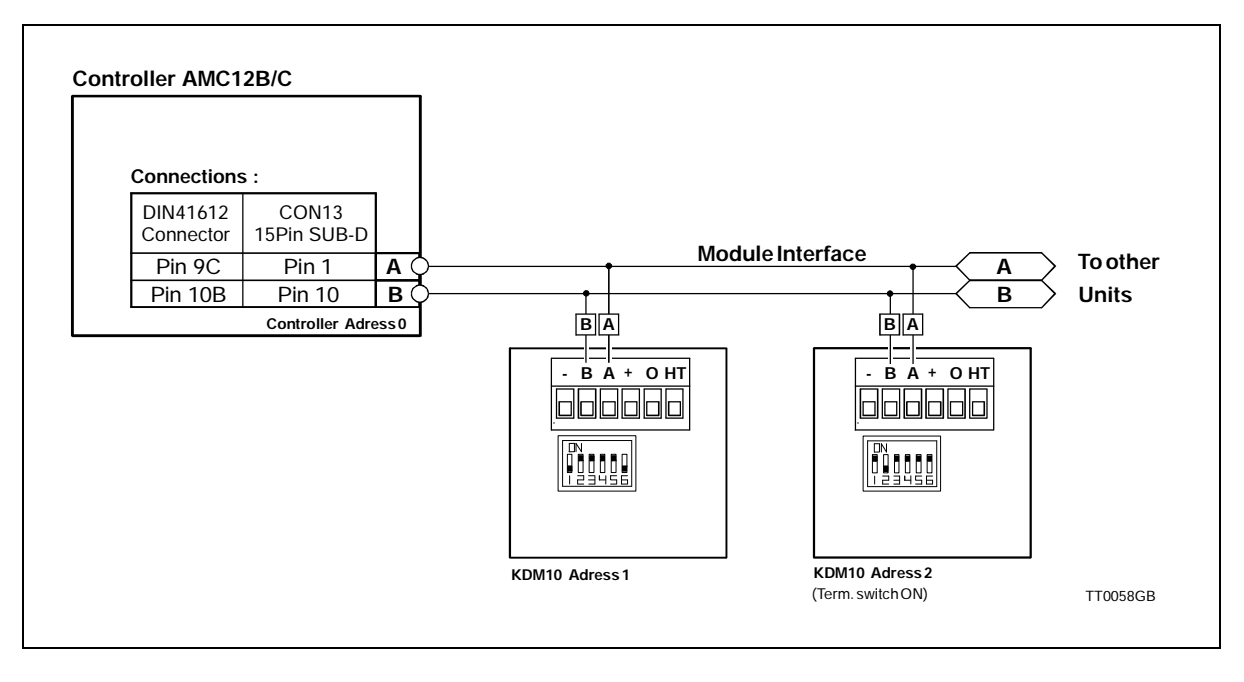

### 3.16.1 Module Interface

The Controller can be connected to different external modules such as keyboard/displaymodule or input/output modules etc.

Connection to external modules is made via the controllers serial module interface using the two terminals marked *A* and *B*. All external module functions are controlled via this interface. Up to 31 modules (and at least 1 motor controller) can be connected to the interface bus. The module interface offers several advantages in that the interface operates with a balanced output and has low impedance. In addition, the Controllers module interface is optically isolated from other Controller circuitry.

The module interface is protected against transients on the cable connecting the Controller to external modules. These factors enable communication at long distances despite the presence of electrical noise. It is recommended that twisted cable is used for connection between the Controller and other modules on the interface.

If the communication distance between 2 units in a system exceeds 25 metres, the DIP switch marked *TERM* must be set to the *ON* on those units which are located more than 25 metres apart.

See the User Manual for the module in question for details of DIP switch settings.

### 3.16.2 Adressering af moduler

I communication systems where several modules are connected together, each unit must be assigned a unique address in the range 1 to 31. The above illustration shows how addresses in a typical system are set.

Note that care must be taken to ensure no two modules use the same address. If the module addresses are not unique, the Controller will terminate program execution and an error message will occur. Note that the Controller's address is the same as that used for RS232 communication -Se section *Connection of Several Controllers to a PC*, page 40. The address of each module should be set in accordance with the instructions given in the respective module's User Manual.

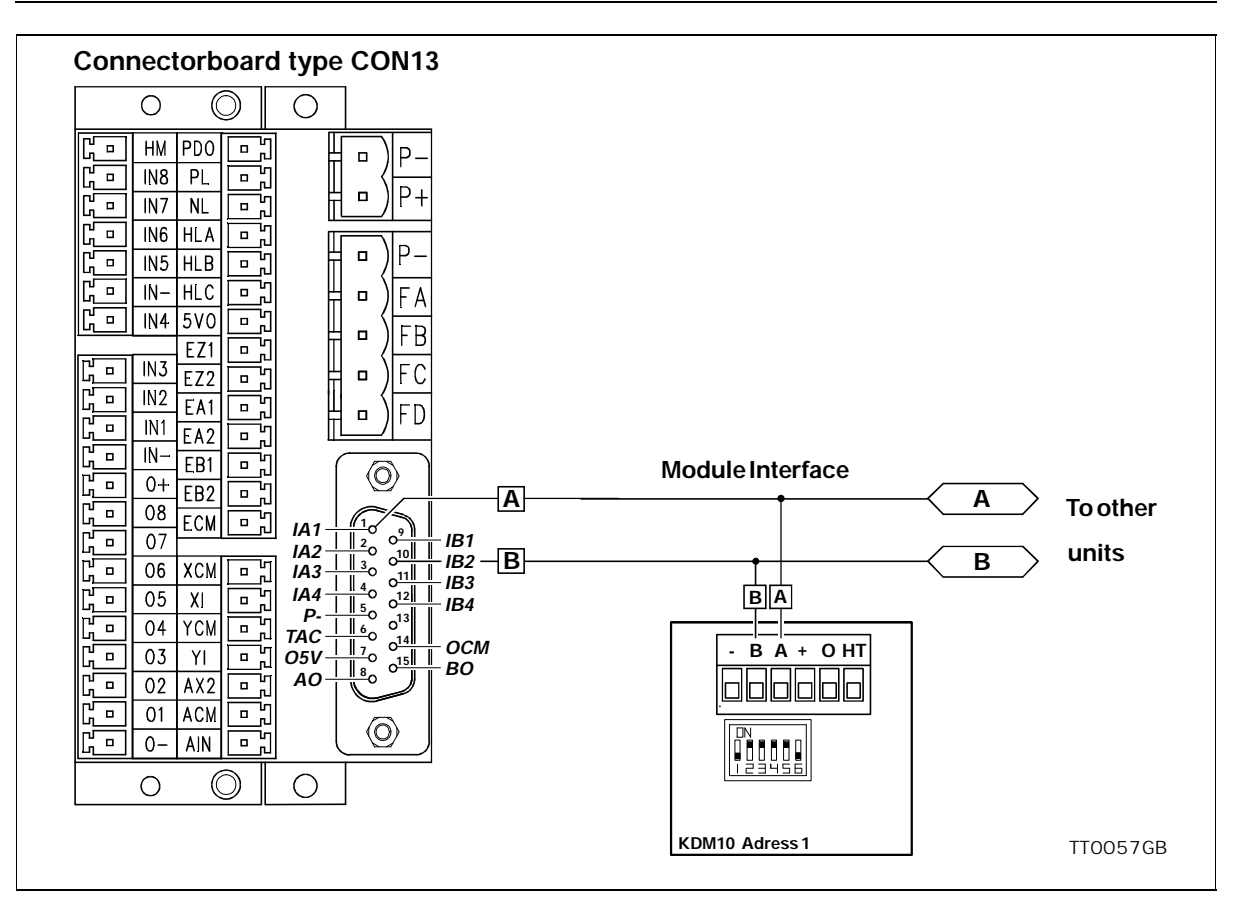

### 3.16.3 External connection via connectorboard type CON13

If external modules must be connected by use of the connectorboard type CON13 the illustration above must be used.

Notice that the other terminals at the 15 pin SUB-D connector are used to other purposes and therefore must be left unconnected.

The illustration above shows the connection/setup with the keyboard/display module KDM10.

4

The AMC Controller can be controlled via its RS232 interface. Controller commands are sent as ASCII characters terminated by <CR> ASCII 13 (decimal) or ";". See also *RS232 Interface*, page 38.

Some of the Controller commands have associated command parameters, others do not. For those commands which use parameters, transmitting the command alone, without specifying the parameter, will provoke the Controller to respond with the command and the currently set value of the parameter. If no addressing is used, the Controller always responds when a command has been received. If the purpose of the command is to display a value or set-up, the required information will be sent as a reply, or a 'Y' will be transmitted to indicate that the command has been received. In the event that incorrect information has been sent to the Controller, for example a command that does not exist or a value that is out of range, the Controller will respond with an error message. Error messages consist of an 'E' followed by a number, followed by an explanatory text. See *Error Messages*, page 115.

| Example:Sent to Controller | VM <cr></cr>                         |
|----------------------------|--------------------------------------|
| Received from Controller   | VM=500 <cr></cr>                     |
| Sent to Controller         | VM=600 <cr></cr>                     |
| Received from Controller   | Y <cr></cr>                          |
| Sent to Controller         | VM=-5 <cr></cr>                      |
| Received from Controller   | E2: Out of range <cr:< td=""></cr:<> |

When addressing is used, the Controller will not acknowledge receipt of a command. Any errors in communication will be stored in the error status register 0. This register can be read using the command *EST0 (enter)* - see also *Error Status Text (EST)*, page 78

Commands may be sent as both upper-case and lower-case characters. With the exception of error messages, replies from the Controller are always upper-case.

The following sections described all of the RS232 commands. As mentioned above, all commands must be terminated by a carriage-return character <CR> or a semi-colon ";" before they will be interpreted by the Controller. These characters are not included in the description of the individual commands.

This mode is primarily intended for use as an electronic gear. The Pulse Input XI and YI are connected to an incremental encoder and the motor will then follow this encoder. The system can also be controlled as a step motor system via step-pulse and direction signals. The motor will move one step each time a voltage pulse is applied to the pulse input. This feature means that in many applications the Controller can replace a classic step motor system without encoder. The velocity and acceleration/deceleration are determined by the externally applied voltage pulses.

MO is set to 1 for operation of the AMC Controller in Gear Mode. See also *Getting Start-ed — Gear Mode (Mode 1)*, page 5.

Example of the use of Gear Mode: Adjust the servo loop (if necessary, see *Adjustment of Servo Regulation*, page 16) and any other parameters required. Select Gear Mode, MO=1Select the input format using the *PIF* command. See *Pulse Input Format (PIF)*, page 95

The motor can now be controlled via the Pulse Inputs XI and YI.

Commands of particular interest for operation in this mode are: PIF, POF, ET, PR, PE

In this mode of operation, the AMC Controller will position the motor via commands transmitted over the RS232 interface. Various operating parameters can be continuously adjusted via the interface while the motor is running. This mode is primarily used in systems in which the Controller is permanently connected to a PC via the RS232 interface. MO must be set to 2 for operation in this mode. See *Getting Started — Positioning Mode (Mode 2)*, page 6.

The position is specified in terms of pulses. Note that the Controller multiplies the number of encoder pulses by a factor of 4. If for example the encoder has a resolution of 500 pulses per revolution, the complete system will have a resolution of 2000 pulses per revolution. If an operation of 2000 pulses is specified, this means that the motor will rotate 1 revolution. The motor's instantaneous position can be read regardless of whether it is running or stationary. When a new position is set up, the motor moves to the new position using the pre-programmed velocity profile. See AC and VM.

Motor operation can use a programmed velocity profile by programming a maximum velocity and acceleration. In this mode, when the motor is operated to move to a new position, it will operate using the programmed velocity profile and the profile will always follow the acceleration/deceleration values. This means that the motor may not always attain maximum velocity if the distance is short. Motor status can be read us the RS command.

At any time the motor can be stopped using either the H or SH command.

Note: In order to achieve the correct velocity and acceleration, the number of encoder pulses per revolution must be set up using the PR command.

Example of the use of Positioning Mode: Select Positioning Mode using MO=2 Set a maximum velocity using VM Set an acceleration using AC Adjust the servo loop. If necessary, see *Adjustment of Servo Regulation*, page 16

The motor can now be set to move to various positions using the SP or SR commands.

Commands of particular interest for operation in this mode are: ET, PR, SP, SR, VM, AC, PE

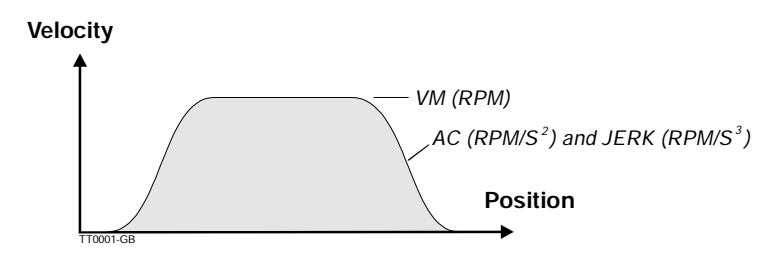

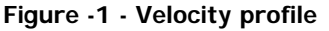

The Controller can also be configured for absolute or relative positioning via 8 digital inputs. See also *Getting Started* — *Register Mode (Mode 3)*, page 7. The Controller has 64 programmable parameter sets. Each parameter set can be used to store information about acceleration, position (relative or absolute) and velocity. Selection of a parameter set is made using inputs IN1-IN6. Input IN8 is a start/stop input. If IN8 is high, a parameter set is selected and the motor moves to a new position according to the selected velocity profile. If IN8 is set low before the desired position is reached, the motor will stop according to the pre-programmed deceleration (acceleration). When IN8 is again set high, the motor continues to the required position. When the required position is reached, O1 is set high to indicate that the motor has reached its destination. See also *Getting Started* — *Register Mode (Mode 3)*, page 7. Commands of particular interest for operation in this mode are:

ET, PR, XR, XA, XP, XV, PE

Inputs IN1-IN6 select which parameter set is used for the actual motor operation.

| Register | r Digital Inputs |     |     |     |     |     | Function     |          |          |          |
|----------|------------------|-----|-----|-----|-----|-----|--------------|----------|----------|----------|
| set      | IN6              | IN5 | IN4 | IN3 | IN2 | IN1 | Acceleration | Velocity | Position | Relative |
| 0        | 0                | 0   | 0   | 0   | 0   | 0   | XA0          | XV0      | XP0*     | XR0**    |
| 1        | 0                | 0   | 0   | 0   | 0   | 1   | XA1          | XV1      | XP1      | XR1      |
| 2        | 0                | 0   | 0   | 0   | 1   | 0   | XA2          | XV2      | XP2      | XR2      |
| 3        | 0                | 0   | 0   | 0   | 1   | 1   | XA3          | XV3      | XP3      | XR3      |
| 4        | 0                | 0   | 0   | 1   | 0   | 0   | XA4          | XV4      | XP4      | XR4      |
| 5        | 0                | 0   | 0   | 1   | 0   | 1   | XA5          | XV5      | XP5      | XR5      |
| 6        | 0                | 0   | 0   | 1   | 1   | 0   | XA6          | XV6      | XP6      | XR6      |
| 7        | 0                | 0   | 0   | 1   | 1   | 1   | XA7          | XV7      | XP7      | XR7      |
| 8        | 0                | 0   | 1   | 0   | 0   | 0   | XA8          | XV8      | XP8      | XR8      |
| 9        | 0                | 0   | 1   | 0   | 0   | 1   | XA9          | XV9      | XP9      | XR9      |
| 10       | 0                | 0   | 1   | 0   | 1   | 0   | XA10         | XV10     | XP10     | XR10     |
| 11       | 0                | 0   | 1   | 0   | 1   | 1   | XA11         | XV11     | XP11     | XR11     |
| 12       | 0                | 0   | 1   | 1   | 0   | 0   | XA12         | XV12     | XP12     | XR12     |
| 13       | 0                | 0   | 1   | 1   | 0   | 1   | XA13         | XV13     | XP13     | XR13     |
| 14       | 0                | 0   | 1   | 1   | 1   | 0   | XA14         | XV14     | XP14     | XR14     |
| 15       | 0                | 0   | 1   | 1   | 1   | 1   | XA15         | XV15     | XP15     | XR15     |
| 16       | 0                | 1   | 0   | 0   | 0   | 0   | XA16         | XV16     | XP16     | XR16     |
| 17       | 0                | 1   | 0   | 0   | 0   | 1   | XA17         | XV17     | XP17     | XR17     |
| 18       | 0                | 1   | 0   | 0   | 1   | 0   | XA18         | XV18     | XP18     | XR18     |
| 19       | 0                | 1   | 0   | 0   | 1   | 1   | XA19         | XV19     | XP19     | XR19     |
| 20       | 0                | 1   | 0   | 1   | 0   | 0   | XA20         | XV20     | XP20     | XR20     |
| 21       | 0                | 1   | 0   | 1   | 0   | 1   | XA21         | XV21     | XP21     | XR21     |
| 22       | 0                | 1   | 0   | 1   | 1   | 0   | XA22         | XV22     | XP22     | XR22     |
| 23       | 0                | 1   | 0   | 1   | 1   | 1   | XA23         | XV23     | XP23     | XR23     |
| 24       | 0                | 1   | 1   | 0   | 0   | 0   | XA24         | XV24     | XP24     | XR24     |
| 25       | 0                | 1   | 1   | 0   | 0   | 1   | XA25         | XV25     | XP25     | XR25     |
| 26       | 0                | 1   | 1   | 0   | 1   | 0   | XA26         | XV26     | XP26     | XR26     |
| 27       | 0                | 1   | 1   | 0   | 1   | 1   | XA27         | XV27     | XP27     | XR27     |
| 28       | 0                | 1   | 1   | 1   | 0   | 0   | XA28         | XV28     | XP28     | XR28     |
| 29       | 0                | 1   | 1   | 1   | 0   | 1   | XA29         | XV29     | XP29     | XR29     |
| 30       | 0                | 1   | 1   | 1   | 1   | 0   | XA30         | XV30     | XP30     | XR30     |
| 31       | 0                | 1   | 1   | 1   | 1   | 1   | XA31         | XV31     | XP31     | XR31     |
| 32       | 1                | 0   | 0   | 0   | 0   | 0   | XA32         | XV32     | XP32     | XR32     |

Table -1 - Register Sets

\* XP0 indicates the direction for the zero-point seek function. -1=negative, 1=positive
 \*\* XR0 indicates whether automatic zero-point seek will occur

JVL Industri Elektronik A/S - User Manual - AC servocontroller AMC10/11/12

Table -1 - Register Sets

| Register | . Digital Inputs                        |     |     | Function |     |     |              |          |          |                   |
|----------|-----------------------------------------|-----|-----|----------|-----|-----|--------------|----------|----------|-------------------|
| set      | IN6                                     | IN5 | IN4 | IN3      | IN2 | IN1 | Acceleration | Velocity | Position | Relative          |
| 33       | 1                                       | 0   | 0   | 0        | 0   | 1   | XA33         | XV33     | XP33     | XR33              |
| 34       | 1                                       | 0   | 0   | 0        | 1   | 0   | XA34         | XV34     | XP34     | XR34              |
| 35       | 1                                       | 0   | 0   | 0        | 1   | 1   | XA35         | XV35     | XP35     | XR35              |
| 36       | 1                                       | 0   | 0   | 1        | 0   | 0   | XA36         | XV36     | XP36     | XR36              |
| 37       | 1                                       | 0   | 0   | 1        | 0   | 1   | XA37         | XV37     | XP37     | XR37              |
| 38       | 1                                       | 0   | 0   | 1        | 1   | 0   | XA38         | XV38     | XP38     | XR38              |
| 39       | 1                                       | 0   | 0   | 1        | 1   | 1   | XA39         | XV39     | XP39     | XR39              |
| 40       | 1                                       | 0   | 1   | 0        | 0   | 0   | XA40         | XV40     | XP40     | XR40              |
| 41       | 1                                       | 0   | 1   | 0        | 0   | 1   | XA41         | XV41     | XP41     | XR41              |
| 42       | 1                                       | 0   | 1   | 0        | 1   | 0   | XA42         | XV42     | XP42     | XR42              |
| 43       | 1                                       | 0   | 1   | 0        | 1   | 1   | XA43         | XV43     | XP43     | XR43              |
| 44       | 1                                       | 0   | 1   | 1        | 0   | 0   | XA44         | XV44     | XP44     | XR44              |
| 45       | 1                                       | 0   | 1   | 1        | 0   | 1   | XA45         | XV45     | XP45     | XR45              |
| 46       | 1                                       | 0   | 1   | 1        | 1   | 0   | XA46         | XV46     | XP46     | XR46              |
| 47       | 1                                       | 0   | 1   | 1        | 1   | 1   | XA47         | XV47     | XP47     | XR47              |
| 48       | 1                                       | 1   | 0   | 0        | 0   | 0   | XA48         | XV48     | XP48     | XR48              |
| 49       | 1                                       | 1   | 0   | 0        | 0   | 1   | XA49         | XV49     | XP49     | XR49              |
| 50       | 1                                       | 1   | 0   | 0        | 1   | 0   | XA50         | XV50     | XP50     | XR50              |
| 51       | 1                                       | 1   | 0   | 0        | 1   | 1   | XA51         | XV51     | XP51     | XR51              |
| 52       | 1                                       | 1   | 0   | 1        | 0   | 0   | XA52         | XV52     | XP52     | XR52              |
| 53       | 1                                       | 1   | 0   | 1        | 0   | 1   | XA53         | XV53     | XP53     | XR53              |
| 54       | 1                                       | 1   | 0   | 1        | 1   | 0   | XA54         | XV54     | XP54     | XR54              |
| 55       | 1                                       | 1   | 0   | 1        | 1   | 1   | XA55         | XV55     | XP55     | XR55              |
| 56       | 1                                       | 1   | 1   | 0        | 0   | 0   | XA56         | XV56     | XP56     | XR56              |
| 57       | 1                                       | 1   | 1   | 0        | 0   | 1   | XA57         | XV57     | XP57     | XR57              |
| 58       | 1                                       | 1   | 1   | 0        | 1   | 0   | XA58         | XV58     | XP58     | XR58              |
| 59       | 1                                       | 1   | 1   | 0        | 1   | 1   | XA59         | XV59     | XP59     | XR59              |
| 60       | 1                                       | 1   | 1   | 1        | 0   | 0   | XA60         | XV60     | XP60     | XR60              |
| 61       | 1                                       | 1   | 1   | 1        | 0   | 1   | XA61         | XV61     | XP61     | XR61              |
| 62       | 1                                       | 1   | 1   | 1        | 1   | 0   | XA62         | XV62     | XP62     | XR62              |
| 63       | 1                                       | 1   | 1   | 1        | 1   | 1   | XA63         | XV63     | XP63     | XR63              |
|          | 0 = Low (Inactive)<br>1 = High (Active) |     |     |          |     |     |              |          |          | 0 = No<br>1 = Yes |

50

Set-up of parameter set.

| Example 1:<br>Sent to Controller                               | XV1=1000                                                    | Set velocity in parameter set 1 to |
|----------------------------------------------------------------|-------------------------------------------------------------|------------------------------------|
| Received from Controller                                       | Y                                                           | 1000 rpm.                          |
| Example 2:<br>Sent to Controller<br>Received from Controller   | XV1<br>XV1=1000                                             | Show parameter set 1               |
| Example 3:<br>Sent to ControllerXV<br>Received from Controller | Show all para<br>XV0=0<br>XV1=1000<br>XV2=200<br><br>XV63=0 | ameter sets                        |
| Velocity profile                                               |                                                             |                                    |

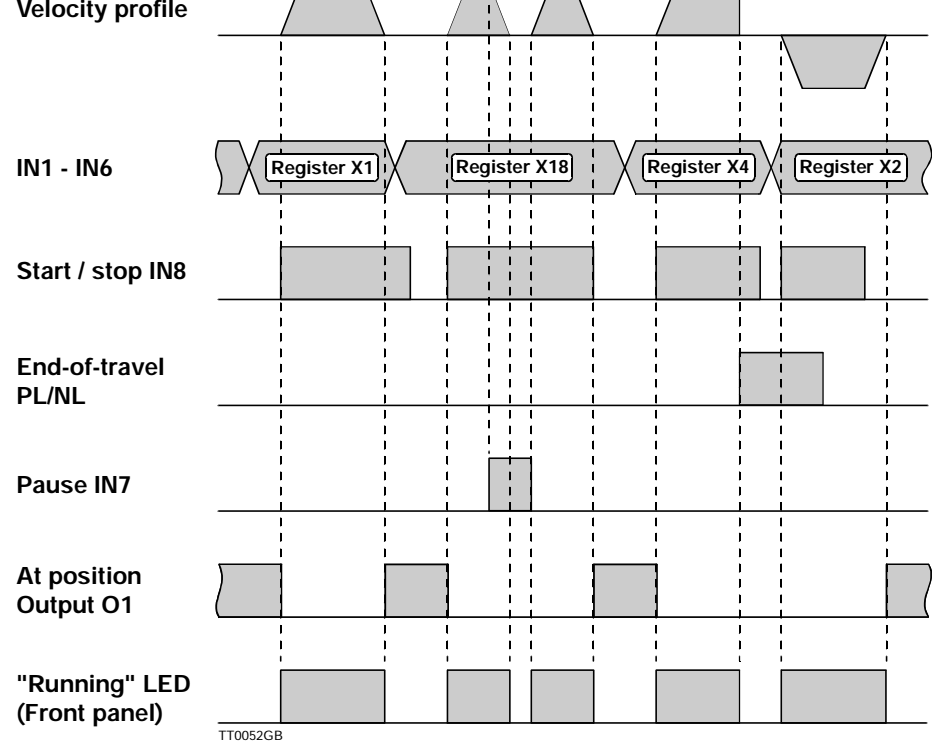

Figure -2 - Time history for selection of parameter set and end-stop

Note that if the end-of-travel is activated, the current motor operation sequence is stopped.

Analogue control of the motor velocity can be achieved using the analogue input (AIN). The input voltage must be in the range -10V to +10V, with negative voltages producing motor movement in a negative direction and positive voltages producing movement in a positive direction. The VM command is used to specify the maximum velocity, i.e. the velocity at which the motor will rotate for maximum voltage applied to the analogue input.

The numeric value of the full-scale voltage does not have to be the same in both the positive and negative direction. Use the VVx commands for adjustment of the Analogue Input.

Once the servo loop has been adjusted, the Controller will ensure that the required velocity is maintained regardless of whether the motor is loaded or not. The load however must not be so great that the current limits are exceeded. If the rated current or peak current limits begins to regulate, motor operation will be very unsmooth and in extreme circumstances the motor will resonate.

If for example VM=500 rpm and the analogue input voltage is set to 5V, the motor will rotate at 250 rpm in a positive direction. See also *Getting Started* — *Velocity Mode (Mode 4)*, page 8.

Use of Velocity Mode: Select Velocity Mode (MO=4) Adjust the servo loop. If necessary see *Adjustment of Servo Regulation*, page 16 If necessary, adjust the analogue input. See *Adjustment of Analogue Input*, page 66 Set the maximum velocity using VM

The motor can now be controlled via the analogue input (AIN).

Commands of particular interest in this mode are: ET, PR, VM, VVH, VVL, VVO, VVU

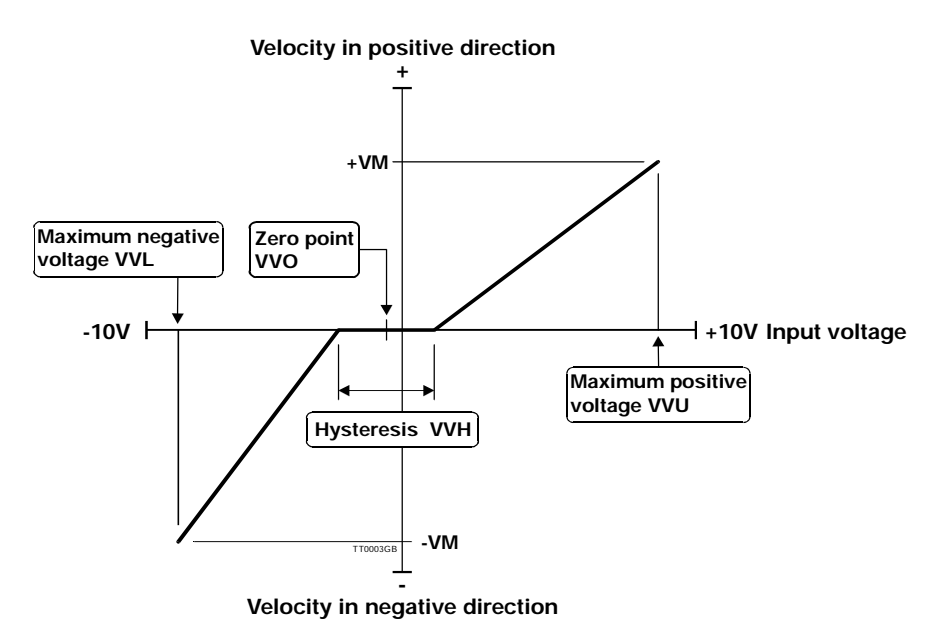

Figure -4 - Velocity control

The motor torque can be controlled by an analogue signal using the Analogue Input (AIN). The input voltage must be in the range -10V to +10V, with negative voltages producing a negative torque and positive voltages producing a positive torque. The value of the torque is specified in Amps. CP is used to specify the maximum torque, i.e. the torque provided by the motor when a maximum input voltage is applied.

The numeric value of the full-scale voltage does not need to be the same in both the positive and negative directions. Use the VVx commands to adjust the analogue input.

If for example CP is set to 6 Amp and the analogue input voltage is set to 5V, a torque corresponding to 3 Amps will be produced. The torque is directly proportional to the motor current. The relationship is specified by a torque constant that is normally denoted by  $K_T$  or  $K_A$ .

Use of Torque Mode: Select Torque Mode (MO=5) Adjust the servo loop. See *Adjustment of Servo Regulation*, page 16 If necessary, adjust the Analogue Input. See *Adjustment of Analogue Input*, page 66 Set any maximum velocity required using VM Set the maximum torque using CP

The motor can be controlled via the Analogue Input (AIN). In this mode, VM is used to ensure that the motor does not exceed a velocity above which mechanical damage may occur or that the motor is overloaded. The velocity limit in this mode is a precautionary measure and not a precise control.

Commands of particular interest in this mode are:

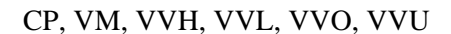

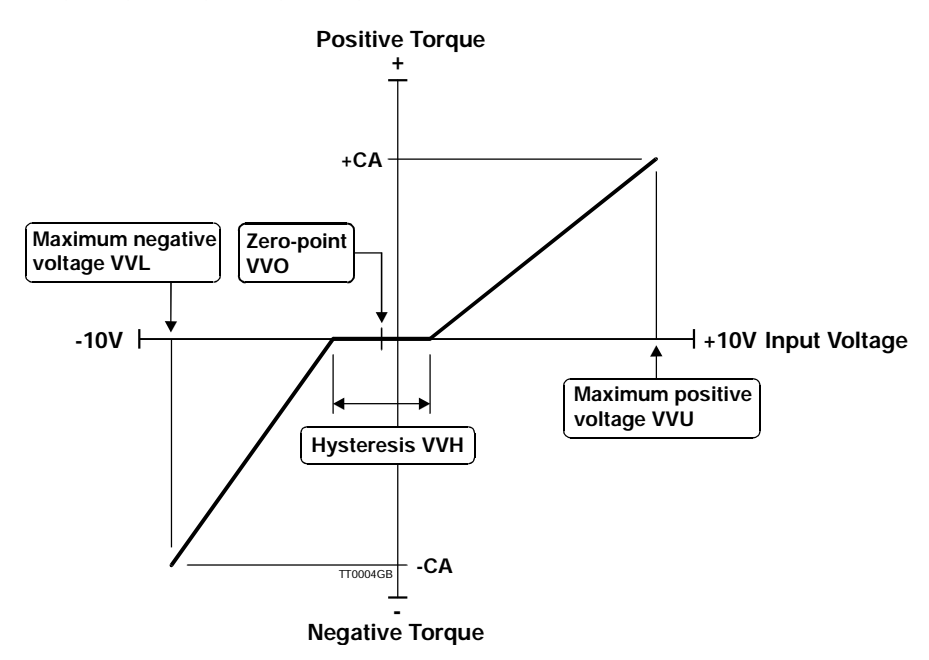

Figure -5 - Torque control

### 4.7.1 General Description

The AMC12 Servo Controller provides the additional feature that it can be programmed using a simple and flexible programming language which is built up around the interface command set. Thus all commands can be used for developing or executing programs. During program execution, all parameters in the Controller can be read or changed. All values that can be set and read using the same single command are called registers and can be used in arithmetic expressions.

Program execution is line based. A program can consist of up to 500 program lines, beginning with line number 0. A program line is executed every 2 milliseconds. The Controller can thus take care of all the functions required by an AC Servo Controller. For example, power consumption and average current are monitored and it is possible to communicate via the RS232 interface when a program is executed.

The programming language itself is very simple and resembles BASIC. The program is not compiled, but is interpreted during execution. This gives the advantage that in principle only a terminal program is required to program the Controller.

### 4.7.2 Use of Commands in a Program

The inclusion of a command, such as one of the "show value" commands, will result in the returned value being sent over the RS232 interface. For example, if the current acceleration is 100, the command AC alone will result in the following string on the interface: AC=100. The command AC=200 however will change the acceleration to 200. When a command is included in an arithmetic expression, the value of the register is substituted into the expression. For example, the program line VM=AC+100 will set the maximum velocity to the value of the acceleration plus 100. When register values are included in expressions in this way, no account is taken of the implied units (velocity and acceleration in this case). When, for example, velocity is changed using the VM command, the effect on motor operation occurs instantaneously. Changes in motor parameters must therefore be made with great care.

| Examples of the use of comm | ands in a program:                              |
|-----------------------------|-------------------------------------------------|
| AC=330                      | // Set acceleration to 330 RPM/s                |
| VM=500                      | // Set max. velocity to 500 RPM                 |
| SR=100000                   | // Advance the motor 100000 pulses              |
| AP                          | // Show actual position via the RS232 interface |

### 4.7.3 User Registers

All registers can be used for temporary storage of values. Since some registers have direct effect on motor movement, as mentioned above, the Controller is equipped with 100 user-definable registers denoted R0-R99. These can be used freely to store intermediate values. can be used and included in arithmetic expressions in the same way as any other parameter such as the servo parameters (KD, KI, KP) or acceleration (AC). The user registers can store values in the range -2.147.483.647 to +2.147.483.647 and can be saved in the Controller's non-volatile memory using the command MS2. When the contents of the user registers are saved in non-volatile memory, they must be recalled using the MR1 command before they can be used.

Examples of the use of user registers:

| R1=R2     | // Set register 1 (R1) equal to register 2 (R2)     |
|-----------|-----------------------------------------------------|
| R1=-R1    | // Negate the value of register 1                   |
| R1=-R2    | // Negate the value of R2 and save the result in R1 |
| R3=R1*-R2 | // Negate R2, multiply by R1 and save result in R3  |
| R1=KP*10  | // Multiply KP by 10 and save the result in R1      |
|           |                                                     |

The user registers can also be used for indirect addressing by used of square brackets [ and ]. R[3] and R3 will give the same result. [ and ] gives the possibility of using another register or a equation as index for the register. Following are examples of indirect addressing:

VM=R[R5] CA=R[R5+1]

### 4.7.4 Programming the AMC12 using MotoWare

Using MotoWare, programs can be easily developed and saved in the Controller.

Proceed as follows to create a new program:

1) First, open a new program document: either by selecting FILE and then New... or by selecting the new document icon.

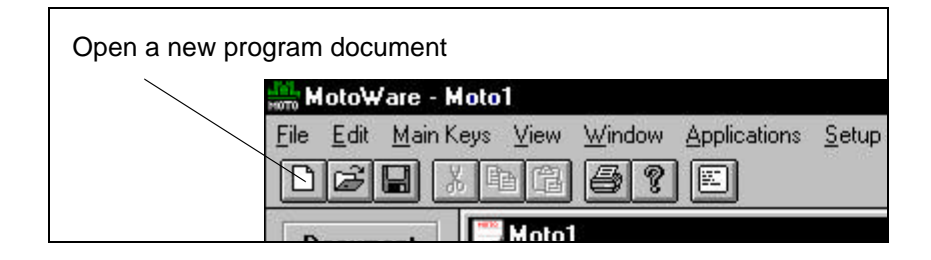

2) Select the correct Controller type and, if required, whether addressing and checksum are to be used.

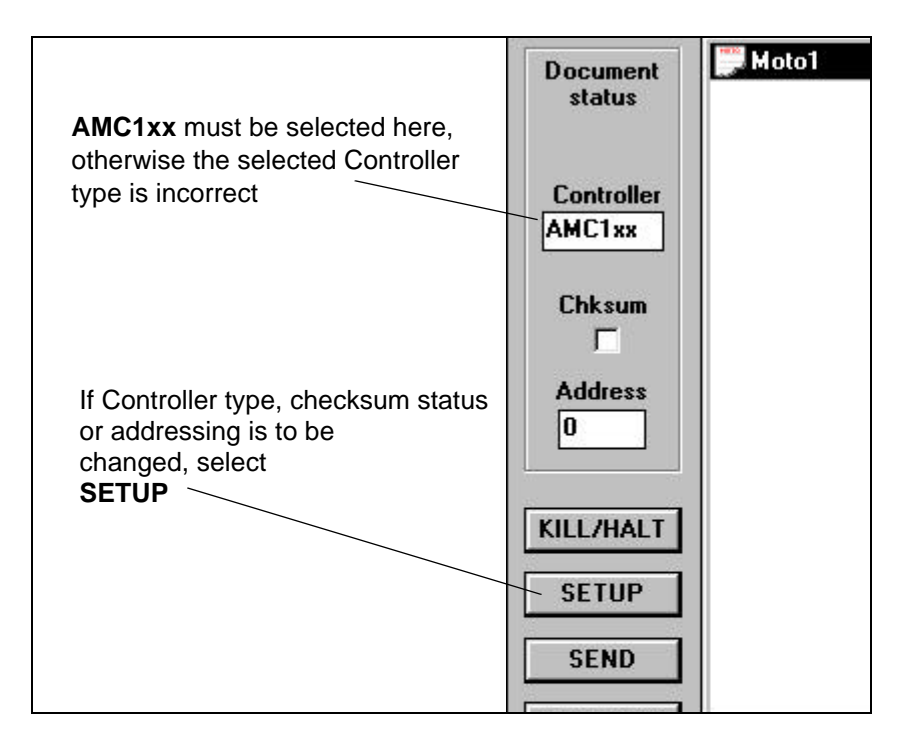

3) Key in the program in the program document editor window

| ຸprogram here                           |                                                             |
|-----------------------------------------|-------------------------------------------------------------|
| MotoWare - [CP_TEST.MCP]                | -                                                           |
| 🕎 File Edit Main Keys View Window Appli | cations <u>S</u> etup <u>H</u> elp                          |
| NEDVER APE                              |                                                             |
|                                         |                                                             |
| Document                                | // Set accelerationen til Suuuu                             |
| status STADT                            | // Posicion error disabled                                  |
| CP=12                                   | // Peak strom 12 k                                          |
| MO=2                                    | // Positionsmode                                            |
| Controller                              | // 10010101000C                                             |
| AMC1xx IF IN1=1                         | // IN1 aktiv kør moment sekvens 1                           |
| R0=1                                    |                                                             |
| Chksum ELSE                             |                                                             |
| IF IN2=1                                | // IN2 aktiv kør moment sekvens 2                           |
| R0=2                                    |                                                             |
| ELSE                                    |                                                             |
| J:STARTO                                | JAIT // Hop til STARTWAIT hvis hverken IN1 eller IN2 er akt |
| OUT3=1                                  | // Aktiver OUT3                                             |
| KILL/HALT VN=1500                       | // Sæt hastighed til 1500                                   |
| SR=65536                                | // Kør 8 omgange a 8192 pulser                              |
| SETUP :WAIT                             |                                                             |
| IF RS<>0                                | // Vent her til bevægelse er færdig                         |
| SEND J:WAIT                             |                                                             |
| IF RO=1                                 | // Er RO lig med 1 udfør næste linie                        |
| GET PROG CP=2                           | // Moment 2 Amp                                             |
| ELSE                                    | // Manuark 2 Ann                                            |
| CP=3<br>WO=5                            | // Moment 3 Amp                                             |
| NO-5<br>P3=6                            | // Sat D3 til 6                                             |
| · DIII SEMATT                           | // SEC KS CII 0                                             |
| P3=P3-1                                 | // Tel P3 1 ned                                             |
| IF R3>0                                 | // Vent her                                                 |
| J: PHI.SEWAIT                           | // ellers kan ston nosition ikke registreres                |
| : ENDUAIT                               |                                                             |
|                                         |                                                             |

4) Once the program is complete, it can be saved on the hard disk.

| Save program on hard disk<br>/<br>MotoWare - Moto1 |                                   |
|----------------------------------------------------|-----------------------------------|
| Eile Edit Main Keys View Window Applica            | ations <u>S</u> etup <u>H</u> elp |

5) Once the program has been saved to hard disk, it must be sent to the Controller. Select **SEND**. If an error occurs, an error message will be displayed. See *Error messages during programming and program execution*, page 62.

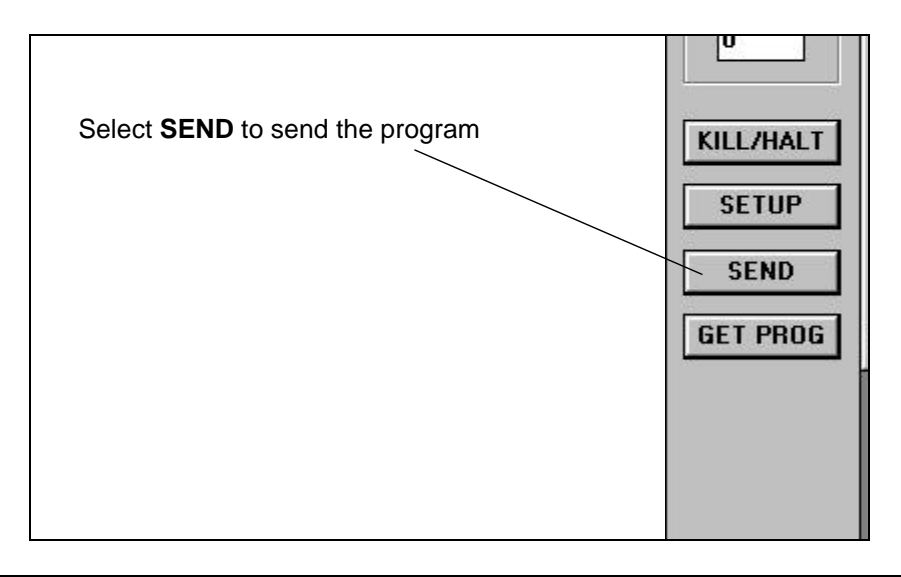

6) Once the program has been sent to the Controller, the dialogue box shown below is displayed. This provides several options. For example, you can choose to start the program automatically when the Controller is powered up. In this case *Yes* is selected followed by *Save*. The six command buttons have the following function:

| Save/Online Editor:   | Save the program in non-volatile memory and open the<br>OnLine Editor. When this option is selected, the MS<br>command is sent to the Controller. Then the OnLine Editor is<br>started. The program can then be executed using the <i>GO</i><br>command. It is important to use the OnLine Editor during<br>tests. In the event of program errors, the Controller sends<br>error messages which are automatically displayed in the<br>OnLine Editor. |
|-----------------------|----------------------------------------------------------------------------------------------------|
| Save and run Program: | Save the program in non-volatile memory and start program execution. When this option is selected, the <i>MS</i> command is sent to the Controller, followed by the <i>GO</i> command. The program is saved and then executed.                                                                                                    |
| Run Program:          | Start the program. When this option is selected, the <i>GO</i> command is sent to the Controller and program execution begins.                                                                                                    |
| Save:                 | Save the program in non-volatile memory.                                                                                                    |
| OnLine Editor:        | Start the OnLine Editor directly. The OnLine Editor is opened<br>and the program can be executed using the <i>GO</i> command. It<br>is important to use the OnLine Editor during tests. In the event<br>of program errors, the Controller sends error messages which<br>are automatically displayed in the OnLine Editor.                                                                                                    |
| Cancel:               | Close the dialogue box without any further action.                                                                                                    |

| 17 T    | ne Program can t  | oe saved in non voilatile Memory  | for later use. |
|---------|-------------------|-----------------------------------|----------------|
| ♥<br>то | o debug the prog  | ram open the On-Line editor and   | type "GO"      |
| lf      | the program is re | ady just run the program          |                |
|         |                   |                                   |                |
|         | Ru                | in program at controller power up |                |
|         |                   |                                   |                |
|         |                   |                                   |                |
| Save/O  | nLine Editor      | Run Program                       | OnLine Editor  |

### 4.7.5 Arithmetic expressions

All registers can be assigned a value by following the register name with an "equal to" sign "=", followed by an absolute value, a register name or an arithmetic expression. Absolute values, register values and the following four operators can be used in arithmetic expressions:

Arithmetic operators used in expressions:

- + addition
- subtraction
- \* multiplication
- / division

All calculations are performed either as 32-bit integers (-2.147.483.647 to +2.147.483.647) or as 32-bit decimal numbers ("floating- point") numbers. Integers are signed and have approximately 10 significant digits. The 32 bits for decimal numbers are used as follows: 1 bit sign, 8 bit exponent and 23 bit mantissa. Decimal numbers can thus be calculated with an accuracy of 23 bits, which gives approximately 7 significant digits. When calculations are made that involve large numbers, integers should be used. As a general rule, all expressions are calculated as integers. If a decimal number or register which is expressed as a decimal (e.g. CP) is included anywhere in an expression, the entire calculation is performed as a decimal. The number 3 will be treated in an expression as an integer, whereas 3.0 will result in the entire expression being calculated as a decimal. For integer calculations, any decimal remainder is discarded, also in intermediate calculations. Calculation does not automatically occur as a decimal number even if the register represented by the left-hand side of the expression is a decimal. Conversion of the result of the right-hand side of the equation occurs first when calculation is complete. Calculations that involve only integer values are performed much faster then decimal calculations. Therefore use decimal numbers only when necessary. The following examples illustrate calculations of expressions. The following register values are assumed: IN1=1, R1=2, AC=500, CP=1.5 and VM=100

| R4=3/2+3/2                         | // R4 is assigned the value 2    |
|------------------------------------|----------------------------------|
| R4=3.0/2+3/2                       | // R4 is assigned the value 3    |
| CP=7/3+3/2                         | // CP is assigned the value 3.0  |
| CP=7.0/3+3/2                       | // CP is assigned the value 3.8  |
| R4=AC/VM*CP                        | // R4 is assigned the value 7    |
| CP=AC/VM*CP                        | // CP is assigned the value 7.5  |
| R4=IN1*35+CP*AC                    | // R4 is assigned the value 785  |
| R4=IN1*35+(R1-AC)*22*(7+3*(VM-50)) | // R4 is assigned the value -647 |

### 4.7.6 Operator precedence and order of evaluation

The following table gives the rules of operator precedence and order of evaluation for operators that can be used in arithmetic and/or logical expressions. Operators on the same line of the table have the same rank, i.e. multiplication \* and division / are ranked equally and an expression is evaluated from left to right. For example, 2\*35/3 results in a value of 23, and 35/3\*2 gives a value of 22 (note integer arithmetic is used here). The table is listed in order of precedence. Thus \* and / have a higher rank than addition + and subtraction -. This means that multiplication and division are calculated first. For example, 35+3\*2 gives the result 41. Parentheses "()" can be used to change the order of evaluation of arithmetic operators. For example the expression (35+3)\*2 results in a value of 76.

Operators that can be used in arithmetic and logical expressions

| Operator             | Order of evaluation |
|----------------------|---------------------|
| * /                  | left to right       |
| + -                  | left to right       |
| < > = <= >= <>       | left to right       |
| AND                  | left to right       |
| OR                   | left to right       |
| = (value assignment) | right to left       |

### 4.7.7 Logical equations

Logical equations are used to evaluate whether one of more conditions are fulfilled in connection with IF statements. Formally the syntax is as follows:

Logical equation::= logical expression { **OR** logical expression } logical expression::= logical factor { **AND** logical factor } logical factor::= value rel\_op value(where rel\_op is <, >, =, <=, >= or <>) value::= register or arithmetic expression

Logical equations may use ordinary arithmetic expressions, registers, relational operators (<, >, =, <=, >= or <>) and logical operators (AND and OR). The order of evaluation for OR and AND cannot be changed using parentheses "()". A logical expression must be specified before and after an AND or an OR operator. A logical expression must contain a relational operator. Thus it is not sufficient to specify an expression such as *AC OR VM* but an expression such as *AC>0 OR VM>0* is legal. As many relational and logical operators as required may be used providing the formal requirements are met. A logical equation may also include arithmetic expressions in which the result is compared to value, register or another arithmetic expression. The following illustrates examples of logical equations:

IN1=1 OR IN2=1 OR IN3=1 AND IN4=1 // is true if IN1 or IN2 is 1 or IN3 and IN4 is 1

AC>8\*(4-3) AND IN1=IN2\*IN3\*IN4

 $/\!/$  is true if the acceleration is greater than 8 and when IN1 is 1

- // at the same time as IN2, IN3 and IN4 are 1 or IN1=0 and only one // af IN2 and 2 = 0
- // of IN2, IN3 or IN4 is 0
- AC<>VM\*IN1// is always true when the acceleration is greater than zero and different // from the velocity

The following are illegal:

(AC>45 OR VM<67) AND AC<>VM

// parentheses cannot be used to change the order of evaluation of OR and AND
// the right bracket is expected after 45

IN1 OR IN2// relational operator missing

### 4.7.8 IF statement

Logical expressions can be evaluated using an IF statement. Together with ELSE, the IF statement can be used to express "decisions" within the programming sequence. Formally the syntax for the IF statement is as follows:

IF expression action1 ELSE action2

in which the ELSE clause is optional. The conditional test is performed by evaluating *expression*. If it is true, *action1* is carried out. If *expression* is false, and if an ELSE clause is included, then *action2* is carried out. The IF statement is line based: *action1* must be specified on the lines following the IF statement, and if an ELSE clause is used, ELSE and *action2* must be specified on the following lines. *action1* can include several command lines terminated by ELSE or ENDIF. If action2 consist of several lines the sequence must be terminated by ENDIF, otherwise the IF ELSE statement will only include first line and the following lines will always be executed. Because of the above, the following program segment will not work:

| IF IN1=1 | // NB this program segment will not work |
|----------|------------------------------------------|
| IF IN2=1 |                                          |
| AC       |                                          |
| ELSE     |                                          |
| VM       |                                          |

If IN1 is 1, the program segment will work since the following line IF IN=2 will be evaluated. If however IN1 is 0, the line IF IN2=1 will be skipped and the AC command executed. The next line begins an ELSE clause. Lines following an ELSE are only executed if a preceding IF statement has been evaluated false, which is not the case in this example.

A solution to the above could be:

| IF IN1=0 | // Execute next line if IN1 is 0        |
|----------|-----------------------------------------|
| J:NN     | // Jump to label NN                     |
| IF IN2=1 | // Execute next line if IN2 is 1        |
| AC       | // Show acceleration on RS232 interface |
| ELSE     | // Execute next line if IN2 is 0        |
| VM       | // Show velocity on RS232 interface     |
|          |                                         |

:NN

Or the solution can also be:

```
IF IN1=1// NB this program segment will not work
BEGIN
IF IN2=1
AC
ELSE
VM
END
```

The following general construct:

```
IF expression
action
ELSE
BEGIN
IF expression
action
ELSE
BEGIN
IF expression
action
ELSE
action
ELSE
action
END
```

occurs so often, that a brief explanation is given here. This sequence of IF statements is the most general way of making conditional tests between many possible cases. The expressions are evaluated in sequence and if one of the expressions is true, the action associated with that expression is performed and the entire chain terminated. As always, the code for each action is a program line specifying a command.

The final ELSE clause takes care of the situation when none of the previous conditions has been met. If no action is required in this case, the final ELSE clause:

#### ELSE

action

can be omitted. To illustrate a conditional test involving 3 branches, the following examples shows how a program segment can be used to wait for input from IN1 or IN2. When IN1 is active (1), the acceleration is set to 500 and the program continues. If IN1 is inactive (0) and IN2 is active (1), the acceleration is set to 900 and the program continues.

```
:START

IF IN1=1 // IN1 active, set AC=500

AC=500

ELSE

BEGIN

IF IN2=1 // IN2 active, set AC=900

AC=900

ELSE

J:START // Jump to START if neither IN1 nor IN2 is active

END
```

Note: if more IF ELSE statements are used in connection, you must use BEGIN and END tags. ('{' and '}' can be used instead of BEGIN and END)

### 4.7.9 Error messages during programming and program execution

Three types of error message can occur during programming and program execution: grammatical errors, syntactic errors, and errors during execution (runtime errors). A check for grammatical errors is carried out immediately during transfer of a program to the Controller. A check is made to ensure that the individual commands and operators exist, that absolute values are not too large, etc. A check is also made to ensure that commands are used in the correct context. For example, the following program line:

AC=H

will result in the error message: *Error: This command must not be included in an equation.* The H command is not of the register type. When a program is transferred via the *MotoWare* program editor and an error occurs, transfer is interrupted and the line containing the error is highlighted.

When a program is interpreted during execution, any syntax errors are found while the program is in use. During testing therefore, it is important to use *MotoWare* with the On-Line editor window open. During execution, the Controller will automatically transmit any error messages. The following is an example:

VM=500 AC=VM=CP // This line has incorrect syntax. IF VM>600 VM=900

The above program segment will result in the error message: *Error in line: 1 Des.: Syntax* indicating a syntax error in line number 1.

VM=500 R4=14 AC=VM IF (VM>600 OR AC<>800 // Right (closing bracket) missing after 600

The above program segment will result in the error message: *Error in line: 3 Des.: Right paraentes expected* indicating that a closing bracket is missing in line 3. (Remember that line numbering begins with line 0). If syntax errors occur, program execution is stopped.

The third type of error is those that occur during normal operation of a program that functions. These are not program errors as such but errors for example in the use of registers. Assigning a value which is too great or too small to a register during online control will normally result in the error message: *E2: Out of range*. During program execution however, this type of error will not generate error messages on the RS232 interface. Instead, information about previous errors is stored in a register which can be read using the ES command. These types of error can thus be handled during program execution and therefore do not require the program to be stopped. The following example illustrates how such errors can be avoided:

| R1=ES0    | // Clear any error messages        |
|-----------|------------------------------------|
| AC=100000 | // Set acceleration to 100000      |
| IF ES0>0  | // If error, ES0 is greater than 0 |
| AC=50000  | // Set acceleration to 50000       |

resulting in the acceleration being set to 50000

### 4.7.10 Jumping to program lines and the use of labels

The Jump command *J* provides a facility for program control by jumping to a specified program line number. The Jump command can only be understood correctly by the Controller when it is used together with an absolute value, for example *J50* (jump to line number 50). Using absolute line number values can give problems when programs are modified. When *MotoWare* is used however, labels can be used. *MotoWare* interprets and translates the individual labels and sends the correct command to the Controller. Label names may in principle consist of all displayable characters, but it is recommended that only numerals and letters (a-z) are used since problems may occur if programs are moved between computers with different set-ups. Labels are case sensitive.

The following program segment:

| :START | IF IN1=1 | // If IN1 is equal to 1, next line is executed |
|--------|----------|------------------------------------------------|
|        | J:OK     | // Jump to label OK                            |
|        | ELSE     | // If IN1 is 0, execute line after ELSE        |
|        | J:FEJL   | // Jump to label ERROR                         |
| :OK    | OUT5=1   | // Set OUT5                                    |
|        | J:START  | // Jump to label START. Begin again            |
| :ERROR | OUT5=0   | // Clear OUT5                                  |
|        | J:START  | // Jump to label START. Begin again            |

is translated to:

```
IF IN1=1
J4
ELSE
J6
OUT5=1
J0
OUT5=0
J0
```

### 4.7.11 Call of sub-routine

If the same sequence of commands are used often then it is a goog ide to make a subroutine. A sub-routine is started with a lable and terminated by the RET command. A subroutine is called by the JS (Jump Subroutine) command. When the JS command is executed the program execution will continue from the line number specified by the command in the form of a number or a lable. When the RET (Return) command is encountered in the sub-routine the program returns to the main program at the line immediately after the JS command and continues from there. Following is a exampel of the use of a sub-routine:

```
R5=500
R6=1000
R1=5
JS:TEST // set accelerationen to 500
R1=6
JS:TEST // set accelerationen to 1000
J:END
:TEST AC=R[R1]
RET
:END
```

### 4.7.12 Pause in program execution (Delay)

The D command pauses program execution. The break in msec. is defined by writing D=pause or D(pause). While a program line is executed every 2 msec. the delay specified will be in even numbers of msec. E.g. D=13 will make a break for 14 msec.

R1=20 // Set R1 to 20 D=R1 // Wait for 20 msec.

### 4.8.1 Zero Point Seek Function

The motor can be brought to a known mechanical reference position, i.e. reset, using a zero-point seek function. This is achieved using a sensor connected to the HM (Home or Reset) Input. Parameter set 0 (IN1 IN2 .... IN6 = 000000) differs from the other parameter sets in that it stores information about how the zero-point seek function is carried out. The parameter set *XA0*, *XP0*, *XV0*, and *XR0* determine how the zero-point seek is carried out. The parameter ZL determines the Home Input's (HM) active level. These parameters have the following functions:

| Parameter | Function                                                                                                    |                                                                                                    |
|-----------|----------------------------------------------------------------------------------------------------|----------------------------------------------------------------------------------------------------|
| XA0       | Specifies acceleration/deceleration during zero-point seek.<br>The specified value is expressed in rpm/second. If XA0 is set to 0, the<br>Controller will use the AC parameter during zero-point seek. |                                                                                                    |
| XP0       | XP0=-1 results in zero-point seek in a <b>negative</b> direction.                                                                                                    | XP0=1 results in zero-point seek in a <b>positive</b> direction.                                       |
| XV0       | Specifies the nominal velocity during zero-point seek. If XV0 is set to 0, the Controller will use the VM parameter during zero-point seek.                                                            |                                                                                                    |
| XR0       | XR0=0 specifies that the<br>Controller <b>does not</b> perform a<br>zero-point seek when powered<br>up.                                                                                                | XR0=1 specifies that the<br>Controller automatically<br>performs a zero-point seek when<br>powered up. |
| ZL        | ZL=0 HM active low.                                                                                                    | ZL=1 HM active high.                                                                                   |

A zero-point seek will be carried out after one of the following conditions is met:

- 1. After start-up (power up) or after the Controller has received the *RESET* command. This only occurs if XR0=1 (see above table).
- 2. If the Controller receives the seek zero command SZ.
- 3. If the Controller is set to Mode 3 (Register Mode) and register X0 is selected.

### 4.8.2 Reset Sequence

When the zero-point seek function is activated, the motor moves in the specified direction and at the specified velocity until the *HM* Input becomes active. The motor then decelerates and stops, after which it moves in the opposite direction to the position where *HM* was activated.

The result of the sequence is that the motor is positioned precisely at the zero-point contact. The zero-point is thus located and the motor's position AP (Actual Position) is set to 0.

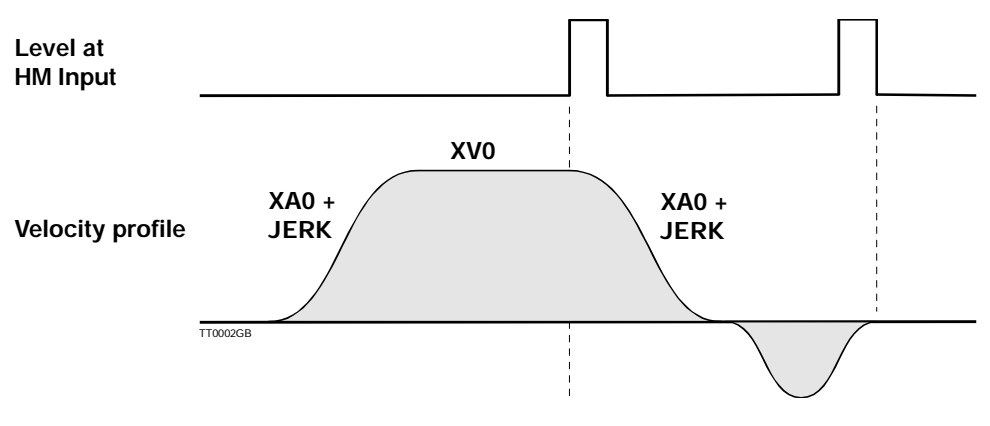

The motor can be controlled directly using an analogue signal applied to the Controller's Analogue Input. Voltages applied to the Analogue Input must be in the range  $\pm 10$  V. The Analogue Input is used in Velocity Mode (MO=4) and in Torque Mode (MO=5). See *Analogue Input*, page 36 for further information about the Analogue Input.

Before the Analogue Input is used, it must be adjusted for the actual application. This adjustment is necessary because the signal source supplying the control signal to the Controller may have an offset error or may only be able to supply for example  $\pm 9.5$ V or less.

- 1. Select Velocity Mode (MO=4) or Torque Mode (MO=5).
- 2. Remove the voltage to the motor using the command PO=1, so that the motor does not move during the adjustment procedure.
- 3. Adjust the zero point by setting the input to 0V, and send the command VVO.
- 4. Set the input voltage to the maximum negative value (max. -10V) and send the command VVL.
- 5. Set the input voltage to the maximum positive value (max. +10V) and send the command VVU.
- 6. Set a hysteresis value using VVH. VVH is set to the number of ADC steps around the 0V point in which the motor must not move.
- 7. Reset the input voltage (apply 0V).
- 8. Set the voltage to the motor using the command PO=0.

The motor can now be controlled within the limits set by VVL and VVU, with a range around the zero point given by VVO and VVH in which the motor remains stationary. The motor is controlled linearly in the range from the maximum negative voltage to the hysteresis value below the zero point, and in the range from the zero point plus the hysteresis level to the maximum positive voltage. Note that if the zero-point is not 0V, and the negative voltage is not numerically equal to the positive voltage, the control profile will be asymmetric.

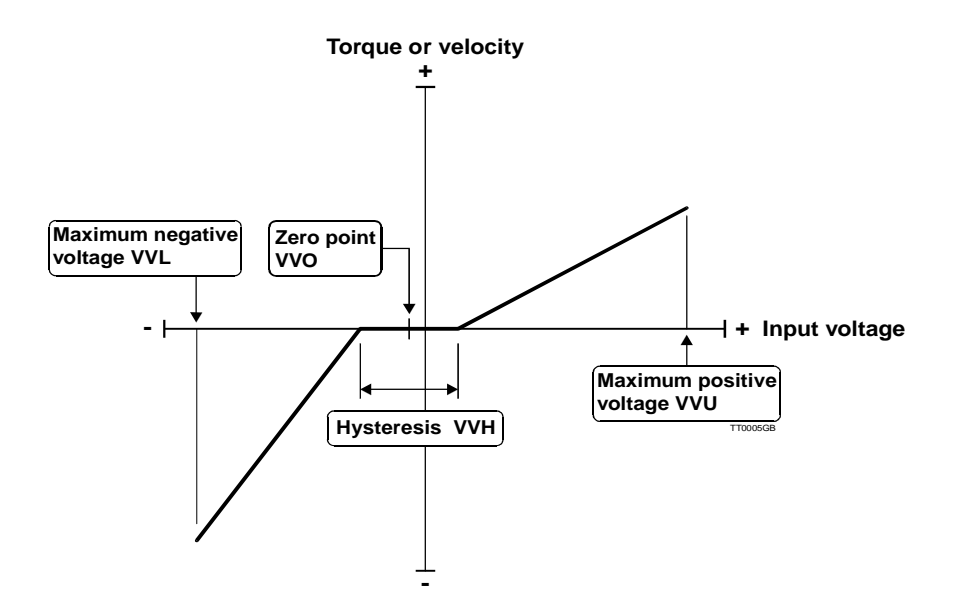

Figure -6 - Analogue torque or velocity control

# 4.10 Command Description

Show set-up (?)

| <u>Command</u> | ?                                                                                                    |                                                                                                    |
|----------------|----------------------------------------------------------------------------------------------------|----------------------------------------------------------------------------------------------------|
| <u>Modes</u>   | 1, 2, 3, 4, 5                                                                                                    |                                                                                                    |
| Description    | The most important details of status a command.                                                                                                    | and set-up can be displayed using this single                                                                                    |
| <u>Usage</u>   | ? Display values.                                                                                                    |                                                                                                    |
| Example        | Sent to Controller?<br>Received from Controller:                                                                                                    |                                                                                                    |
|                | Max. Velocity (RPM):<br>Acceleration (RPM/S):<br>Average current (AMP):<br>Peak current (AMP):<br>Constant KD:<br>Constant KI:<br>Constant KI:<br>Constant IL:<br>Pulses/Revolution:<br>Mode:<br>Encoder Type:<br>Input (IN8-IN1):<br>Output (8 LEDs - 08-01): | VM=100<br>AC=6000<br>CA=3<br>CP=10<br>KD=10<br>KI=30<br>KP=8<br>IL=1500<br>PR=5000<br>MO=2<br>ET=1<br>IN=00000000<br>OUT=0000000 |

### 4.10.2 Controller Type (!)

#### Command

4.10.1

<u>Modes</u> 1, 2, 3, 4, 5

!

- <u>Description</u> This command (an exclamation mark) can be used to obtain information about the Controller type and its address. The Controller will reply to this command regardless of whether addressing or checksum is used. Thus there must only be 1 Controller connected to the interface if this command is used without an address. The command can be used alone, i.e. ! or together with an address.
- <u>Usage</u> ! Show Controller type and address.
- Example Sent to Controller ! Received from Controller AMC10C:ADDR=24

Note that the above is only an example. If the Controller is a type AMC1xB, the response would be AMC10B. Similarly the address (24 in the above example) will also depend on the actual address of the Controller in question.

# 4.10 Command Description

| 4.10.3                  | Acceleration (AC)                                                                                                    |  |
|-------------------------|----------------------------------------------------------------------------------------------------|--|
| <u>Command</u>          | AC                                                                                                    |  |
| Modes                   | 2, 3                                                                                                    |  |
| Range                   | 100 - 100000 rpm/sec.                                                                                                    |  |
| <u>Description</u>      | This command is used to specify the acceleration/deceleration profile. If the motor is running when the acceleration is changed, the acceleration will first be changed when the motor has stopped. Note that AC must under no circumstances be used in Modes 1, 4 and 5.                                         |  |
| <u>Usage</u>            | AC = x Set acceleration in rpm/sec.                                                                                                    |  |
|                         | AC Show acceleration.                                                                                                    |  |
| 4.10.4                  | Address (ADDR)                                                                                                    |  |
| Command                 | ADDR                                                                                                    |  |
| Modes                   | 1, 2, 3, 4, 5                                                                                                    |  |
| <u>Range</u>            | 0 - 255                                                                                                    |  |
| Description             | The Controller can be configured to react to all communication via the interface bus (Point to Point communication). In this case, the Controller address must be set to 0. When the address is set to 0, the address must not be transmitted together with any command during communication with the Controller. |  |
|                         | It is also possible to connect several Controllers to the same interface bus. In this case each Controller must be assigned its own unique address in the range 1-255. The number of Controllers that can be simultaneously controlled is however dependent on the system hardware.                               |  |
|                         | Note: If the address of a Controller has been forgotten, the ! (exclamation mark) command can be used.                                                                                                    |  |
| <u>Usage</u>            | ADDR=x Set address to x.                                                                                                    |  |
|                         | ADDR Show address.                                                                                                    |  |
| 4.10.5                  | Logical AND operator (AND) - Only AMC12                                                                                                    |  |
| <u>Operator</u>         | AND                                                                                                    |  |
| Modes                   | Programming                                                                                                    |  |
| <u>Description</u>      | The Logical AND operator is used in IF statements when two or more conditional statements must be fulfilled simultaneously. The AND operator can only be used in IF statements.                                                                                                    |  |
| <u>Usage</u><br>Example | IF expression AND expression<br>IF AC>34 AND IN1=1                                                                                                    |  |
| 68                      | JVL Industri Elektronik A/S - User Manual - AC servocontroller AMC10/11/12                                                                                                    |  |

## 4.10 Command Description

### 4.10.6 Activate flag in external module (AO) - Only AMC12

Command AO

Mode Programming

<u>Range</u> Adress 0-31, Flag 0 - 65535

Description The Activate command is used to activate a flag in an external module whose address is specified by "a".
The Flag number is specified by "o". For example, the flag may refer to an output on a IOM11 module. When the flag is activated, an output will be activated. A flag in a different module may refer to a completely different function. For example if flag 3 in a KDM10 module is activated, the cursor on the module's LCD display will blink. Flags with the same number in different modules can have different functions. See the in-struction manual for the individual module for a description of the function of the module's flags.

<u>Format:</u> AO{1<=a<=31}.{1<=o<=255}

Example 1: A Keyboard-Display Module has address 4. The module display is to be erased so that new text can be displayed. The following command will erase the display and position the cursor at the top left-hand corner of the display.

A04.1 // Erase LCD display

Example 2: An IOM11 module and the Controller are connected together in a system. The IOM11 module address is 10. Output 4 is to be activated. The following command is used:

A010.4
| 4.10.7             | Actual Position (AP)                                                                                                    |  |  |  |
|--------------------|----------------------------------------------------------------------------------------------------|--|--|--|
| Command            | AP                                                                                                    |  |  |  |
| Modes              | 1, 2, 3, 4, 5                                                                                                    |  |  |  |
| Range              | -1073741824 - 1073741823 pulses                                                                                                    |  |  |  |
| Description        | The motor position can be read at any given time. The position is given in terms of encoder pulses relative to the zero point. The motor's position can also be "reset" by specifying an argument to the AP command. It is recommended that the position is only changed when the motor is stationary. |  |  |  |
| <u>Usage</u>       | $\mathbf{AP} = \mathbf{x}$ Set motor's current position to x.                                                                                                    |  |  |  |
|                    | <b>AP</b> Show motor's position in pulses.                                                                                                    |  |  |  |
| 4.10.8             | Actual Position of the master axis (APM)                                                                                                    |  |  |  |
| <u>Command</u>     | APM                                                                                                    |  |  |  |
| Modes              | 1, 2, 3, 4, 5                                                                                                    |  |  |  |
| <u>Range</u>       | -1073741824 - 1073741823 pulses                                                                                                    |  |  |  |
| <u>Description</u> | The position for the master axis can be read at any given time. The position is given in terms of encoder pulses relative to the zero point. The position can also be "reset" by specifying an argument to the APM command.                                                                            |  |  |  |
| <u>Usage</u>       | $\mathbf{APM} = \mathbf{x}$ Set current position to $\mathbf{x}$ .                                                                                                    |  |  |  |
|                    | <b>APM</b> Show position in pulses.                                                                                                    |  |  |  |
| 4.10.9             | Start program block (BEGIN)                                                                                                    |  |  |  |
| <u>Command</u>     | BEGIN                                                                                                    |  |  |  |
| Modes              | Programming                                                                                                    |  |  |  |
| Description        | BEGIN is used in IF statements when more command lines must be connected in a block.<br>BEGIN can be used in IF statements only. See IF statement page 60.                                                                                                    |  |  |  |
| <u>Usage</u>       | IF AC>500<br>BEGIN<br>AC=500<br>VM=1000<br>END                                                                                                    |  |  |  |
|                    |                                                                                                    |  |  |  |

## 4.10.10 Bias after PID Filter (BIAS)

| BIAS |
|------|
|      |

<u>Modes</u> 1, 2, 3, 4, 5

<u>Range</u> -32767 - 32767

DescriptionThe BIAS command can be used in applications in which the motor is subjected to a<br/>persistent load, such as in a lifting mechanism.<br/>The BIAS command enables the static load to be balanced regardless of whether the load<br/>pushes or pulls on the motor. This counter balancing is usually advantageous since the<br/>load on the PID filter is uniform regardless of whether the motor will move in one<br/>direction or the other, and ultimately use of the BIAS function gives an easier adjustment<br/>of the complete system and thus a faster response time.

Usage **BIAS**=xx Set BIAS to xx.

**BIAS** Show current BIAS setting.

| 4.10.11            | Average (Rated) Current (CA)                                                                                                    |                                              |  |  |
|--------------------|----------------------------------------------------------------------------------------------------|----------------------------------------------|--|--|
| <u>Command</u>     | CA                                                                                                    |                                              |  |  |
| Modes              | 1, 2, 3, 4, 5                                                                                                    |                                              |  |  |
| <u>Range</u>       | 0.0 - 6.0<br>0.0 - 12.0                                                                                                    | Amp. (AMC1xB)<br>) Amp. (AMC1xC)             |  |  |
| <u>Description</u> | To protect the motor from overload and to ensure that its operational lifetime is not reduced, a maximum rated current value can be set. The system will automatically shut down and report an error message "E23: Average Current limit exceeded", if the specified average current is exceeded. See also the CP command for limiting the motor's peak current. |                                              |  |  |
| <u>Usage</u>       | CA=xx                                                                                                    | Set average current value in Amp.            |  |  |
|                    | CA                                                                                                    | Show actual setting of max. average current. |  |  |
| 4.10.12            | Interfa                                                                                                    | ce Checksum (CHS)                            |  |  |
| Command            | CHS                                                                                                    |                                              |  |  |
| Modes              | 1, 2, 3, 4, 5                                                                                                    |                                              |  |  |
| Selection          | 0 = no, 1 = yes                                                                                                    |                                              |  |  |
| <u>Description</u> | As described in <i>Checksum</i> , page 39 a checksum can be used for communication via the interface.                                                                                                    |                                              |  |  |
| <u>Usage</u>       | <b>CHS</b> =x 0=do not use checksum, 1=use checksum.                                                                                                    |                                              |  |  |
|                    | CHS                                                                                                    | Show checksum status.                        |  |  |
| 4.10.13            | Show Motor Current in % (CL)                                                                                                    |                                              |  |  |
| <u>Command</u>     | CL                                                                                                    |                                              |  |  |
| Modes              | 1, 2, 3, 4, 5                                                                                                    |                                              |  |  |
| <u>Range</u>       | 0 - 100 %                                                                                                    |                                              |  |  |
| <u>Description</u> | The CL command can be used to monitor the motor load. If the CL command is sent to<br>the Controller, the Controller will respond to display the actual average motor current,<br>expressed as a percentage of the motor's maximum allowable average current specified<br>using the CA command.                                                                  |                                              |  |  |
| <u>Usage</u>       | CL                                                                                                    | Show percentage load on motor.               |  |  |

## 4.10.14 Clear flag in external module (CO) - Only AMC12

Command CO

Mode Programming

<u>Range</u> Adress 0-31, Flag 0 - 65535

<u>Description</u> The Clear command is used to clear a flag in an external module. The number of flags which that can be cleared in different external modules varies, but each module has at least 1 flag. For the KDM10 module (Keyboard-Display Module) for example, the Clear command can be used to clear the LCD display; in the IOM10 module (I/O module) the Clear command can be used to deactivate one of the module's outputs, etc.

Format: CO {1<=a<=31}.{1<=o<=255}

- Example 1: The Controller and a KDM10 module are connected in a system via the RS485 interface. The address of the Controller is 1 and the KDM10 module address is 3. The Cursor on the KDM10's LCD display is to be switched off. If the cursor is active while text is being printed using the PRINT command, the display may flicker. This is avoided by switching off the cursor as follows:
  - CO3.3 // Deactivate cursor
- Example 2: The Controller and an IOM11 module are connected in a system via the RS485 interface. The IOM11 module's address is 5. The IOM11's output 7 is to be de-activated. The command is as follows:
  - CO5.7 // Deactivate output 7 on IOM11 module with address 5.

| 4.10.15            | Peak Current (CP)                                                                                                    |  |  |  |  |
|--------------------|----------------------------------------------------------------------------------------------------|--|--|--|--|
| <u>Command</u>     | СР                                                                                                    |  |  |  |  |
| Modes              | 1, 2, 3, 4, 5                                                                                                    |  |  |  |  |
| <u>Range</u>       | 0.0 - 12.0 Amp. (AMC1xB)<br>0.0 - 25.0 Amp. (AMC1xC)                                                                                                    |  |  |  |  |
| Description Note ! | To protect the motor from overload and to ensure its operational lifetime is not reduced, a maximum peak current value can be specified. The system can withstand currents for short periods that are higher than the maximum allowable rated current, but the motor can be protected from high current peaks. The CP command is used to set the maximum allowable peak current to the motor. Typically CP is set to a value 3-4 times greater than the maximum allowable average current (CA). The specified current is valid for a single motor phase. See also <i>Adjustment of Motor Current</i> , page 137 |  |  |  |  |
| <u>Usage</u>       | <b>CP</b> =x.x Set peak current in Amp.                                                                                                    |  |  |  |  |
|                    | <b>CP</b> Show actual peak current setting.                                                                                                    |  |  |  |  |
| 4.10.16            | Motor Current (CU)                                                                                                    |  |  |  |  |
| <u>Command</u>     | CU                                                                                                    |  |  |  |  |
| Modes              | 1, 2, 3, 4, 5                                                                                                    |  |  |  |  |
| <b>Description</b> | The motor current consumption in Amps can be read using this command.                                                                                                    |  |  |  |  |
| <u>Usage</u>       | CUShow motor current consumption in Amps.                                                                                                    |  |  |  |  |
| 4.10.17            | Current Velocity (CV)                                                                                                    |  |  |  |  |
| <u>Command</u>     | CV                                                                                                    |  |  |  |  |
| Modes              | 1, 2, 3, 4, 5                                                                                                    |  |  |  |  |
| <b>Description</b> | The motor velocity can be read at any time using this command.                                                                                                    |  |  |  |  |
| <u>Usage</u>       | <b>CV</b> Show current velocity in rpm.                                                                                                    |  |  |  |  |

| CommandDModes:ProgrammingRange:1-1073741823DescriptionThe D command pauses program execution. The break in msec. is defined by writing<br>D=pause or D(pause). While a program line is executed every 2 msec. the delay specifie<br>will be in even numbers of msec. E.g. D=13 will make a break for 14 msec.Usage:D(20) // Wait for 20 msec.<br>D=20 // Wait for 20 msec.4.10.10Digital Input Format (DIF)CommandDIFMode:3DescriptionRegister Mode (mode 3) provides a facility for moving the motor to a specified position<br>by setting DIF=1 (default). The position counter can be ignored by setting DIF=2. A<br>positive or negative value of XP determines in which direction the motor will move. Th<br>motor will run as long as IN8 is active.Usage:DIF=x Set Digital Input Format to x.4.10.20ELSE - Only AMC12StatementELSEMode:ProgrammingDescriptionThe ELSE statement is used in conjunction with the IF statement. The program line<br>expressionLisage:IF condition<br>expressionELSE:expressionELSE:expressionELSE:AC=100ELSE:AC=100ELSE:AC=100ELSE:AC=104                                                                       | 4.10.18            | Delay (D)                                                                                                    |  |  |  |  |
|----------------------------------------------------------------------------------------------------|--------------------|----------------------------------------------------------------------------------------------------|--|--|--|--|
| ModesProgrammingRange1 - 1073741823DescriptionThe D command pauses program execution. The break in msec. is defined by writing<br>D=pause or D(pause). While a program line is executed every 2 msec. the delay specifie<br>will be in even numbers of msec. E.g. D=13 will make a break for 14 msec.UsageD(20) // Wait for 20 msec.4.10.19Digital Input Format (DIF)CommandDIFMode3DescriptionRegister Mode (mode 3) provides a facility for moving the motor to a specified position<br>by setting DIF=1 (default). The position counter can be ignored by setting DIF=2. A<br>positive or negative value of XP determines in which direction the motor will move. Th<br>motor will run as long as IN8 is active.UsageDIF=x Set Digital Input Format to x.4.10.20ELSE - Only AMC12StatementELSE<br>will be executed if the IF statement. The program line<br>expression<br>ELSE<br>expressionUsageIF condition<br>expression<br>ELSE<br>AC=100<br>LSE<br>AC=100                                                                                                    | <u>Command</u>     | D                                                                                                    |  |  |  |  |
| Range1 - 1073741823DescriptionThe D command pauses program execution. The break in msec. is defined by writing<br>D=pause or D(pause). While a program line is executed every 2 msec. the delay specifie<br>will be in even numbers of msec. E.g. D=13 will make a break for 14 msec.UsageD(20) // Wait for 20 msec.<br>D=20 // Wait for 20 msec.4.10.19Digital Input Format (DIF)CommandDIFMode3DescriptionRegister Mode (mode 3) provides a facility for moving the motor to a specified position<br>by setting DIF=1 (default). The position counter can be ignored by setting DIF=2. A<br>positive or negative value of XP determines in which direction the motor will move. Th<br>motor will run as long as IN8 is active.UsageDIF=x Set Digital Input Format to x.4.10.20ELSE - Only AMC12StatementELSEModeProgrammingDescriptionThe ELSE statement is used in conjunction with the IF statement. The program line<br>expression<br>ELSEUsageIF condition<br>expression<br>ELSE<br>expressionELSE<br>expressionFCOM200<br>ELSE<br>expressionExampleIF AC>(8+7)*2<br>AC=100<br>ELSE<br>AC=VM+98                                                | <u>Modes</u>       | Programming                                                                                                    |  |  |  |  |
| DescriptionThe D command pauses program execution. The break in msec. is defined by writing<br>D=pause or D(pause). While a program line is executed every 2 msec, the delay specific<br>will be in even numbers of msec. E.g. D=13 will make a break for 14 msec.UisageD(20)// Wait for 20 msec.<br>D=20// Wait for 20 msec.4.10.19Digital Input Format (DIF)CommandDIFMode3DescriptionRegister Mode (mode 3) provides a facility for moving the motor to a specified position<br>by setting DIF=1 (default). The position counter can be ignored by setting DIF=2. A<br>positive or negative value of XP determines in which direction the motor will move. Th<br>motor will run as long as IN8 is active.UsageDIF=xSet Digital Input Format to x.4.10.20ELSE - Only AMC12StatementELSEModeProgrammingDescriptionThe ELSE statement is used in conjunction with the IF statement. The program line<br>below ELSE will be executed if the IF statement is false.UisageIF $AC > (8+7)*2$<br>$AC = 100$ ExampleIF $AC > (8+7)*2$<br>$AC = VM+98$                                                                                                    | <u>Range</u>       | 1 - 1073741823                                                                                                    |  |  |  |  |
| Usage       D(20) // Wait for 20 msec.         D=20 // Wait for 20 msec.         4.10.19       Digital Input Format (DIF)         Command       DIF         Mode       3         Description       Register Mode (mode 3) provides a facility for moving the motor to a specified position by setting DIF=1 (default). The position counter can be ignored by setting DIF=2. A positive or negative value of XP determines in which direction the motor will move. The motor will run as long as IN8 is active.         Usage       DIF=x Set Digital Input Format to x.         4.10.20       ELSE - Only AMC12         Statement       ELSE         Mode       Programming         Description       The ELSE statement is used in conjunction with the IF statement. The program line below ELSE will be executed if the IF statement is false.         Usage       IF condition expression ELSE expression         ELSE       ELSE expression         ELSE       AC=100 ELSE AC=VM+98                                                                                                    | <u>Description</u> | The D command pauses program execution. The break in msec. is defined by writing D=pause or D(pause). While a program line is executed every 2 msec. the delay specified will be in even numbers of msec. E.g. D=13 will make a break for 14 msec.                                                                    |  |  |  |  |
| 4.10.19Digital Input Format (DIF)CommandDIFMode3DescriptionRegister Mode (mode 3) provides a facility for moving the motor to a specified position<br>by setting DIF=1 (default). The position counter can be ignored by setting DIF=2. A<br>positive or negative value of XP determines in which direction the motor will move. Th<br>motor will run as long as IN8 is active.UsageDIF=xUsageDIF=xELSE - Only AMC12StatementELSEModeProgrammingDescriptionThe ELSE statement is used in conjunction with the IF statement. The program line<br>below ELSE will be executed if the IF statement is false.UsageIF condition<br>expressionELSE<br>expressionF condition<br>expressionELSE<br>eLSE<br>eLSE<br>eLSEIF AC>(8+7)*2<br>AC=100<br>ELSE<br>eLSEELSE<br>eLSE<br>eLSEAC=VM+98                                                                                                    | <u>Usage</u>       | D(20) // Wait for 20 msec.<br>D=20 // Wait for 20 msec.                                                                                                    |  |  |  |  |
| CommandDIFMode3DescriptionRegister Mode (mode 3) provides a facility for moving the motor to a specified position<br>by setting DIF=1 (default). The position counter can be ignored by setting DIF=2. A<br>positive or negative value of XP determines in which direction the motor will move. Th<br>motor will run as long as IN8 is active.UsageDIF=x Set Digital Input Format to x.4.10.20ELSE - Only AMC12StatementELSEModeProgrammingDescriptionThe ELSE statement is used in conjunction with the IF statement. The program line<br>                                                                                                    | 4.10.19            | Digital Input Format (DIF)                                                                                                    |  |  |  |  |
| Mode3DescriptionRegister Mode (mode 3) provides a facility for moving the motor to a specified position<br>by setting DIF=1 (default). The position counter can be ignored by setting DIF=2. A<br>positive or negative value of XP determines in which direction the motor will move. Th<br>motor will run as long as IN8 is active.UsageDIF=xSet Digital Input Format to x.4.10.20ELSE - Only AMC12StatementELSEModeProgrammingDescriptionThe ELSE statement is used in conjunction with the IF statement. The program line<br>below ELSE will be executed if the IF statement is false.UsageIF condition<br>expression<br>ELSE<br>expressionExampleIF AC>(8+7)*2<br>AC=100<br>ELSE<br>AC=VM+98                                                                                                    | Command            | DIF                                                                                                    |  |  |  |  |
| DescriptionRegister Mode (mode 3) provides a facility for moving the motor to a specified position<br>by setting DIF=1 (default). The position counter can be ignored by setting DIF=2. A<br>positive or negative value of XP determines in which direction the motor will move. Th<br>motor will run as long as IN8 is active.UsageDIF=xSet Digital Input Format to x.4.10.20ELSE - Only AMC12StatementELSEModeProgrammingDescriptionThe ELSE statement is used in conjunction with the IF statement. The program line<br>below ELSE will be executed if the IF statement is false.UsageIF condition<br>expressionExampleIF AC>(8+7)*2<br>AC=100<br>ELSE<br>AC=VM+98                                                                                                    | Mode               | 3                                                                                                    |  |  |  |  |
| UsageDIF=xSet Digital Input Format to x.4.10.20ELSE - Only AMC12StatementELSEModeProgrammingDescriptionThe ELSE statement is used in conjunction with the IF statement. The program line below ELSE will be executed if the IF statement is false.UsageIF condition expression ELSE expressionExampleIF AC>(8+7)*2 AC=100ELSEAC=100ELSEAC=100AC=100AC=100AC=100AC=100AC=100AC=100AC=100AC=100AC=100AC=100AC=100AC=100AC=100AC=100AC=100AC=100AC=100AC=100 </td <td><u>Description</u></td> <td colspan="4">Register Mode (mode 3) provides a facility for moving the motor to a specified position<br/>by setting DIF=1 (default). The position counter can be ignored by setting DIF=2. A<br/>positive or negative value of XP determines in which direction the motor will move. The<br/>motor will run as long as IN8 is active.</td> | <u>Description</u> | Register Mode (mode 3) provides a facility for moving the motor to a specified position<br>by setting DIF=1 (default). The position counter can be ignored by setting DIF=2. A<br>positive or negative value of XP determines in which direction the motor will move. The<br>motor will run as long as IN8 is active. |  |  |  |  |
| 4.10.20ELSE - Only AMC12StatementELSEModeProgrammingDescriptionThe ELSE statement is used in conjunction with the IF statement. The program line<br>below ELSE will be executed if the IF statement is false.UsageIF condition<br>expressionELSE<br>expressionIF AC>(8+7)*2<br>AC=100ELSE<br>ELSE<br>AC=VM+98IF AC>(8+7)*2<br>AC=VM+98                                                                                                    | <u>Usage</u>       | <b>DIF=x</b> Set Digital Input Format to x.                                                                                                    |  |  |  |  |
| StatementELSEModeProgrammingDescriptionThe ELSE statement is used in conjunction with the IF statement. The program line<br>below ELSE will be executed if the IF statement is false.UsageIF condition<br>expression<br>ELSE<br>expressionExampleIF AC>(8+7)*2<br>AC=100<br>ELSE<br>AC=VM+98                                                                                                    | 4.10.20            | ELSE - Only AMC12                                                                                                    |  |  |  |  |
| ModeProgrammingDescriptionThe ELSE statement is used in conjunction with the IF statement. The program line<br>below ELSE will be executed if the IF statement is false.UsageIF condition<br>expression<br>ELSE<br>expressionExampleIF AC>(8+7)*2<br>AC=100<br>ELSE<br>AC=VM+98                                                                                                    | Statement          | ELSE                                                                                                    |  |  |  |  |
| DescriptionThe ELSE statement is used in conjunction with the IF statement. The program line<br>below ELSE will be executed if the IF statement is false.UsageIF condition<br>expressionELSE<br>expressionexpressionExampleIF AC>(8+7)*2<br>AC=100<br>ELSE<br>AC=VM+98                                                                                                    | Mode               | Programming                                                                                                    |  |  |  |  |
| UsageIF condition<br>expressionELSE<br>expressionExampleIF AC>(8+7)*2<br>AC=100ELSE<br>AC=VM+98                                                                                                    | Description        | The ELSE statement is used in conjunction with the IF statement. The program line below <b>ELSE</b> will be executed if the IF statement is false.                                                                                                    |  |  |  |  |
| $     \underline{Example} \qquad IF AC>(8+7)*2 \\     AC=100 \\     ELSE \\     AC=VM+98   $                                                                                                    | <u>Usage</u>       | IF condition<br>expression<br>ELSE<br>expression                                                                                                    |  |  |  |  |
|                                                                                                    | <u>Example</u>     | IF AC>(8+7)*2<br>AC=100<br><b>ELSE</b><br>AC=VM+98                                                                                                    |  |  |  |  |

## 4.10.21 End program block (END)

| Command            | END                                                                                                    |                                                                                                    |  |  |
|--------------------|----------------------------------------------------------------------------------------------------|----------------------------------------------------------------------------------------------------|--|--|
| Modes              | Programming                                                                                                    |                                                                                                    |  |  |
| <b>Description</b> | END is used in IF statements when more command lines must be connected in a block.<br>END can be used in IF statements only. See IF statement page 60.                                                                                                    |                                                                                                    |  |  |
| <u>Usage</u>       | IF AC>500<br>BEGIN<br>AC=500<br>VM=1000<br>END                                                                                                    |                                                                                                    |  |  |
| 4.10.22            | Terminate                                                                                                    | e program block (ENDIF)                                                                                                    |  |  |
| <u>Command</u>     | ENDIF                                                                                                    |                                                                                                    |  |  |
| Modes              | Programmir                                                                                                    | ng                                                                                                    |  |  |
| <u>Description</u> | ENDIF is us<br>ENDIF can                                                                                                    | ed in IF statements when more command lines must be connected in a block.<br>be used in IF statements only. See IF statement page 60. |  |  |
| <u>Usage</u>       | IF AC>500<br>AC=500<br>VM=10<br>ELSE<br>AC=600<br>VM=90<br>ENDIF                                                                                                    | )<br>00<br>)<br>0                                                                                                    |  |  |
| 4.10.23            | Execute F                                                                                                    | Program flag (EP)                                                                                                    |  |  |
| <u>Command</u>     | EP                                                                                                    |                                                                                                    |  |  |
| Modes              | 1, 2, 3, 4, 5                                                                                                    |                                                                                                    |  |  |
| <u>Selection</u>   | 0 = Do not start program when the Controller is switched on $1 = Start$ program when the Controller is switched on.                                                                                                    |                                                                                                    |  |  |
| <u>Description</u> | A user program which is stored in the Controller memory can be automatically loaded<br>and executed at power up. If EP is set to 1, the program is retrieved from non-volatile<br>memory at power, loaded and executed. If EP is set to 0, the Controller starts up normally<br>without executing a user program (the MR1 and GO commands can then be used to start<br>a program). The EP command can only be used with the AMC12x Controller. |                                                                                                    |  |  |
| <u>Usage</u>       | <b>EP</b> =x                                                                                                    | Set Execute Program flag.                                                                                                    |  |  |
|                    | EP                                                                                                    | Show current set-up.                                                                                                    |  |  |

## 4.10.24 Read-out of Error Status (ES)

Command ES

<u>Modes</u> 1, 2, 3, 4, 5

- Selection 0 and 1
- <u>Description</u> During operation of a system, various error conditions can arise. Some errors can be attributed to communication and set-up (error status register 0) and others attributed to hardware and motor control errors. The error status can be read using the ES (Error Status) command. The command invokes the Controller to transmit a series of zeroes (0) and ones (1). A quick overview of error messages is thus obtained which can also be interpreted by other software programs. Using the command EST an overview of text responses is obtained.

There are two error status registers.

Register 0 provides information about RS232 communication and set-up errors. This register accumulates and stores all errors that have occurred since the register was last read. When the register is read, the information is automatically erased.

| Bit<br>no. | E no. | Explanation                                              |
|------------|-------|----------------------------------------------------------|
| 0          | E1    | Error                                                    |
| 1          | E2    | Value out of allowable range                             |
| 2          | E3    | Incorrect number of parameters                           |
| 3          | E4    | Unknown command (command does not exist)                 |
| 4          | E5    | Not a command                                            |
| 5          | E6    | Error in parameter or value out of allowable range       |
| 6          | E7    | Error in register number or value out of allowable range |
| 7          | E8    | Data cannot be stored in EEPROM                          |
| 8          | E9    | Error in command checksum                                |
| 9          | E10   | Parameter will be truncated                              |
| 10         | E11   | No Program available                                     |
| 15         | E16   | See status register 1                                    |

 Table -2- Error status bits, Register 0

Register 1 provides information about Controller and motor errors. Some error conditions may be temporary, for example the maximum peak current may have been exceeded for a short duration and the corresponding bit set in the status register. The error indication is cleared after reading the error status. For critical (vital) errors, motor operation is interrupted and the error information remains in the register, and O2 is set high (=1). The user must then either switch the system off and on again to reset the error status, or use the RESET command.

| Bit no. | Error status<br>cleared by<br>reading | O2 set<br>high | System<br>must be<br>reset | E<br>no. | Explanation                    |
|---------|---------------------------------------|----------------|----------------------------|----------|--------------------------------|
| 0       | No                                    | Yes            | Yes                        | E20      | Temperature > 80°C             |
| 1       | No                                    | Yes            | Yes                        | E21      | Current overload               |
| 3       | No *                                  | Yes            | Yes                        | E23      | Average current exceeded       |
| 4       | Yes                                   | No             | No                         | E24      | Supply voltage exceeds 89 V    |
| 5       | No                                    | No             | No                         | E25      | Negative end-of-travel active  |
| 6       | No                                    | No             | No                         | E26      | Positive end-of-travel active  |
| 7       | No                                    | Yes            | Yes                        | E27      | Motor incorrectly connected    |
| 8       | No                                    | Yes            | Yes                        | E28      | Error in encoder signal        |
| 9       | No                                    | Yes            | Yes                        | E29      | Supply voltage exceeds 95 V    |
| 10      | No                                    | Yes            | Yes                        | E30      | Motor not connected            |
| 11      | No                                    | No             | No                         | E31      | Average current cannot be read |
| 12      | No                                    | Yes            | Yes                        | E32      | Error in Hall signal           |
| 15      | No                                    | No             | No                         | E16      | See status register 0          |

Table -3 - Error status bits, Register 1

\* Only software versions higher than 2.4B.

- <u>Usage</u> ES0Show error status register 0.
- Example Sent to Controller ES0 Received from Controller ES0=000000000100101

Note: bit 0 is the rightmost bit.

## 4.10.25 Error Status Text (EST)

- Command EST
- <u>Modes</u> 1, 2, 3, 4, 5
- Selection 0 or 1
- <u>Description</u> The EST command has exactly the same function as the ES command described above, with the exception that the error status is reported as plain text. The EST command produces an English list of the error status. If there are no errors, the error response is *E0*: *No errors*. A list of the error messages is given in *Error Messages*, page 115.
- <u>Usage</u> **EST0** Read out error status register 0 as text.
  - **EST1** Read out error status register 1 as text.
  - **EST** Read both registers.

#### **Command Description** 4.10

| 4.10.26            | Encoder Type (ET)                                                                                                    |  |  |  |  |
|--------------------|----------------------------------------------------------------------------------------------------|--|--|--|--|
| <u>Command</u>     | ET                                                                                                    |  |  |  |  |
| Modes              | 1, 2, 3, 4, 5                                                                                                    |  |  |  |  |
| Selection          | 0=PNP or 1=NPN                                                                                                    |  |  |  |  |
| <u>Description</u> | To achieve correct positioning and precise velocity and acceleration, it is important that<br>the encoder set-up is correct. The encoder may be either a PNP or an NPN type.<br>In addition, both a balanced or an unbalanced signal from a standard 2-channel<br>incremental encoder may be used.<br>For details of encoder connection, see <i>Set-up of Encoder Resolution</i> , page 132.<br>The ET command is used to specify the type of encoder connected to the Controller. If<br>an encoder with a balanced output is used, the setting of ET can be omitted.<br>If however an unbalanced NPN encoder is used, ET must be set to 1 (ET=1).<br>If an unbalanced PNP encoder is used, ET must be set to 0 (ET=0). |  |  |  |  |
| <u>Usage</u>       | <b>ET</b> =x Set encoder type.                                                                                                    |  |  |  |  |
|                    | <b>ET</b> Show encoder type setting.                                                                                                    |  |  |  |  |
| 4.10.27            | Leave Programming mode (EXIT)                                                                                                    |  |  |  |  |
| <u>Command</u>     | EXIT                                                                                                    |  |  |  |  |
| Mode               | Programming                                                                                                    |  |  |  |  |
| <u>Description</u> | When a new program is to be input to the Controller, the sequence is started using the PROGRAM command. Once programming is complete, the EXIT command is used to leave programming mode. The program is then ready for execution (GO). Remember to store the program in the Controller's permanent memory using the MS1 command.                                                                                                    |  |  |  |  |
| <u>Usage</u>       | <b>EXIT</b> Leave Programming mode.                                                                                                    |  |  |  |  |
| 4.10.28            | Gearing (GEAR)                                                                                                    |  |  |  |  |
| <u>Command</u>     | GEAR                                                                                                    |  |  |  |  |
| Mode               | 1                                                                                                    |  |  |  |  |
| <u>Range</u>       | 0.001 - 32767.999                                                                                                    |  |  |  |  |
| <u>Description</u> | This commands is used to specify the ratio between the number of pulses at the pulse input and the number of pulses at the motor's encoder. The GEAR command can only be used in Mode 1 and is intended for use when the Controller is used for so-called electronic gearing.                                                                                                    |  |  |  |  |
| <u>Usage</u>       | <b>GEAR</b> = $x$ Set gear ratio = $x$ .                                                                                                    |  |  |  |  |

Show current gear ratio. GEAR

#### 4.10.29 Execute Program (GO) - Only AMC12 Command GO 1, 2, 3, 4, 5 Modes **Description** This command is used to start execution of the program in the program memory. GOExecute Program. Usage 4.10.30 Halt of Motor (H) Command Η Modes 2, 3, (and 1, 4, 5 for AMC12x in programming mode)

- Description This command is used to stop the motor instantaneously, regardless of velocity, deceleration etc. For the AMC12x this command will also stop execution of the controller program.
- <u>Usage</u> **H** Halt motor.

## 4.10.31 Hall-element Type (HALL)

Command HALL

<u>Modes</u> 1, 2, 3, 4, 5

<u>Range</u> 0 - 3

Description The Controller can be initialised either with or without the use of Hall elements in the motor. Normally the Hall element is not used if the motor may be allowed to move during start-up. In this case the HALL command is used to set the Hall register to 0. If however it is required that the motor remains completely stationary during start-up, a Hall element must be used and the HALL command is used to set the Hall register to 1, 2 or 3. The Hall element is used during start-up to tell the Controller the position of the motor so that the commutation circuitry can lock the applied magnetic field at the motor's actual position without the motor moving. The information from the motor's incremental encoder cannot be used for this purpose.

The Hall element is only used during start-up. The following Hall types can be selected:

| HALL register: | Function                                                                   |  |  |
|----------------|----------------------------------------------------------------------------|--|--|
| HALL = 0       | Start-up without HALL                                                      |  |  |
| HALL = 1       | Normal HALL - use HLA, HLB and HLC inputs                                  |  |  |
| HALL = 2       | Yaskawa HALL encoding type 1. Use only encoder inputs incl. Index channel. |  |  |
| HALL = 3       | Yaskawa HALL encoding type 2. Use only encoder inputs incl. Index channel. |  |  |

Note that Yaskawa motors have their HALL signals encoded together with the encoder signals, including the index signal. This minimises the number of cables between the motor and the Controller. See also *Hall Input*, page 30

<u>Usage</u> **HALL**=xx Set HALL type.

HALL Show current setting of HALL type.

## 4.10.32 Command Overview (HELP)

Command HELP

<u>Modes</u> 1, 2, 3, 4, 5

<u>Description</u> The HELP command is used to display an alphabetical list of the commands that can be used with the Controller.

Usage **HELPS**how commands.

 Example
 Sent to Controller
 HELP

 Received from Controller Following Instructions can be used
 AC ADDR
 AP
 CHS
 CL
 .....

 .....
 .....
 .....
 .....
 .....
 .....

## 4.10.33 HALL Level Type (HL)

Command HL

<u>Modes</u> 1, 2, 3, 4, 5

Selection 0=PNP or 1=NPN

<u>Description</u> To achieve correct decoding of the HALL element in the motor (if the Hall element is used), it is vital that the HALL set-up is correct. HALL elements may either be PNP types or NPN types. In addition, both a balanced or unbalanced signal from the HALL element can be accepted. For details of HALL element connection, see *Hall Input*, page 30.

If a HALL element with a balanced output is used, the setting of the HL value can be omitted. If however an unbalanced NPN Hall element is used, HL must be set to 1 (HL=1). If an unbalanced PNP Hall element is used, HL must be set to 0 (HL=0). If a Yaskawa motor is used, the setting of the HL parameter is unimportant since the HALL signal is encoded with the encoder signal itself and the HALL-Input is therefore not used.

#### <u>Usage</u> **HL**=x Set HALL type.

**HL** Show current setting of HALL type.

## 4.10.34 IF statement (IF) - Only AMC12

Statement IF

Mode Programming

<u>Description</u> Program execution can be controlled using conditional statements. If the condition specified by the IF statement is true (not 0), the next line in the program is executed. If the statement is false (=0), the next program line is skipped and program execution continues. The ELSE statement can also be used in conjunction with the IF statement. All registers and commands that return a value can be used in IF statements.

The following operators can be used in the statement:

| Operator   | Description              |
|------------|--------------------------|
| <          | Less than                |
| >          | Greater than             |
| =          | Equal to                 |
| <=         | Less than or equal to    |
| >=         | Greater than or equal to |
| $\diamond$ | not equal to             |
| AND        | Logical AND operator     |
| OR         | Logical OR operator      |

 

 Usage
 IF statement { OR statement } statement::= expression { AND expression } expression::=value rel\_op value (where rel\_op is <, >, =, <=, >= or <>) value::= register or equation

 Examples
 IF AC>56 AND IN1=1 AC=789

 IF IN1=1
 IF IN1=1

 IF IN2=1 OR IN3=0 AND IN4=1 OR IN5=1

 IF IN5=IN6

IF AC>6+VM-IN1+3\*9 OR IN7=1

### 4.10.35 Integral Summation Limit (IL)

Command IL

<u>Modes</u> 1, 2, 3, 4, 5

<u>Range</u> 0 - 32767

**Description**  $K_i$  has the same effect on instantaneous errors as  $K_p$ .  $K_i$  normally determines how the system reacts to persistent errors, but in order for the system to react quickly to changes, the value of  $K_i$  must be increased. In order that the accumulated error does not reach unacceptably high levels, an Integral Summation Limit (IL) is specified. For example in a system with large mass, it can be difficult for the motor to follow the required velocity profile. It may therefore be desirable to set  $K_i$  to a high value so that a quick response to a positioning error is obtained. When the motor does not follow the velocity profile, and a high value of  $K_i$  is used, the accumulated error must be limited. If the accumulated error is not limited, the system will become unstable and the motor velocity will be too high when the desired position is reached. The system should first be adjusted without adjusting I<sub>L</sub>. I<sub>L</sub> can then initially be set to 1500 in Pulse Mode (MO=1), Positioning Mode (MO=2) and Register Mode (MO=3), and to 10000 in Velocity Mode (MO=4) and Torque Mode (MO=5).

<u>Usage</u> **IL**=x Where x specifies the integral summation limit.

**IL** Show current value of IL.

### 4.10.36 Motor Initialisation Level (IMCL)

- Command IMCL
- <u>Modes</u> 1, 2, 3, 4, 5
- <u>Range</u> 0 25 Amp.
- <u>Description</u> IMCL is used to specify how large a current is used to initialise the motor. The specified value is expressed in amps per motor phase. If the motor used does not have a HALL element and the HALL register is set to 0 (see *Hall-element Type (HALL)*, page 81), the Controller will use the following algorithm to initialise the motor.
  - 1. After start-up, the current level specified by IMCL will be applied to the motor.
  - 2. The current will be applied for the duration specified by the PT register (see *Motor Initialisation Time (PT)*, page 103)
  - 3. After this time (typically set to 1-3 sec.), the motor is moved to a position of equilibrium and the Controller locks its commutation circuitry to the actual motor position. Initialisation is then complete and the Controller is ready for operation.

Normally IMCL must be adjusted to a value of 80-100% of the motor's maximum allowable average current (*CA*) to ensure that the motor is precisely balanced in the generated magnetic field and that the Controller is able to commutate the motor optimally.

#### <u>Usage</u> **IMCL**=x Where x specifies the current (in Amps) to be applied to the motor.

**IMCL** Show current value of IMCL.

## 4.10.37 Read Status of Inputs (IN1 - IN8)

Command IN

<u>Modes</u> 1, 2, 3, 4, 5

<u>Description</u> The Controller has 8 inputs. The status of these inputs can be read using the IN command. The Inputs have certain pre-defined functions depending on the Controller's mode of operation. Inputs can be read individually using the INx command, where x specifies the input to be read. All inputs can be read simultaneously using the IN command.

|                | Input                                                                                            | Function                               |                 |  |  |
|----------------|--------------------------------------------------------------------------------------------------|----------------------------------------|-----------------|--|--|
|                |                                                                                                  | Register Mode (MO=3)                   | All other Modes |  |  |
|                | IN1                                                                                              | D0 (Least significant bit)             | General input   |  |  |
|                | IN2                                                                                              | D1                                     | General input   |  |  |
|                | IN3                                                                                              | D2                                     | General input   |  |  |
|                | IN4                                                                                              | D3                                     | General input   |  |  |
|                | IN5                                                                                              | D4                                     | General input   |  |  |
|                | IN6                                                                                              | D5 (Most significant bit)              | General input   |  |  |
|                | IN7                                                                                              | Pause input                            | General input   |  |  |
|                | IN8                                                                                              | Start / stop input                     | General Input   |  |  |
| <u>Usage</u>   | IN<br>INx                                                                                        | Read inputs.                           |                 |  |  |
| <u>Example</u> | Sent to C<br>Received                                                                            | ontroller IN4<br>from Controller IN4=0 |                 |  |  |
|                | Sent to ControllerINReceived from ControllerIN=00010100Note that IN8 is the leftmost digit (MSB) |                                        |                 |  |  |
| 4.10.38        | Input active level (INAL)                                                                        |                                        |                 |  |  |
| <u>Command</u> | INAL                                                                                             |                                        |                 |  |  |
| Modes          | 3                                                                                                |                                        |                 |  |  |

Table -4 - Overview of inputs

<u>Range</u> 0 - 1 (0000000 - 1111111)

<u>Description</u> The active level of the digital inputs can be independently programmed to be active high (1) or active low (0). If e.g. IN1, IN2 and IN5 are active low and IN3, IN4 and IN6 are active high, then a combination 111101 on the inputs will select register 46 (101110).

| Usage INAL            | Read active level for all inputs                                     |
|-----------------------|----------------------------------------------------------------------|
| <b>INAL</b> =abcdefgh | Set active level for all inputs (a is IN8, abc can be either 0 or 1) |
| INALx                 | Read active level for input x                                        |
| <b>INAL</b> x=n       | Set active level to n for input x                                    |

## 4.10.39 Index pulse active level (INDEX)

| <u>Command</u>     | INDEX                                                                                                    |                                                                                                    |  |
|--------------------|----------------------------------------------------------------------------------------------------|----------------------------------------------------------------------------------------------------|--|
| Modes              | 1, 2, 3, 4, 5                                                                                                    |                                                                                                    |  |
| Range              | 0 - 1                                                                                                    |                                                                                                    |  |
| <u>Description</u> | If an encoder with index channel is used, the Controller's Index Input must be set up for the encoder index polarity. If the index pulse is active high, i.e. that it only becomes high once per revolution, the index active level must be set to 0 (high).                                                                                                    |                                                                                                    |  |
| <u>Usage</u>       | INDEX                                                                                                    | Read active level for index pulse                                                                                                    |  |
|                    | INDEX=n                                                                                                    | Set active level to n for index pulse                                                                                                    |  |
| <u>Example</u>     | INDEX=1                                                                                                    | Set active level to logic high.                                                                                                    |  |
| 4.10.40            | Read data fr                                                                                                    | om external module (INPUT) - Only AMC12                                                                                                    |  |
| <u>Command</u>     | INPUT                                                                                                    |                                                                                                    |  |
| Mode               | Programming                                                                                                    |                                                                                                    |  |
| <u>Description</u> | The INPUT command is used to read-in data from external modules connected to the RS485 interface. It can be used to read-in data from modules such a Keyboard, Display, thumbwheel, BCD data from PLC equipment, printer, extra inputs, digital-to-analogue modules, etc. All of the above-mentioned external modules are intelligent and will there-<br>fore contain registers whose contents can be read into the Controller's registers using the INPUT command. The size and number of registers in external modules may vary, but each module has at least 1 register. |                                                                                                    |  |
| <u>Usage</u>       | INPUTx.y                                                                                                    |                                                                                                    |  |
|                    | Command Forn<br>x Specifies th<br>dress param<br>enables up t<br>ule must be<br>y Specifies th<br>be specified                                                                                                    | hat :<br>e address of the external module from which input is required. The ad-<br>eter must be specified as a value between 0 and 31. The RS485 interface<br>o 32 modules to be connected to the interface. The address of each mod-<br>set via DIP switches on the individual module.<br>e register in the external module from which input is to be read. n2 must<br>in the range 0-255. |  |
| Examples           | An IOM11 module has 16 inputs and 8 outputs are used. The Module address is 5. All 16 inputs are to be read and tested to determine if the value is 255. If this is the case, the module Counter is read and the program continues. In the instruction manual for the IOM11 module, the Counter register is specified as register 2 and the register for all 16 inputs is 3                                                                                                    |                                                                                                    |  |
|                    | :READINP<br>:READ_COUNT                                                                                                    | R10=INPUT5.2 // READ ALL 16 INPUTS AND TRANSFER<br>// CONTENTS TO R10<br>IF R10=255 // IF INPUTS NOT EQUAL TO 255 READ AGAIN<br>J:READ_COUNT<br>J:READINP // ELSE READ COUNTER VALUE AND CONTINUE<br>// PROGRAM<br>R30=INPUT5.3 // READ COUNTER AND TRANSFER TO R30                                                                                                    |  |

| 4.10.41            | S-curve profile (JERK)                                                                                                    |                                                                                 |  |
|--------------------|----------------------------------------------------------------------------------------------------|---------------------------------------------------------------------------------|--|
| Statement          | JERK                                                                                                    |                                                                                 |  |
| <u>Mode</u>        | 2, 3                                                                                                    |                                                                                 |  |
| Range              | 0 - 65535                                                                                                    |                                                                                 |  |
| <u>Description</u> | The JERK command is used in conjunction with the AC command to shape the S-curve profile.                                                                                                    |                                                                                 |  |
| <u>Usage</u>       | JERK                                                                                                    | Show the JERK set-up                                                            |  |
|                    | JERK=x                                                                                                    | Set JERK to x RPM/s <sup>2</sup>                                                |  |
| 4.10.42            | Jump state                                                                                                    | ment (J)                                                                        |  |
| <u>Statement</u>   | J                                                                                                    |                                                                                 |  |
| <u>Mode</u>        | Programming                                                                                                    |                                                                                 |  |
| Range              | 0 - 500                                                                                                    |                                                                                 |  |
| Description        | Jump statement. The Jump statement causes an unconditional jump to a specified program line. Program execution continues from there.                                                                                                    |                                                                                 |  |
| <u>Usage</u>       | <b>Jx</b> Where x is a line number.                                                                                                    |                                                                                 |  |
| <u>Examples</u>    | J50<br>J:LABEL1                                                                                                    | Jump to line 50<br>Jump to :LABEL1. Can be used while programming via MotoWare. |  |
| 4.10.43            | Jump to sub-routine (JS)                                                                                                    |                                                                                 |  |
| Statement          | JS                                                                                                    |                                                                                 |  |
| <u>Mode</u>        | Programming                                                                                                    |                                                                                 |  |
| <u>Range</u>       | 0 - 500                                                                                                    |                                                                                 |  |
| <u>Description</u> | Jump Sub-routine statement. The Jump statement causes an unconditional jump to a sub-<br>routine at the specified program line. Program execution continues from there. When the<br>RET (Return) command is encountered the program returns to the main program at the<br>line immediately after the JS command and continues from there. You can make up to 16<br>nested sub-routine calls. |                                                                                 |  |
| <u>Usage</u>       | JSx                                                                                                    | Where x is a line number.                                                       |  |
| <u>Examples</u>    | JS50<br>JS:LABEL1                                                                                                    | Jump to line 50<br>Jump to :LABEL1. Can be used while programming via MotoWare. |  |

## 4.10.44 Show Servo Constants K

Command K

<u>Modes</u> 1, 2, 3, 4, 5

Description The K command is used to check the value of the system constants: K, IL, etc.

<u>Usage</u> **K** Show all three K values, integral summation limit IL, etc.

Example Sent to Controller K Received from Controller KD=70 KI=10 KVFF=10 IL=100 BIAS=0

## 4.10.45 Constant K<sub>d</sub>

Command KD

<u>Modes</u> 1, 2, 3, 4, 5

- <u>Range</u> 0 32767
- <u>Description</u> The Differential Constant has particular influence on the system when changes occur, such as during an acceleration or deceleration.
- <u>Usage</u>  $\mathbf{KD} = \mathbf{x}$  Set  $K_d$  to value x.
  - **KD** Show K<sub>d</sub> set-up value

| 4.10.46            | Constant K <sub>i</sub>                                                                                                    |                                                                                    |  |
|--------------------|----------------------------------------------------------------------------------------------------|------------------------------------------------------------------------------------|--|
| Command            | KI                                                                                                    |                                                                                    |  |
| Modes              | 1, 2, 3, 4, 5                                                                                                    |                                                                                    |  |
| Range              | 0 - 3276                                                                                                    | 57                                                                                 |  |
| Description        | The Inte                                                                                                    | egral Constant influences how aggressively the system reacts to persistent errors. |  |
| <u>Usage</u>       | <b>KI</b> =x                                                                                                    | Set K <sub>i</sub> to value x.                                                     |  |
|                    | KI                                                                                                    | Show K <sub>i</sub> set-up value.                                                  |  |
| 4.10.47            | Consta                                                                                                    | ant K <sub>p</sub>                                                                 |  |
| Command            | KP                                                                                                    |                                                                                    |  |
| Modes              | 1, 2, 3, 4                                                                                                    | 4, 5                                                                               |  |
| <u>Range</u>       | 0 - 3276                                                                                                    | 57                                                                                 |  |
| <u>Description</u> | The Proportional Constant determines how the system reacts to instantaneous errors. A high $K_p$ value causes the system to react quickly to a given error.                                                                                                    |                                                                                    |  |
| <u>Usage</u>       | <b>KP</b> =x Set $K_p$ to value x.                                                                                                    |                                                                                    |  |
|                    | КР                                                                                                    | Show K <sub>p</sub> set-up value.                                                  |  |
| 4.10.48            | Velocity-dependent Commutation Offset (KPHASE)                                                                                                    |                                                                                    |  |
| <u>Command</u>     | KPHASE                                                                                                    |                                                                                    |  |
| Modes              | 1, 2, 3, 4, 5                                                                                                    |                                                                                    |  |
| Range              | 0 - 32767                                                                                                    |                                                                                    |  |
|                    | The KPHASE parameter is decisive for how far commutation of the motor is offset from<br>the motor's actual position. KPHASE is velocity dependent, which means that it has<br>increasing significance as motor velocity increases.<br>It is of vital importance to system performance that this parameter is adjusted correctly<br>since poor adjustment will result in the motor not providing optimum torque at high<br>velocities.<br>In the worst case, the motor will not be able to run at full velocity and the system will<br>produce an error when the positioning error exceeds the limit specified by the PE register<br>— see <i>Maximum Pulse Error (PE)</i> , page 94. |                                                                                    |  |
| <u>Usage</u>       | KPHAS                                                                                                    | <b>SE = x</b> Set KHASE to value $x$ .                                             |  |
|                    | KPHAS                                                                                                    | SE Show current KPHASE set-up value.                                               |  |

## 4.10.49 Feed Forward Constant (KVFF)

| Command | KVFF |
|---------|------|
|---------|------|

<u>Modes</u> 1, 2, 3, 4, 5

<u>Range</u> 0 - 32767

DescriptionThe "Feed Forward" constant is normally used when it is required that the motor must<br/>start very quickly. The constant results in instantaneous application of current to the<br/>motor each time it is started or stopped.<br/>Normally a start signal will pass through the PID filter and will therefore also be subject<br/>to the influence of KI, KD, and KP. This affects the response time of the complete system.<br/>KVFF is special compared with these other "normal" regulation constants in that it<br/>determines how great a proportion of the start signal (the error) by-passes the PID filter<br/>and is fed directly to the motor.

| Usage | KVFF – v                                                          | Set KVFF to value v                                         |
|-------|-------------------------------------------------------------------|-------------------------------------------------------------|
| Usage | $\mathbf{K}\mathbf{V}\mathbf{\Gamma}\mathbf{\Gamma} = \mathbf{X}$ | Set $\mathbf{K} \vee \Gamma \Gamma$ to value $\mathbf{X}$ . |

- **KVFF** Show current KVFF set-up value
- 4.10.50 LED Status (LED)
- Command LED
- <u>Modes</u> 1, 2, 3, 4, 5
- Range 0 or 1
- <u>Description</u> The LED register determines whether the 8 LEDs denoted IO1- IO8 on the front panel of the Controller display input levels or output levels. If LED = 0 the status of the inputs (IN1-IN8) is given by the LEDs. If LED = 1 the status of the outputs (O1 - O8) is given by the LEDs.
- <u>Usage</u> **LED** =  $\mathbf{x}$  Set LED to value  $\mathbf{x}$ .
  - **LED** Show current LED set-up value

## 4.10.51 Show line number (LINE)

- Command LINE
- Modes Programming
- <u>Description</u> The LINE command returns the line number for the last command executed, even the program is running or not.
- Usage LINE Show line number

## 4.10.52 List program (LIST)

| Command            | LIST                                   |                                                                                                    |  |
|--------------------|----------------------------------------|----------------------------------------------------------------------------------------------------|--|
| Modes              | 1, 2, 3, 4, 5, Programming             |                                                                                                    |  |
| <b>Description</b> | List the user program in RAM memory.   |                                                                                                    |  |
| <u>Usage</u>       | LIST                                   | List the program.                                                                                                    |  |
| 4.10.53            | Mode Sele                              | ection (MO)                                                                                                    |  |
| <u>Command</u>     | МО                                     |                                                                                                    |  |
| Modes              | 1, 2, 3, 4, 5                          |                                                                                                    |  |
| Range              | 1 - 5                                  |                                                                                                    |  |
| <u>Description</u> | Control of the given in the operation. | te motor can be made in one of five basic modes of Controller operation, as<br>table below. The MO command is used to select the Controller mode of |  |

Usage

MO = x

| Mode no. | Mode        |
|----------|-------------|
| 1        | Gear        |
| 2        | Positioning |
| 3        | Register    |
| 4        | Velocity    |
| 5        | Torque      |

MO Show current mode of operation.

| 4.10.54                                                              | Recall Set-up (MR)                                                                                                    |                                                                                                    |  |
|----------------------------------------------------------------------|----------------------------------------------------------------------------------------------------|----------------------------------------------------------------------------------------------------|--|
| Command                                                              | MR                                                                                                    |                                                                                                    |  |
| Modes                                                                | 1, 2, 3, 4, 5, (Programming)                                                                                                    |                                                                                                    |  |
| <u>Range</u>                                                         | 0 - 2                                                                                                    |                                                                                                    |  |
| <u>Description</u>                                                   | Controller set-up data can be permanently stored in non-volatile EEPROM memory, i.e. without the need for current to retain the data. The Memory Recall command MR is used to recall data from the EEPROM memory and set-up the Controller and system using these values. |                                                                                                    |  |
| <u>Usage</u>                                                         | MR                                                                                                    | Restore all.<br>For AMC10x and AMC11x this command will restore set-up data.<br>For AMC12x this command will restore set-up data, program and user registers.                                                                                                    |  |
|                                                                      | MR0                                                                                                    | Restore controller set-up.                                                                                                    |  |
|                                                                      | MR1                                                                                                    | Restore program.                                                                                                    |  |
|                                                                      | MR2                                                                                                    | Restore user registers.                                                                                                    |  |
| 4.10.55                                                              | Save Set-up (MS)                                                                                                    |                                                                                                    |  |
|                                                                      | MS                                                                                                    |                                                                                                    |  |
| <u>Command</u>                                                       | MS                                                                                                    |                                                                                                    |  |
| <u>Command</u><br><u>Modes</u>                                       | MS<br>1, 2, 3,                                                                                                    | 4, 5, (Programming)                                                                                                    |  |
| <u>Command</u><br><u>Modes</u><br><u>Description</u>                 | MS<br>1, 2, 3,<br>The Co<br>i.e. with<br>used to                                                                                                    | 4, 5, (Programming)<br>ntroller set-up data can be permanently stored in non-volatile EEPROM memory,<br>hout the need for current to retain the data. The Memory Save (MS) command is<br>store the Controller set-up in permanent memory.                                                                                                    |  |
| <u>Command</u><br><u>Modes</u><br><u>Description</u>                 | MS<br>1, 2, 3,<br>The Co<br>i.e. with<br>used to<br>MS0, M                                                                                                    | 4, 5, (Programming)<br>ntroller set-up data can be permanently stored in non-volatile EEPROM memory,<br>hout the need for current to retain the data. The Memory Save (MS) command is<br>store the Controller set-up in permanent memory.<br>MS1 and MS2 can be used with a AMC12x only.                                                                                                    |  |
| <u>Command</u><br><u>Modes</u><br><u>Description</u><br><u>Usage</u> | MS<br>1, 2, 3,<br>The Co<br>i.e. with<br>used to<br>MS0, M<br>MS                                                                                                    | <ul> <li>4, 5, (Programming)</li> <li>ntroller set-up data can be permanently stored in non-volatile EEPROM memory, hout the need for current to retain the data. The Memory Save (MS) command is store the Controller set-up in permanent memory.</li> <li><i>M</i>S1 and MS2 can be used with a AMC12x only.</li> <li>Save all.</li> <li>For AMC10x and AMC11x this command will save set-up data.</li> <li>For AMC12x this command will save set-up data, program and user registers.</li> </ul>                      |  |
| <u>Command</u><br><u>Modes</u><br><u>Description</u><br><u>Usage</u> | MS<br>1, 2, 3,<br>The Co<br>i.e. with<br>used to<br>MS0, M<br>MS<br>MS0                                                                                                    | <ul> <li>4, 5, (Programming)</li> <li>ntroller set-up data can be permanently stored in non-volatile EEPROM memory, hout the need for current to retain the data. The Memory Save (MS) command is store the Controller set-up in permanent memory.</li> <li><i>MS1</i> and MS2 can be used with a AMC12x only.</li> <li>Save all.</li> <li>For AMC10x and AMC11x this command will save set-up data.</li> <li>For AMC12x this command will save set-up data, program and user registers.</li> <li>Save set-up</li> </ul> |  |
| <u>Command</u><br><u>Modes</u><br><u>Description</u><br><u>Usage</u> | MS<br>1, 2, 3,<br>The Co<br>i.e. with<br>used to<br>MS0, M<br>MS<br>MS0<br>MS1                                                                                                    | 4, 5, (Programming)<br>ntroller set-up data can be permanently stored in non-volatile EEPROM memory,<br>hout the need for current to retain the data. The Memory Save (MS) command is<br>store the Controller set-up in permanent memory.<br>MS1 and MS2 can be used with a AMC12x only.<br>Save all.<br>For AMC10x and AMC11x this command will save set-up data.<br>For AMC10x this command will save set-up data, program and user registers.<br>Save set-up<br>Save program.                                         |  |

## 4.10.56 Negative Limit Switch (NLS)

| <u>Command</u>     | NLS                                                                                                    |
|--------------------|----------------------------------------------------------------------------------------------------|
| Modes              | 1, 2, 3, 4, 5                                                                                                    |
| Selection          | 0=low or 1=high                                                                                                    |
| <u>Description</u> | The <i>PL</i> and <i>NL</i> Inputs function as end-of-travel limits. If the motor is moving in a negative direction and <i>NL</i> is activated, the motor is stopped instantaneously. The <i>PL</i> Input is the positive end-of-travel input. The two limit switches can be independently programmed to be active high (1=PNP sensor) or active low (0=NPN sensor). The NLS command is used to set the negative limit switch. For connection of the end-of-travel inputs, see <i>End-of-travel Limit Inputs</i> , page 25. |
| <u>Usage</u>       | NLS = x Set Negative Limit Switch to level $0=low$ or $1=high$ .                                                                                                    |

- C
  - **NLS** Show Negative Limit Switch level.

## 4.10.57 Logical OR operator (OR) - Only AMC12

- <u>Operator</u> OR
- Mode Programming
- <u>Description</u> Logical OR operator. OR can only be used in conditional IF statements and is used when only one of the conditional expressions is required to be fulfilled.
- <u>Usage</u> **IF** expression **OR** expression
- Example IF VM<>500 OR AC=750

## 4.10.58 Read/Set Status of Outputs (01 - 08)

Command OUT

<u>Modes</u> 1, 2, 3, 4, 5

<u>Description</u> The Controller has 8 outputs. The status of these outputs can be read or set using the following commands. When the status of the outputs O1 - O8 is read, information is also given about the status of the 8 control LEDs.

| Bit no. | Output | Function                                     |
|---------|--------|----------------------------------------------|
| 0       | 01     | 1 = in position (only used in modes 2 and 3) |
| 1       | O2     | 0 = no error, $1 = $ vital error             |
| 2       | O3     | Output 3. Can be used via the OUT command    |
| 3       | O4     | Output 4. Can be used via the OUT command    |
| 4       | O5     | Output 5. Can be used via the OUT command    |
| 5       | O6     | Output 6. Can be used via the OUT command    |
| 6       | O7     | Output 7. Can be used via the OUT command    |
| 7       | O8     | Output 8. Can be used via the OUT command    |

Table -5 - Overview of outputs

| <u>Usage</u> | OUT               | Read status of outputs                                                     |
|--------------|-------------------|----------------------------------------------------------------------------|
|              | <b>OUT</b> n      | Read status of output n                                                    |
|              | <b>OUT</b> n=x    | Set output n (On) to x (0 or 1)                                            |
|              | <b>OUT</b> =xxxxx | xxx Set all outputs to x, where x is 0 or 1 (Only bits 2 to 7 are changed) |
|              |                   |                                                                            |

| <u>Examples</u> | Sent to Controller                            | OUT           | Read outputs                              |
|-----------------|-----------------------------------------------|---------------|-------------------------------------------|
|                 | Received from Controller <i>OUT</i> =00000000 |               | Note bit $\hat{0}$ is the rightmost digit |
|                 |                                               |               | (LSB)                                     |
|                 | Sent to Controller                            | <i>OUT3=1</i> | Set O3 to 1                               |
|                 | Received from Controller Y                    |               |                                           |

#### 4.10.59 Maximum Pulse Error (PE)

- Command PE
- <u>Modes</u> 1, 2, 3
- <u>Range</u> 0 32767 pulses
- **Description** As an additional precaution, a maximum allowable pulse error can be specified. If the error between the desired position and the actual position is too large, the encoder may be at fault or the motor is blocked. If the pulse error exceeds the specified limit, the motor is stopped and 4 LEDs flash. The PE command can be used in Gear Mode (MO=1), Positioning Mode (MO=2) and Register Mode (MO=3). If PE is set to 0, the Controller will allow an infinitely high error level without stopping motor operation and reporting an error. The *Running, Error, Current*, and  $T>80^{\circ}C$  LEDs on the front panel flash simultaneously if the maximum pulse error is exceeded.

UsagePE = xSet pulse errorPEShow current Pulse Error limit

## 4.10.60 Pulse Input Format (PIF)

Command PIF

Mode

<u>Selection</u> 1, 2, 3, 4, 5, 6, 7

1

Description The PIF register determines how the incoming pulse signal at the Pulse Input (XI and YI) is decoded.

The PIF register is only relevant when the Controller is set to Mode 1 — Gear Mode. The following Pulse Input Formats can be selected:

| Set-up  | Function                                                                                                    | <b>Typical Application</b>                                                    |
|---------|----------------------------------------------------------------------------------------------------|-------------------------------------------------------------------------------|
| PIF = 1 | Incremental encoder format<br>The bandwidth at the signal input is 2 MHz (see PIF=5)<br>The input can be connected to a standard incremental<br>encoder with 2 channels which are shifted 90 degrees<br>in phase.                                                                                                    | Electronic gear                                                               |
| PIF = 2 | Pulse and direction format<br>The bandwidth at the signal input is 2 MHz (see PIF=6)<br>A pulse signal is connected to XI to control the motor's<br>position and velocity. A direction signal is connect to YI<br>to determine the direction of motor operation.                                                         | Simulation of step-<br>motor system.<br>Control from PLC<br>controller module |
| PIF = 3 | Pulse / Pulse format<br>The bandwidth at the signal input is 2 MHz (see PIF=7)<br>A pulse signal is connected to XI to control the motor's<br>position and velocity in the positive direction of operation.<br>If the motor is required to operate in a negative direction,<br>the pulse signal is connected to YI.      | Simulation of step-<br>motor system.<br>Control from PLC<br>controller module |
| PIF = 4 | Reserved for future use. Cannot be selected                                                                                                    |                                                                               |
| PIF = 5 | Incremental encoder format<br>Same as $PIF = 1$ , with a 200 kHz filter at the signal input.<br>The input can be connected to a standard incremental<br>encoder with 2 channels which are shifted 90 degrees<br>in phase.                                                                                                | Electronic gear                                                               |
| PIF = 6 | Pulse and direction format<br>Same as PIF = 2, with a 200 kHz filter at the signal input.<br>A pulse signal is connected to XI to control the motor's<br>position and velocity. A direction signal is connect to YI<br>to determine the direction of motor operation.                                                    | Simulation of step-<br>motor system.<br>Control from PLC<br>controller module |
| PIF = 7 | Pulse / Pulse format<br>Same as PIF = 3, with a 200 kHz filter at the signal input.<br>A pulse signal is connected to XI to control the motor's<br>position and velocity in the positive direction of operation.<br>If the motor is required to operate in a negative direction,<br>the pulse signal is connected to YI. | Simulation of step-<br>motor system.<br>Control from PLC<br>controller module |

See also *Pulse Inputs*, page 33

<u>Usage</u> **PIF** = x Set Pulse Input Format = x

**PIF** Show current Pulse Input Format.

## 4.10.61 Show power consumption (PL)

Command PL

<u>Modes</u> 1, 2, 3, 4, 5

- <u>Description</u> The actual total power consumption of the Controller can be read at any time using this command. The power consumption is integrated over 1 second and expressed in % of the maximum allowable power consumption, PM. See *Power Management (PM)*, page 96.
- <u>Usage</u> **PL** Show power consumption in % (integrated) of PM.

## 4.10.62 Positive Limit Switch (PLS)

- Command PLS
- <u>Modes</u> 1, 2, 3, 4, 5
- Selection 0=low or 1=high
- <u>Description</u> The PL and NL Inputs function as end-of-travel limits. If the motor is moving in a negative direction and NL is activated, the motor is stopped instantaneously. The PL Input is the positive end-of-travel input. The two limit switches can be independently programmed to be active high (1=PNP sensor) or active low (0=NPN sensor). The PLS command is used to set the positive limit switch. For connection of the end-of-travel inputs, see *End-of-travel Limit Inputs*, page 25.
- <u>Usage</u> **PLS** = x Set Positive Limit Switch to level 0=low or 1=high.
  - **PLS** Show Positive Limit Switch level.
- 4.10.63 Power Management (PM)
- Command PM
- <u>Modes</u> 1, 2, 3, 4, 5
- <u>Range</u> 10 1000
- DescriptionThis command specifies the maximum allowable power consumption. If the power<br/>consumption exceeds the value specified by PM, the Controller enters stand-by modes<br/>and error register 1 will contain the message "E22 : Power consumption too high". The<br/>Reset command must then be used to initiate the Controller.<br/>Note that the power consumption is integrated over 1 second. This makes it possible to<br/>increase power consumption to 200-300 % or more within this period, which is useful<br/>during acceleration. Power consumption is measured additively, i.e. reverse power feeds<br/>from the motor during deceleration will be subtracted from the measured value.<br/>The actual power consumption can be shown at any time using the PL command. See<br/>Show power consumption (PL), page 96

### <u>Usage</u> $\mathbf{PM} = \mathbf{x}$ Set maximum power consumption to x watts.

**PM** Show actual level of the PM register.

## 4.10.64 Number of Motor Phases (PN)

| Command | PN |
|---------|----|
|         |    |

<u>Modes</u> 1, 2, 3, 4, 5

Selection 2 - 3

<u>Description</u> This command enables the Controller to be set up to operate together with motors with 2 phases (step motors) or 3 phases (AC servo motors). If PN is set to 2 phases, all 4 motor outputs, denoted FA, FB, FC and FD are used. If PN is set to 3 phases, only motor outputs FA, FB, and FC are used. See also *Motor Connection*, page 21.

<u>Usage</u>  $\mathbf{PN} = \mathbf{x}$  Set PN to the number of motor phases

**PN** Show current number of phases setting

## 4.10.65 Motor Current ON/OFF (PO)

Command PO

<u>Modes</u> 1, 2, 3, 4, 5

### <u>Selection</u> 0 = ON (current to motor) or 1 = OFF (no current to motor)

- <u>Description</u> This command enables the motor current to be disconnected or connected. This feature can be useful for example for operation in Velocity Mode (MO=4) and Torque Mode (MO=5), when motor current is disconnected while adjusting the analogue input.
- UsagePO=xSet motor current on/offPOShow current PO status

## 4.10.66 Pulse Output Format (POF)

Command POF

<u>Modes</u> 1, 2, 3, 4, 5

Selection 1, 2

Usage

<u>Description</u> The POF register determines which signal is output at the pulse outputs (*AO* and *BO*). The following two formats can be selected:

| Set-up  | Function                                                                                            | <b>Typical Application</b>                |
|---------|----------------------------------------------------------------------------------------------------|-------------------------------------------|
| POF = 1 | Pulse Input (XI and YI) signals are output at AO and BO respectively.                               | Monitoring.                               |
| POF = 2 | Motor's encoder. Channels A and B of the motor's encoder are output in undecoded form at AO and BO. | To overall PC<br>or PLC controller module |

See also Pulse Outputs, page 35

**POF** = x Set Pulse Output Format = x

**POF** Show current Pulse Output Format.

## 4.10.67 Phase offset angle (POFFSET)

| <u>Command</u>     | POFFSET                                                                                                    |  |
|--------------------|----------------------------------------------------------------------------------------------------|--|
| Modes              | 1, 2, 3, 4, 5                                                                                                    |  |
| Range              | 1 - 32767                                                                                                    |  |
| <u>Description</u> | The POFFSET command sets the phase offset angle used to maintain proper motor commutation. The value specified is in units of encoder counts, and represents the offset from the index mark( in encoder counts) to the phase A maximum output value (cosine of angle 0). This parameter can be changed on the fly if desired. |  |
| <u>Usage</u>       | <b>POFFSETL</b> = $x$ Set the phase offset angle.                                                                                                    |  |
|                    | <b>POFFSET</b> Show phase offset angle setting.                                                                                                    |  |
| 4.10.68            | Number of Motor Poles (POL)                                                                                                    |  |
| Command            | POL                                                                                                    |  |

- <u>Modes</u> 1, 2, 3, 4, 5
- Range 2 100 poles
- <u>Description</u> In order for the motor to be commutated correctly, it is vital that the POL register is setup for the precise number of motor poles. A typical step motor with 200 steps per revolution has 100 poles (50 pole sets) and a typical AC servo motor has 2 or 4 poles. If this parameter is set up incorrectly, the Controller will produce an error. Note however that the encoder resolution PR can also have the same effect.
- <u>Usage</u> POL = x Set the number of motor poles.
  - **POL** Show current POL setting.

## 4.10.69 Encoder Pulses (PR)

PR

| <u>Command</u>     | PR                                                                                                    |
|--------------------|----------------------------------------------------------------------------------------------------|
| Modes              | 1, 2, 3, 4, 5                                                                                                    |
| Range              | (50 - 20000) - see text                                                                                                    |
| <u>Description</u> | To achieve correct velocity and commutation of the motor, the number of encoder pulses per revolution must be programmed. The value specified here must be the resolution specified for the encoder.<br>Note that the Controller internally multiplies this resolution by a factor of 4, so that for example an encoder/motor with a resolution of 500 pulses per revolution effectively has a resolution of 2000 pulses per revolution. If the motor is to rotate 1 revolution, the positioning command must be based on the effective resolution of 2000 pulses.<br><i>PR</i> cannot be set to a value lower than the number of motor poles times 128. If <i>PR</i> is set lower, the Controller responds with an error message: <i>E2: Out of range</i> |
| <u>Usage</u>       | $\mathbf{PR} = \mathbf{x}$ Set encoder pulses per revolution                                                                                                    |

Show encoder pulses per revolution.

### 4.10.70 Print to external module (PRINT) - Only AMC12

Command PRINT

Mode Programming

Range Address 0-31, Register 0-65535, Value 0-65535 (or text)

<u>Description</u> The Print command is used to print out the contents of registers to external modules. At present, print-out to 4 external modules is possible: to a PC via the RS232 interface and to DIS10, KDM10 and IOM11 Modules via the RS485 interface.

#### Usage PRINTn1.n2.n3

n1 Specifies the address of the module to be printed to (1-31). Address 255 is reserved for a PC.

n2 Specifies the register or cursor position to be printed to in the external module. n3 Specifies the register, numeric value or text string in the Controller to be printed. When n3 is a string, then the string contains two types of objects: ordinary characters, which are simply copied to the display, and conversion specifications, each of which causes conversion and printing of the next successive argument to PRINT. Each conversion specification is introduced by the character % and ended by a conversion character. If a decimal number is included in the successive argument, then the argument must be surrounded by parentheses. E.g. (CA\*1.5). The conversion characters and their meanings are:

% To print a singel '%' include two '%' in the string like "%%" cThe argument is taken to be a single character iThe argument is taken to be a 16-bit integer in the range (-32768 to 32767) IThe argument is taken to be a 32-bit integer (-2.147.483.647 to +2.147.483.647) fThe argument is taken to be a 32-bit decimal number ("floating- point") number with one decimal. .nfThe argument is taken to be a 32-bit decimal number ("floating- point") number with n numbers of decimals. n must be in the range 0 to 4.

Example 1: PRINT1.0.R23

Prints the contents of register R23 to the module whose interface address is 1. Since transmission via the RS485 interface is balanced, it is possible to locate external modules up to 500 metres from the Controller.

Example 2: PRINT255.0. "TEST"

Prints the text "TEST" to a PC via the RS232 interface. Address 255 is reserved as the address for PCs. Note that the Print command can be used to print out register contents at run-time. It is especially well-suited for debugging a program. If JVL's *MotoWare* program is used, once the Controller program has been transferred, the online feature can be used to display when a Print command is executed at run-time.

#### Print to external module (PRINT) Cont.

Example 3: PRINT3.41. "Key in Value: "

When a Keyboard-Display Module KDM10 is incorporated in a system, it is often desirable to display information to the user. The above example illustrates how text can be written to the module's LCD display. In the example, the address of the module is 3. The second parameter value is cursor position 41, which is the first character on line 2 of the display.

| Example 4: | R1=5555      | // ASSIGN A VALUE OF 5555 TO REGISTER R1        |
|------------|--------------|-------------------------------------------------|
| _          | R30=333      | // ASSIGN A VALUE OF 333 TO REGISTER R30        |
|            | PRINT5.41.R1 | // PRINT THE CONTENTS OF REGISTER R1 TO CURSOR  |
|            |              | // POSITION 41 OF A KDM10 MODULE WITH ADDRESS 5 |
|            | PRINT2.0.R30 | // PRINT THE CONTENTS OF REGISTER R30 TO THE    |
|            |              | // DISPLAY                                      |
|            |              | // OF A DIS10 MODULE WITH ADDRESS 2             |

When external modules DIS10 or KDM10 are used in a system, it is often necessary to print out the contents of register on the displays of the modules. As illustrated in the above example, this is best accomplished using the PRINT command to print the contents of a register either to a cursor position or directly to the LED display of the DIS10 module.

Example 5: PRINT3.41."ACT. POSITION:%1".AP // PRINT THE STRING ACT.POSITION AND THE VALUE OF // ACTUAL POSITION REGISTER TO CURSOR POSITION // OF A KDM10 MODULE WITH ADDRESS 3 PRINT3.1."IN:%i%i%i%i%i%i%i%i\*i\*i.IN8.IN7.IN6.IN5.IN4.IN3.IN2.IN1 // PRINT INPUTS 8-1 (IN8-IN1)

The above example illustrates how a text string included conversion specifications can be written to the module's LCD display.

Example 6: PRINT3.41."CP=%.1f".(CP\*1.5)

The above example illustrates how a decimal value can be included in a text string.

## 4.10.71 Encoder Pulses for Master (PRM)

Command PRM

Modes

<u>Range</u> 50 - 20000

1

**Description** If the Controller is used in Mode 1 (electronic gear) the PRM register is used to define the resolution of the master encoder connected to the pulse input (XI and YI). As with the case of the PR command, the value specified here is the number of pulses (the resolution) of the encoder. Note that the Controller internally multiplies this resolution by a factor of 4. The Controller uses the PRM register to calculate the correct gear ratio between the incoming pulses at X1 and Y1 and the movement the motor is required to make. Note that PRM is not only significant when an encoder is connected to the pulse input but also is significant if a pulse and direction signal are connected to the pulse input (format 2/PIF=2) or a pulse and pulse signal (format 3/PIF=3)

- <u>Usage</u>  $\mathbf{PRM} = \mathbf{x}$  Set pulses per revolution on master encoder
  - **PRM** Show encoder pulses per revolution on master encoder

## 4.10.72 Start programming mode (PROGRAM) - Only AMC12

Command PROGRAM

<u>Modes</u> 1, 2, 3, 4, 5 (Programming)

- <u>Description</u> This command sets the AMC12x Controller in programming mode. Subsequent commands, statements etc. (with a few exceptions) will then be included in the user program. The EXIT or GO commands will end the programming sequence.
- <u>Usage</u> **PROGRAM** Set the Controller in programming mode.

## 4.10.73 Motor Initialisation Time (PT)

| Command | PT |
|---------|----|
| Communa |    |

<u>Modes</u> 1, 2, 3, 4, 5

Range 100 - 17694

<u>Description</u> The PT command is used to specify the duration during which the motor is initialised using the current specified by the IMCL register. This duration is expressed in milliseconds.

If the motor used does not have a HALL element and the HALL register is set to 0 (off), the Controller will use the following algorithm for initialisation of the motor:

- 1. After start-up, the current specified by the IMCL register is applied to the motor.
- 2. This current is applied for the duration specified by the PT register.
- 3. After this time, which is typically set to 1000-3000 ms, the motor moves to a position of equilibrium in the generated magnetic field. The Controller then locks its commutation circuitry to the actual motor position.
- 4. The initialisation sequence is then complete and the Controller is ready for operation.

Normally PT is set to a value of 1000-3000, corresponding to an initialisation time of 1000-3000 milliseconds.

This period is normally sufficient to position the motor precisely in the generated magnetic field and allow the Controller to lock commutation.

If a HALL element is used, the PT and IMCL parameter settings can be disregarded.

- <u>Usage</u>  $\mathbf{PT} = \mathbf{x}$  Where x specifies the duration (in milliseconds) for initialisation.
  - **PT** Show current value of PT.
- 4.10.74 User registers (R) Only AMC12
- Register R
- Mode Programming
- <u>Range</u> 0 99
- <u>Description</u> The Controller includes 100 user registers which can be used freely in a program. The registers can be assigned a value, be included in equations, etc. The registers can contain values in the range -2147483648 +2147483648.
- UsageRx=vSet register x the value of vRxShow the value of register x

Examples R1=100+R1-2\*(AC-34)+R99

R67 Show the value of register 67 on the RS232

IF R45>666 OR R1=99 R2=AC

## 4.10.75 Reset Controller (RESET)

| Command            | Reset                                                                                                    |  |
|--------------------|----------------------------------------------------------------------------------------------------|--|
| Modes              | 1, 2, 3, 4, 5                                                                                                    |  |
| <u>Description</u> | If a system overload occurs, for example if the supply voltage is too high (see the ES command), the system must be reset before motor control is possible again. The Reset command has the same effect as turning the Controller off and then on again. The Controller's set-up values can be stored (using the MS command) before the Reset command is used.<br>Warning ! - When using the Reset command do always keep a minimum delay of 1 second before sending additional commands. |  |
| <u>Usage</u>       | <b>RESET</b> Reset Controller.                                                                                                    |  |
| 4.10.76            | Terminate sub-routine (RET)                                                                                                    |  |
| Command            | RET                                                                                                    |  |
| Modes              | Programming                                                                                                    |  |
| <b>Description</b> | RET (Return) is used to terminate a sub-routine. See Call of sub-routine page 63.                                                                                                    |  |
| <u>Usage</u>       | <b>RET</b> Return to main program.                                                                                                    |  |
| 4.10.77            | Report Motor Status (RS)                                                                                                    |  |
| Command            | RS                                                                                                    |  |
| Modes              | 1, 2, 3, 4, 5                                                                                                    |  |
| Range              | 0 - 3                                                                                                    |  |
| Description        | During operation, the system can report information about the status of the motor (stationary, running, etc.) using the RS command.                                                                                                    |  |
| <u>Usage</u>       | <b>RS</b> Motor Status: 0=stationary<br>1=accelerating<br>2=max velocity<br>3=decelerating                                                                                                    |  |

## 4.10.78 Report Motor/Program Status in text (RST)

- Command RST
- <u>Modes</u> 1, 2, 3, 4, 5
- <u>Description</u> During operation, the system can report information about the status of the motor (stationary, running, etc.) using the RST command. For the ACM12x controller this command will report program status also.
- Usage **RST** Motor Status: Stationary Motor Status: Accelerating Motor Status: Running Motor Status: Decelerating

The following apply to the AMC12x only:

Program Mode: Standby Program Mode: Programming Program Mode: Running
## 4.10.79 System Default (SD)

Command SD

<u>Modes</u> 1, 2, 3, 4, 5

DescriptionThe SD command is used to recall the Controller's factory default set-up.<br/>Note however that after recalling the factory default set-up, the Controller will almost<br/>certainly report an error since the motor parameters (*POL, PN, HALL*, etc.) most likely<br/>will not correspond to the actual motor used. The values originally keyed-in can be<br/>recalled using the *MR* (Memory Recall) command, providing these were stored in the<br/>Controller memory.

| AC = 500       | KI = 2            | <b>PR</b> = 2048  |
|----------------|-------------------|-------------------|
| ADDR = 0       | KP = 2            | <b>PRM = 500</b>  |
| BIAS = 0       | KPHASE = 500      | <b>PT = 2000</b>  |
| CA = 5         | KVFF = 0          | VM = 100          |
| CHS = 0        | LED = 1           | VVH = 5           |
| <b>CP</b> = 10 | MO = 2            | VVL = -1024       |
| DIF = 1        | NLS = 1           | VVO = 0           |
| <b>ET</b> = 1  | OUT = 00000001    | VVU = 1023        |
| GEAR = 1.000   | <b>PE = 32767</b> | XA0-63 = 0        |
| HALL = 2       | <b>PIF</b> = 1    | XP0 = 1           |
| HL = 0         | <b>PLS</b> = 1    | XP1 = 1000        |
| IL = 200       | PN = 3            | <b>XP2-63 = 0</b> |
| IMCL = 2.0     | PO = 0            | XR0-63 = 0        |
| INDEX = 1      | <b>POF</b> = 1    | XV0-63 = 0        |
| KD = 2         | POL = 8           | ZL = 1            |

The factory default set-up is as follows:

Usage SD Recall factory default set-up

## 4.10.80 Smooth Halt of Motor (SH)

- Command SH
- <u>Modes</u> 2, 3

<u>Description</u> This command is used to perform a controlled halt of the system. The motor is stopped in accordance with the pre-programmed deceleration (acceleration).

Usage SH Smooth halt of motor.

## 4.10.81 Set new Position (SP)

| Command            | SP                                                                                                    |
|--------------------|----------------------------------------------------------------------------------------------------|
| Modes              | 2, 3                                                                                                    |
| Range              | -1073741824 - 1073741823 pulses                                                                                                    |
| <u>Description</u> | In Positioning Mode (MO=2) and Register Mode (MO=3), the motor can be set to move<br>to a new position specified in terms of pulses.<br>Note that the number of pulses refers to the number of encoder pulses times 4.<br>For example, an encoder/motor with 500 pulses per revolution effectively has a<br>resolution of 2000 pulses per revolution. If the motor is to rotate 1 revolution, the <i>SP</i><br>command is based on a value of 2000 pulses.                                                                                                    |
| <u>Usage</u>       | $\mathbf{SP} = \mathbf{x}$ Move to new Position.                                                                                                    |
|                    | <b>SP</b> Show new position.                                                                                                    |
| <u>Example</u>     | Sent to Controller SP=-1000 Move to absolute position -1000<br>Received from Controller Y                                                                                                    |
| 4.10.82            | Relative Positioning (SR)                                                                                                    |
| Command            | SR                                                                                                    |
| Modes              | 2, 3                                                                                                    |
| <u>Range</u>       | -1073741824 - 1073741823 pulses                                                                                                    |
| <u>Description</u> | In Positioning Mode (MO=2) and Register Mode (MO=3) the motor can be set to move<br>a specified number of pulses in a positive or negative direction. For movement in a<br>negative direction, the parameter value is specified with a minus sign.<br>Note that the number of pulses refers to the number of encoder pulses times 4.<br>For example, an encoder/motor with 500 pulses per revolution effectively has a<br>resolution of 2000 pulses per revolution. If the motor is to rotate 1 revolution, the <i>SR</i><br>command is based on a value of 2000 pulses. |
| <u>Usage</u>       | $\mathbf{SR} = \mathbf{x}$ Set relative position                                                                                                    |
| <u>Example</u>     | Sent to Controller SR=5000 Move 5000 pulses in positive direction<br>Received from Controller Y                                                                                                    |

| 4.10.83            | Seek Z     | ero Point (SZ)                                                   |
|--------------------|------------|------------------------------------------------------------------|
| <u>Command</u>     | SZ         |                                                                  |
| Modes              | 1, 2, 3, 4 | ł, 5                                                             |
| <b>Description</b> | This con   | nmand is used to reset the motor position to a known zero point. |
|                    | See also   | Home (Reset) Input, page 26                                      |
| <u>Usage</u>       | SZ         | Begin zero point seek.                                           |

## 4.10.84 Firmware Version (VE)

| Command            | VE                                               |                                                                                                    |
|--------------------|--------------------------------------------------|----------------------------------------------------------------------------------------------------|
| Modes              | 1, 2, 3, 4,                                      | , 5                                                                                                    |
| <b>Description</b> | The VE of                                        | command provides information about the Controller firmware version and date.                                                                                                    |
| <u>Usage</u>       | VE                                               | Show version and date.                                                                                                    |
| 4.10.85            | Maxim                                            | um Velocity (VM)                                                                                                    |
| Command            | VM                                               |                                                                                                    |
| Modes              | 2, 3, 4, 5                                       |                                                                                                    |
| Range              | 0 - 65535                                        | 5 rpm                                                                                                    |
| <b>Description</b> | The VM                                           | command is used to set the maximum velocity.                                                                                                    |
|                    | In Positic<br>accelerat<br>Mode (M               | oning Mode (MO=2), VM is used to set the velocity to which the motor will<br>e and maintain until it is decelerated. Note that VM is also used in Register<br>IO=3) if a given XV register is set to 0.                                                                               |
|                    | In Veloci<br>input at t<br>adjusted<br>in a nega | ty Mode (MO=4), VM sets the limit for the velocity corresponding to maximum he analog input. If for example VM is set to 1000 and the analogue input is to an input voltage in the range -10V to +10V, the motor will rotate at 500 rpm tive direction for an applied voltage of -5V. |
|                    | In Torque<br>velocity i<br>measure.              | e Mode (MO=5), VM is used to set a limit for the motor. Regulation of the in this mode is not precise and is used only as an additional precautionary                                                                                                    |
|                    | VM has 1                                         | no effect in Gear Mode (MO=1).                                                                                                    |
| <u>Usage</u>       | $\mathbf{V}\mathbf{M} = \mathbf{x}$              | Set maximum velocity in rpm.                                                                                                    |
|                    | VM                                               | Show current max. velocity                                                                                                    |
| 4.10.86            | Supply                                           | Voltage (VOL)                                                                                                    |
| Command            | VOL                                              |                                                                                                    |
| Modes              | 1, 2, 3, 4,                                      | , 5                                                                                                    |
| Range              | 10 - 100                                         |                                                                                                    |
| <b>Description</b> | The VOL                                          | command is used to check the voltage applied to the Controller.                                                                                                    |
| <u>Usage</u>       | VOL                                              | Show voltage in Volts                                                                                                    |

## 4.10.87 Read Analogue Input (VV)

Command VV

<u>Modes</u> 1, 2, 3, 4, 5

- <u>Description</u> This command is used to read the Controller's analogue input directly. The returned value is given in AD-converter steps.
- <u>Usage</u> **VV** Read analogue input in ADC steps.

## 4.10.88 Analogue Input — Hysteresis (VVH)

- Command VVH
- <u>Modes</u> 4, 5
- Range 0 200 ADC steps
- Description The VVH command is used to define a range around the zero point of the analogue input voltage in which the motor must not move. The hysteresis range is symmetrical around the zero point (twice the value specified). The VVH value is specified in terms of a number of AD-converter steps. The ADC has an operating range of 2048 steps (11 bit), i.e. with an adjustment of -10V to +10V at the input, a resolution of approximately 10 mV per step is obtained. See *Adjustment of Analogue Input*, page 66 for further information about the use of this command.

### <u>Usage</u> VVH = x Where x specifies the hysteresis value

**VVH** Show current hysteresis value and current values of the three calibration commands (VVL, VVO and VVU).

## 4.10.89 Analogue Input — Maximum Negative (-10V) Value (VVL)

Command VVL

<u>Modes</u> 4, 5

- DescriptionCalibrate full-scale set negative voltage (max. -10V) at the analogue input and send<br/>the VVL command. The Controller will then calibrate the analogue input's negative<br/>value. The negative input voltage must not be greater than the zero-point voltage. See Ad-<br/>justment of Analogue Input, page 66 for further information about the use of this com-<br/>mand.
- <u>Usage</u> VVL Maximum negative voltage is calibrated

## 4.10.90 Analogue Input — Zero-point Voltage (VVO)

- Command VVO
- <u>Modes</u> 4, 5
- <u>Description</u> This command is used to calibrate the analogue input's zero-point voltage. To calibrate the Controller, the zero-point voltage should be applied to the input and the command sent to the Controller. The Controller will then reset the input. In the majority of cases, the zero-point voltage will be 0 Volt, but this is not a requirement however. The zero-point voltage must lie within the range from the maximum negative voltage to the maximum positive voltage. See *Adjustment of Analogue Input*, page 66 for further information about the use of this command.

<u>Usage</u> **VVO** Zero-point voltage is calibrated.

## 4.10.91 Analogue Input — Maximum Positive (+10V) Value (VVU)

- Command VVU
- <u>Modes</u> 4, 5
- <u>Description</u> Calibrate full-scale set positive voltage (max. +10V) at the analogue input and send the VVU command. The Controller will then calibrate the analogue input's positive voltage. The positive voltage must not be less than the zero-point voltage. See *Adjustment of Analogue Input*, page 66 for further information about the use of this command.
- <u>Usage</u> VVU Maximum positive voltage is calibrated

## 4.10.92 Show all Parameter Set Values (X)

| <u>Command</u> | X                                                                                                |
|----------------|--------------------------------------------------------------------------------------------------|
| Mode           | 3                                                                                                |
| Description    | The X command can be used to obtain a quick overview of all the values in the 64 parameter sets. |
| <u>Usage</u>   | X Show all parameter sets<br>The Controller responds as follows:                                 |
|                | X0:A=0,V=0,P=1,R=0<br>X1:A=0,V=0,P=1000,R=0<br>X2:A=0,V=0,P=0,R=0<br>                            |
|                | X63:A=0,V=0,P=0,R=0                                                                              |

Note that these values are default values and can vary if the set-up has changed.

Acceleration in Parameter Sets (XA)

4.10.93

### XA Command 3 Mode Range (0) 100 - 100000 rpm/sec. Description A required acceleration can be set for each parameter set. If the acceleration is set to 0, the acceleration will not be changed by selecting the parameter set in question, i.e. the previous acceleration value will be used. Usage **XAn**=xxxxx Set acceleration in parameter set n to xxxxx rpm/sec. XAn Show acceleration in parameter set n XA Show all acceleration values 4.10.94 Position in Parameter Sets (XP) XP Command 3 Mode -1073741824 to 1073741823 pulses Range Position register 0: -1=negative direction, 1=positive direction. A required position can be set for each parameter set. If the position is set to null, no Description change in position will occur but the acceleration and velocity will be changed. Note! XP1-63 do not have the same meaning as XP0, which is used in conjunction with zeropoint seek. The set-up of the position variable in parameter set 0 (XP0) determines in which direction the zero-point seek will occur: -1=negative direction, 1=positive direction. See Mechanical Reset, page 65. <u>Usage</u> **XPn**=xxxxx Set Position parameter to xxxxx pulses for parameter set n XPn Show position XP Show position values for all parameter sets.

| Command            | XR                                                                                                    |                                                                                                    |
|--------------------|----------------------------------------------------------------------------------------------------|----------------------------------------------------------------------------------------------------|
| Mode               | 3                                                                                                    |                                                                                                    |
| Selection          | 0=absolute                                                                                                    | e, 1=relative, for register 0: 0=do not seek, 1=seek zero-point                                                                                                    |
| <u>Description</u> | The relative<br>required por<br>registers. X<br>Controller<br>(MO=3) and<br>either a pose<br><i>Reset</i> , page | ve positioning parameter set (XR) contains information about whether the osition is relative or absolute. XR0 has a different function than the other KR0 determines whether a zero-point seek should be carried out when the is turned on: 0=do not seek, 1=seek. If the Controller is set to Register Mode and XR0=1, at power up an automatic zero-point seek will be performed in sitive or negative direction (as specified by the value of XP0). See <i>Mechanical</i> e 65. |
| <u>Usage</u>       | $\mathbf{XRn} = \mathbf{x}$                                                                                      | x specifies whether the position is absolute (0) or relative (1)                                                                                                    |
|                    | XRn                                                                                                    | Show relative positioning set-up in parameter set n                                                                                                    |
|                    | XR                                                                                                    | Show all relative positioning values                                                                                                    |
| 4.10.96            | Velocity                                                                                                    | in Parameter Sets (XV)                                                                                                    |
| Command            | XV                                                                                                    |                                                                                                    |
| Mode               | 3                                                                                                    |                                                                                                    |
| <u>Range</u>       | 1 - 65535 1                                                                                                    | rpm.                                                                                                    |
| Description        | A required<br>velocity was<br>setting wil                                                                        | velocity can be set for each parameter set. If the velocity is set to null, the ill not be changed when the parameter set is selected, i.e. the previous velocity l be re-used.                                                                                                    |
| <u>Usage</u>       | $\mathbf{XVn} = \mathbf{x}$                                                                                      | Set maximum velocity in parameter set n to x rpm.                                                                                                    |
|                    | XVn                                                                                                    | Show velocity value in parameter set n                                                                                                    |
|                    | XV                                                                                                    | Show all velocity values for all parameter sets.                                                                                                    |

## 4.10.95 Relative Positioning in Parameter Sets (XR)

| Zero-po                                            | int Input (ZL)                                                                                                    |
|----------------------------------------------------|----------------------------------------------------------------------------------------------------|
| ZL                                                 |                                                                                                    |
| 1, 2, 3, 4,                                        | 5                                                                                                    |
| 0 or 1                                             |                                                                                                    |
| The zero-<br>e.g. if a P<br>Note that<br>sensor is | point contact is connected to the HM input. The contact can be active high (1),<br>NP sensor is used, or low (0), if an NPN sensor is used.<br>a resistor must be connected between HM and a voltage source if an NPN<br>used. |
| <b>ZL</b> =x                                       | Set the active level for zero-point contact, $0 = low$ , $1 = high$ .                                                                                                    |
| ZL                                                 | Show current level.                                                                                                    |
| Zero-po                                            | int Status (ZS)                                                                                                    |
| ZS                                                 |                                                                                                    |
| 1, 2, 3, 4,                                        | 5                                                                                                    |
| 0 or 1                                             |                                                                                                    |
| Show the command (1) or low                        | actual level of the zero-point contact, high (1) or low (0). Note that the ZS does not show whether the contact is active or not, but whether the input is high $v$ (0).                                                       |
|                                                    | Zero-po<br>ZL<br>1, 2, 3, 4,<br>0 or 1<br>The zero-<br>e.g. if a P<br>Note that<br>sensor is<br>ZL=x<br>ZL<br>Zero-po<br>ZS<br>1, 2, 3, 4,<br>0 or 1<br>Show the<br>command<br>(1) or low                                      |

Usage **ZS** Show current level.

When an error occurs in communication with the Controller or when an internal error occurs, the Controller transmits an error message. The error message consists of an 'E', followed by an error number, followed by a colon ':', followed by a descriptive English text. The following illustrates an example of an error message:

Example: E2: Out of range

### 4.11.1 Description of Error Messages

### E0: No errors

No errors have occurred since the last request.

### E1: Error

The command string cannot be understood. Example:

 $\overrightarrow{KP} 8 K$ 

Results in error E1.

Correction:

Carefully check the command sent to Controller and compare with the description of the command given in this manual.

#### E2: Out of range

The parameter value specified with the command is out of the allowable range. Example:

 $C\dot{P} = 100$ 

The above command attempts to set the peak current to 100 Amps, which is outside the allowable range. The Controller therefore reports an E2 error.

### Correction:

Specify a parameter value within the allowable range for the actual command.

#### E3: Number of parameters is wrong

The number of parameters specified with the command is incorrect. Example:

KP8 or ES0=9

Both of the above command examples will produce an E3 error.

#### Correction:

- The KP command has only 1 register associated with it and can therefore only be called by specifying KP.
- The ESO command is only used to show information and therefore specifying a parameter has no meaning.

#### E4: Instruction does not exist

The command does not exist.

Example:

ABCDEF

Correction:

Use a valid Controller command. See the description of the command for details of the required command syntax.

## E5: It is not an instruction

The Controller has not received a proper command. Example:

4R

If the Controller is not using addressing, this example will result in error E5.

Correction:

Use a proper command.

### E6: Parameter error or out of range

There is an error in the specified parameter or the parameter value is out of the allowable range.

Example:

*SP*=11111111111 or *KP*=8*G*7

Correction:

The Controller cannot handle values as great as *1111111111111* in the first example. Use a value within the allowable range.

In the second example: parameter values must not contain alphabetic characters.

### E7: Register number error or out of range

Error in register number. Example:

*XP7777* or *XP4F* 

Correction:

In the first example: use a register number in the allowable range. In the second example: register number must not contain alphabetic characters.

### E8: Data can not be saved in EEPROM

The set-up cannot be saved in EEPROM. A hardware error has occurred that prevents the CPU from communicating with EEPROM.

### E9: Checksum error

The Controller's (receiver's) calculated checksum is not the same as the transmitted checksum.

Example:

255KP=25F3

Correction:

Send the command as 255KP=25DB.

#### E10: Parameter will be truncated

The Controller has received a parameter value which must be an integer. Example:

VM=1000.8

Correction:

Send the command specifying an integer value VM=1000.

### E11: No Program available

There is no program in the program (RAM) memory. Example: GO Correction: Use MR to retrieve the program from EEPROM or enter a new program.

#### E16: Check other Status Register

An error has been detected in the other status register. Read this register.

#### E20: Temperature too high

The Controller's internal temperature is too high. Correction:

Turn off the Controller. Ensure better cooling of the Controller's environment or reduce the maximum velocity (VM).

#### **E21: Current Overload**

The Controller has been overloaded/short-circuited. Correction:

Use another motor or insert an inductance of approximately 1mH in series with the motor leads. For 3-phase motors the inductances must be placed in the FA, FB, FC leads. For 2-phase motors (step motors) the inductances are placed in the FA and FC leads.

#### **E22 : Power consumption too high**

The Controller/motor has been drawing too much power from the supply. This limit is set by the PM command. Correction:

Decrease the motor speed / load or increase the value of the PM register. Notice that AMC11B can only handle up to 200 W continuously. See also *Power Management (PM)*, page 96

#### E23: Average Current limit exceeded

The maximum allowable average current has been exceeded. Example:

The velocity is very high.

Correction:

Reduce velocity until the error disappears.

#### E24: Supply Voltage exceeds 89 V

The power supply voltage has exceeded 89V. Example:

The power supply voltage is too high or the motor has been decelerated too quickly. Correction:

If the supply voltage is too high, it should be reduced.

During deceleration the motor can send current back to the Controller, causing the supply voltage to increase. The deceleration (AC) should be reduced until the error disappears. If required a "Power Dump" shunt resistor should be inserted as described in *Power Dump Output*, page 37.

#### E25: Negative Limit Switch active

The negative end-of-travel limit is active. Motor movement in the negative direction is stopped. Only positive movement is now possible.

#### E26: Positive Limit Switch active

The positive end-of-travel limit is active. Motor movement in the positive direction is stopped. Only negative movement is now possible.

#### E27: The motor is not mounted correctly

The motor is not connected correctly.

Example:

The motor is moving in the wrong direction.

Correction:

Read the section dealing with motor connection.

### E28: Encoder error or position error limit exceeded

The encoder is not connected or the motor is jammed. Example:

The motor is blocked by a brake when the Controller is switched on. The encoder can therefore not be checked. The encoder may also be connected incorrectly or not connected at all.

Correction:

Ensure that the motor is free to move when the Controller is switched on. Also check the encoder connections.

#### E29: Supply Voltage exceeds 95 V

The power supply voltage has exceeded 95V. Example:

The power supply voltage is too high or the motor is being decelerated too quickly. Correction:

If the power supply voltage is too high, it must be reduced.

During deceleration the motor can send current back to the Controller, causing an increase in the supply voltage. The deceleration (AC) must be reduced until the error disappears.

The problem can also be alleviated by using a "Power Dump" shunt resistor. See *Power Dump Output*, page 37.

#### E30: The motor is not connected

The motor is not connected. Example:

The motor does not move.

Correction:

Check the motor connections.

### E31: Average Current cannot be measured correctly

The average current value cannot be measured correctly. Correction:

Turn the Controller off and then on again. If the error condition persists, a hardware error has occurred.

It is important to note that the motor must not be moving when the Controller is switched on.

#### E32: HALL element is not connected properly

The Hall element's signals are not connected or are faulty. Correction:

Check the Hall element connections and check that the Hall register and HL are adjusted correctly. If operation without the use of a Hall element is required, the Hall register is set to 0 (normal). See *Hall-element Type (HALL)*, page 81

#### E33: Position counter overflow

The position counter has exceeded its maximum range from -1073741824 to +1073741823.

Correction:

Avoid repeated use of the SR command or perform frequent system resets. Possibly use SP (absolute positioning instead of SR)

## **Error Messages**

## E34: Motor controller communication error

Internal error. The main processor is not able to communicate with the motor processor that takes care of the motor. Correction: Consult JVL.

# 4.12 Alphabetical Overview of Commands

| Com-  | Description                       | Limits       |              | M | ode |   |   |   | Units  | Page |
|-------|-----------------------------------|--------------|--------------|---|-----|---|---|---|--------|------|
| mand  |                                   | Min.         | Max.         | 1 | 2   | 3 | 4 | 5 |        |      |
| AC    | Acceleration                      | 100          | 100000       |   | х   | х |   |   | rpm/s  | 68   |
| ADDR  | Address                           | 0            | 255          | х | х   | х | х | х |        | 68   |
| AND   | Logical AND operator              |              |              |   |     |   |   |   |        | 68   |
| AO    | Activate flag in external module  | -            | -            | х | х   | х | х | х |        | 69   |
| AP    | Motor's Actual Position           | -1073741824  | 1073741823   | х | х   | х | х | х | Pulses | 70   |
| APM   | Actual Position of master axis    | -1073741824  | 1073741823   | х | x   | х | х | х | Pulses | 70   |
| BEGIN | Begin program block               |              |              |   |     |   |   |   |        | 70   |
| BIAS  | Bias after PID filter             | -32767       | 32767        | х | х   | х | х | х |        | 71   |
| CA    | Motor's allowable average current | 1            | 12 (6)       | х | х   | х | х | х | Amp    | 72   |
| CHS   | Use Checksum                      | 0=no         | 1=yes        | х | х   | x | x | x |        | 72   |
| CL    | Show motor current (%) re CA      | 0            | 100          | х | х   | x | x | x | %      | 72   |
| CO    | Clear flag in external module     | -            | -            | х | х   | х | х | х |        | 73   |
| СР    | Set motor's max. peak current     | 1            | 25 (12)      | х | х   | х | х | х | Amp    | 74   |
| CU    | Show motor current                |              |              | х | х   | х | х | х | Amp    | 74   |
| CV    | Show Current Velocity             |              |              | х | х   | х | х | х | rpm    | 74   |
| D     | Delay in program                  | 1            | 1073741823   |   |     |   |   |   |        | 75   |
| DIF   | Digital input format              | 1 (position) | 2 (Velocity) |   |     | x |   |   |        | 75   |
| ELSE  | ELSE statement                    |              |              |   |     |   |   |   | v      | 75   |
| END   | End program block                 |              |              |   |     |   |   |   |        | 76   |
| ENDIF | Terminate program block           |              |              |   |     |   |   |   |        | 76   |
| EP    | Execute Program flag              | 0=no         | 1=yes        | x | x   | х | х | х |        | 76   |
| ES    | Error status                      | 0            | 1            | x | x   | х | х | х |        | 77   |
| EST   | Error status in text              | 0            | 1            | х | х   | х | х | х |        | 78   |
| ET    | Encoder type                      | 0=PNP        | 1=NPN        | x | x   | х | х | х |        | 79   |
| EXIT  | Exit programming mode             |              |              | x | x   | х | х | х |        | 79   |
| GEAR  | Gearing between master and slave  | 0.001        | 32766.999    | x |     |   |   |   |        | 79   |
| GO    | Execute program                   |              |              | x | x   | х | х | x |        | 80   |
| Н     | Halt motor                        |              |              |   | х   | х |   |   |        | 80   |
| HALL  | Motor initialisation, hall-based  | 0            | 3            | х | х   | х | х | х |        | 81   |
| HELP  | Show commands                     |              |              | х | х   | х | х | х |        | 81   |
| HL    | Hall element type                 | 0=PNP        | 1=NPN        | х | х   | х | х | х |        | 82   |
| IF    | IF statement                      |              |              |   |     |   |   |   |        | 83   |
| IL    | Integral Summation Limit          | 0            | 32767        | х | х   | х | х | х |        | 84   |
| IMCL  | Motor initialisation level        | 0            | 100          | х | x   | х | х | x |        | 84   |
| IN    | Read input port status            | 00000000     | 11111111     | х | х   | х | х | х | Bit    | 85   |
|       | Continued on following page       |              |              |   |     |   |   |   |        |      |

| Com-    | Description                                                   | Limits   |           | Μ | ode |   |   |   | Units       | Page     |
|---------|---------------------------------------------------------------|----------|-----------|---|-----|---|---|---|-------------|----------|
| mand    |                                                               | Min.     | Max.      | 1 | 2   | 3 | 4 | 5 |             |          |
| INAL    | Input active level                                            | 0000000  | 11111111  |   |     | x |   |   |             | 85       |
| INDEX   | Index active level                                            | 0        | 1         | х | x   | x | x | x |             | 86       |
| INPUT   | Read data from external module                                | -        | -         | х | x   | x | х | х |             | 86       |
| J       | Jump statement                                                | 0        | 500       |   |     |   |   |   | Line        | 87       |
| JERK    | S-curve profile                                               | 0        | 65535     |   | x   | x |   |   |             | 87       |
| JS      | Jump Sub-routine                                              | 0        | 500       |   |     |   |   |   | Line        | 87       |
| К       | Show all K and IL values                                      |          |           | х | x   | x | x | х |             | 87       |
| KD      | Constant Kd                                                   | 0        | 32767     | х | x   | x | х | х |             | 88       |
| KI      | Constant Ki                                                   | 0        | 32767     | х | x   | x | x | х |             | 89       |
| КР      | Constant Kp                                                   | 0        | 32767     | х | x   | x | x | х |             | 89       |
| KPHASE  | Velocity-dep. commutation offset                              | 0        | 32767     | х | x   | x | x | х |             | 89       |
| KVFF    | "Feed forward" constant                                       | 0        | 32767     | х | x   | x | х | х |             | 90       |
| LED     | LED status                                                    | 0=Inputs | 1=Outputs | х | x   | х | x | х |             | 90       |
| LINE    | Show program line number                                      | 0        | 500       |   |     |   |   |   |             | 90       |
| LIST    | Show user program                                             |          | 1         | х | x   | x | x | х |             | 91       |
| МО      | Mode: 1=Gear, 2=Position,<br>3=Register, 4=Velocity, 5=Torque | 1        | 5         | x | x   | x | x | x |             | 91       |
| MR      | Recall data from EEPROM                                       | 0        | 2         | х | х   | х | х | х |             | 92       |
| MS      | Save set-up in EEPROM                                         | 0        | 2         | х | x   | x | х | х |             | 92       |
| NLS     | Negative Limit Switch                                         | 0=low    | 1=high    | х | x   | х | х | х |             | 93       |
| OR      | Logical OR operator                                           |          |           |   |     |   |   |   |             | 93       |
| OUT     | Show / set levels at User Outputs                             | 00000000 | 11111111  | х | x   | х | х | х | Bit         | 94       |
| PE      | Maximum Pulse Error                                           | 0        | 32767     | х | x   | х |   |   | pulses      | 94       |
| PIF     | Pulse Input Format                                            | 1        | 3         | х |     |   |   |   |             | 95       |
| PL      | Show power level in % of PM                                   | 0        | 200       | х | x   | х | х | х | %           | 96       |
| PLS     | Positive Limit Switch                                         | 0=low    | 1=high    | х | x   | x | х | х |             | 96       |
| PM      | Power management                                              | 10       | 2000      | х | x   | x | x | х | Watt        | 96       |
| PN      | Number of motor phases                                        | 2        | 3         | х | x   | х | х | х | Phases      | 97       |
| РО      | Motor current                                                 | 0=on     | 1=off     | х | x   | х | x | х |             | 97       |
| POF     | Pulse Output Format                                           | 1        | 2         | х | x   | x | x | х |             | 97       |
| POFFSET | Phase offset                                                  | 1        | 32767     |   |     |   |   |   |             | 98       |
| POL     | Number of motor poles                                         | 2        | 100       | х | x   | x | x | х | Poles       | 98       |
| PR      | Encoder pulses per revolution                                 | 50       | 20000     | х | x   | x | x | х | Pulses/rev. | 99       |
| PRINT   | Print to external module                                      | -        | -         | х | x   | х | х | х |             | 100      |
| PRM     | Encoder pulses per revolution, master                         | 50       | 20000     | х |     |   |   |   | Pulses/rev. | 102      |
| PROGRAM | Enter programming mode                                        |          | 1         | х | x   | x | x | х |             | 102      |
|         | Continued on following page                                   | <u> </u> |           | • |     | 1 |   |   |             | <u>I</u> |

# 4.12 Alphabetical Overview of Commands

| Com-  | Description                           | Limits      |            | Μ | ode |   |   |   | Units     | Page |
|-------|---------------------------------------|-------------|------------|---|-----|---|---|---|-----------|------|
| mand  |                                       | Min.        | Max.       | 1 | 2   | 3 | 4 | 5 | 1         |      |
| PT    | Algorithmic motor initialisation time | 100         | 17694      | х | х   | х | х | х |           | 103  |
| R     | User registers                        | 0           | 99         |   |     |   |   |   |           | 103  |
| RESET | Reset Controller                      |             |            | х | х   | х | х | х |           | 104  |
| RET   | Return from sub-routine               |             |            |   |     |   |   |   |           | 104  |
| RS    | Status: 0=stop,1=acc.,2=max.,3=dec.   | 0           | 3          | х | х   | х | х | х |           | 104  |
| RST   | Report status in text                 |             |            | х | х   | х | х | х |           | 105  |
| SD    | Default set-up                        |             |            | х | х   | х | х | х |           | 106  |
| SH    | Smooth Halt of motor                  |             |            |   | х   | х |   |   |           | 106  |
| SP    | Set new position                      | -1073741824 | 1073741823 |   | х   | х |   |   | Pulses    | 107  |
| SR    | Set relative position                 | -1073741824 | 1073741823 |   | х   | х |   |   | Pulses    | 107  |
| SZ    | Seek zero-point                       |             |            | х | х   | х | х | х |           | 108  |
| VE    | Show firmware version and date        |             |            | х | х   | х | х | х |           | 109  |
| VM    | Maximum velocity                      | 0           | 65535      |   | х   | х | х | х | rpm       | 109  |
| VOL   | Show supply voltage                   | 12          | 100        | х | х   | х | x | х | Volt      | 109  |
| VV    | Show analogue input value             | -1024       | 1023       | х | х   | х | х | х | ADC steps | 110  |
| VVH   | Hysteresis for analogue input         | 0           | 200        |   |     |   | х | х | ADC steps | 110  |
| VVL   | Negative voltage for analogue input   | -10V        | Zero-point |   |     |   | х | х | ADC steps | 110  |
| VVO   | Zero-point for analogue input         | -10V        | +10V       |   |     |   | х | х | ADC steps | 111  |
| VVU   | Positive voltage for analogue input   | Zero-point  | +10V       |   |     |   | х | х | ADC steps | 111  |
| Х     | Show parameter sets                   | none or 0   | 64         |   |     | х |   |   |           | 111  |
| XA    | Acceleration in parameter sets        | 100         | 65535      |   |     | х |   |   | rpm/s     | 112  |
| ХР    | Position in parameter sets            | -1073741824 | 1073741823 |   |     | х |   |   | Pulses    | 112  |
| XR    | Relative positioning                  | 0=no        | 1=yes      |   |     | х |   |   | pulses    | 113  |
| XV    | Velocity in parameter sets            | 1           | 65535      |   |     | х |   |   | rpm       | 113  |
| ZL    | Level for zero-point contact          | 0           | 1          |   |     | х |   |   |           | 114  |
| ZS    | Show Zero-point status                | 0=low       | 1=high     | х | х   | х | х | х |           | 114  |
| !     | Show Controller type and address      |             |            | х | х   | х | х | х |           | 67   |
| ?     | Show set-up                           |             |            | х | х   | х | х | х |           | 67   |

# 4.12 Alphabetical Overview of Commands

5

# Technical Data

| Description                                        | Min.  | Typical | Max.    | Units |
|----------------------------------------------------|-------|---------|---------|-------|
| Supply                                             |       |         |         |       |
| Supply Voltage (AMC10+AMC12)(pin 1A, 2A/P+ and P-) | 15    |         | 80      | V DC  |
| Supply Voltage (AMC11) - Mains 230V 47-60Hz        | 200   | 230     | 246     | V AC  |
| Supply Voltage (AMC11) - Mains 115V 47-60Hz        | 90    | 115     | 130     | V AC  |
| Power Consumption (unloaded)                       |       | 8       |         | W     |
| Motor Output FA, FB, FC and FD                     |       |         |         |       |
| Output Voltage (dependent on supply)               | 0     |         | 85      | V RMS |
| Continuous Motor Current                           | 0     |         | (6) 12  | А     |
| Peak Current                                       | 0     |         | (12) 25 | А     |
| Power Loss in Driver (at full motor current)       |       |         | 25      | W     |
| PWM Frequency                                      |       | 24.5    |         | kHz   |
| Encoder/Hall-Input                                 |       |         |         |       |
| Supply to encoder (pin 15A/5VO)                    | 4.8   |         | 5.2     | V DC  |
| Allowable load on encoder supply (pin 15A/5VO)     |       |         | 200     | mA    |
| Encoder Frequency (50% duty-cycle)                 | 0     |         | 500     | kHz   |
| Pulse Inputs (pins 23A to 26A/XI, YI)              |       |         |         |       |
| Allowable Input Frequency (50% duty-cycle)         |       |         | 500     | kHz   |
| Positive pulse width                               | 1.0   |         |         | μs    |
| Negative pulse width                               | 1.0   |         |         | μs    |
| Logic "0"                                          |       |         | 1.8     | V DC  |
| Logic "1"                                          | 3.8   |         |         | V DC  |
| User Inputs IN1-IN8 / CW, CCW, HM :                |       |         |         |       |
| Input Impedance                                    | 3.2   |         | 3.6     | kOhm  |
| Logic "0"                                          | -1    |         | 2.5     | V DC  |
| Logic "1"                                          | 4.5   |         | 30      | V DC  |
| Logic "0"                                          | -     |         | 1.0     | mA DC |
| Logic "1"                                          | 2.0   |         | -       | mA DC |
| User Outputs O1 - O8:                              |       |         |         |       |
| Supply Voltage                                     | 6     |         | 28      | V DC  |
| Loaded Current per Output                          |       |         | 250     | mA DC |
| Analogue Input AIN:                                |       |         |         |       |
| Input Voltage (nominal)                            | -10.0 |         | 10.0    | V DC  |
| Input Impedance                                    |       | 20      |         | kOhm  |
| Power Dump Output:                                 |       |         |         |       |
| Voltage                                            | 0     |         | 100     | V DC  |
| Shunt Resistor                                     | 15    |         |         | Ohm   |
| Diverse:                                           |       |         |         |       |
| Operating Temperature Range                        | 0     |         | 45      | °C    |
| Weight (AMC10B and AMC12B)                         |       | 720     |         | grams |
| Weight (AMC10C and AMC12C)                         |       | 1100    |         | grams |
| Weight (AMC11B)                                    |       | 3100    |         | grams |

() = Values valid for AMC1xB

## 5.2.1 Physical Dimensions of AMC10B

5.2

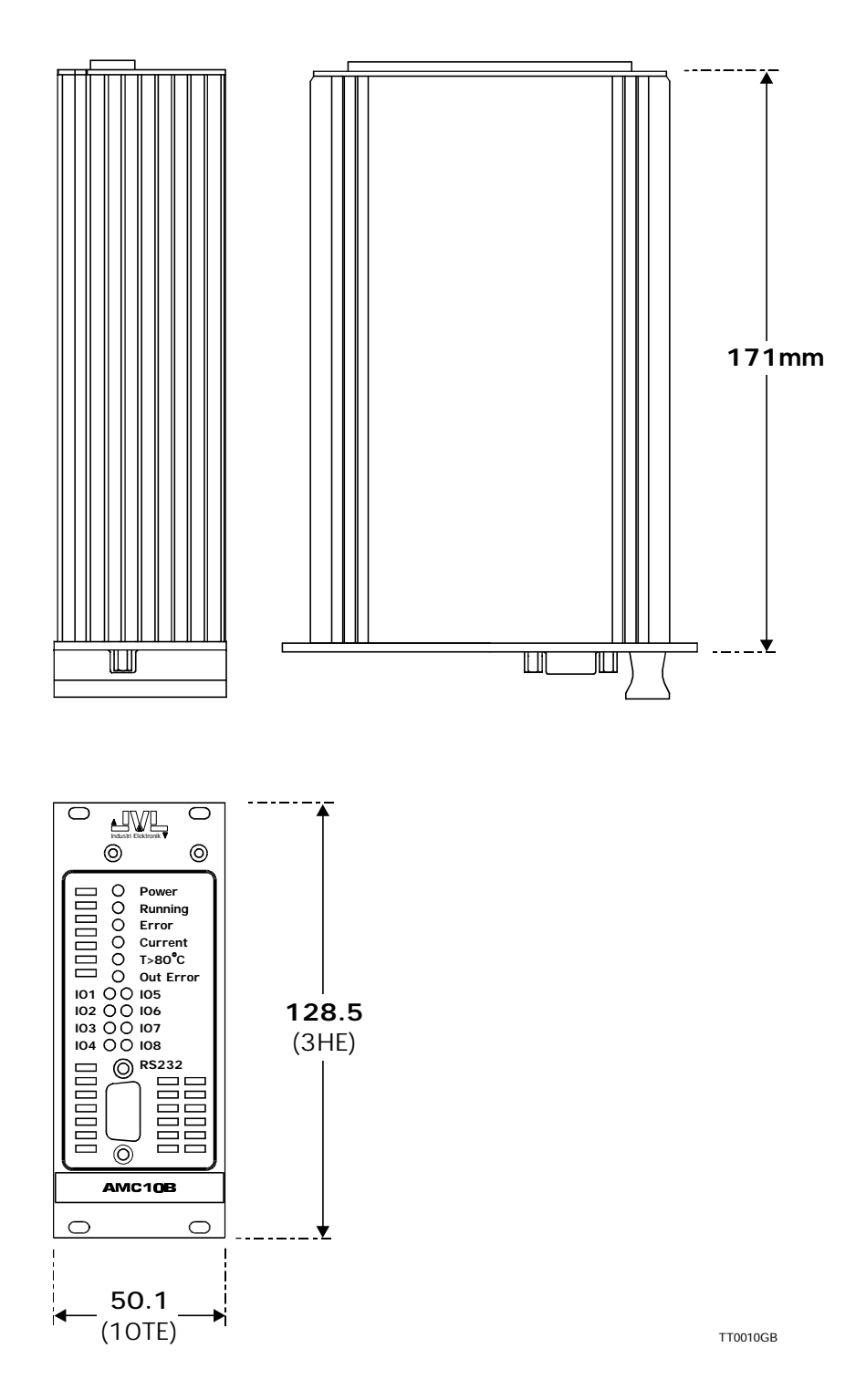

## 5.2.2 Physical Dimensions of AMC11B and AMC12B

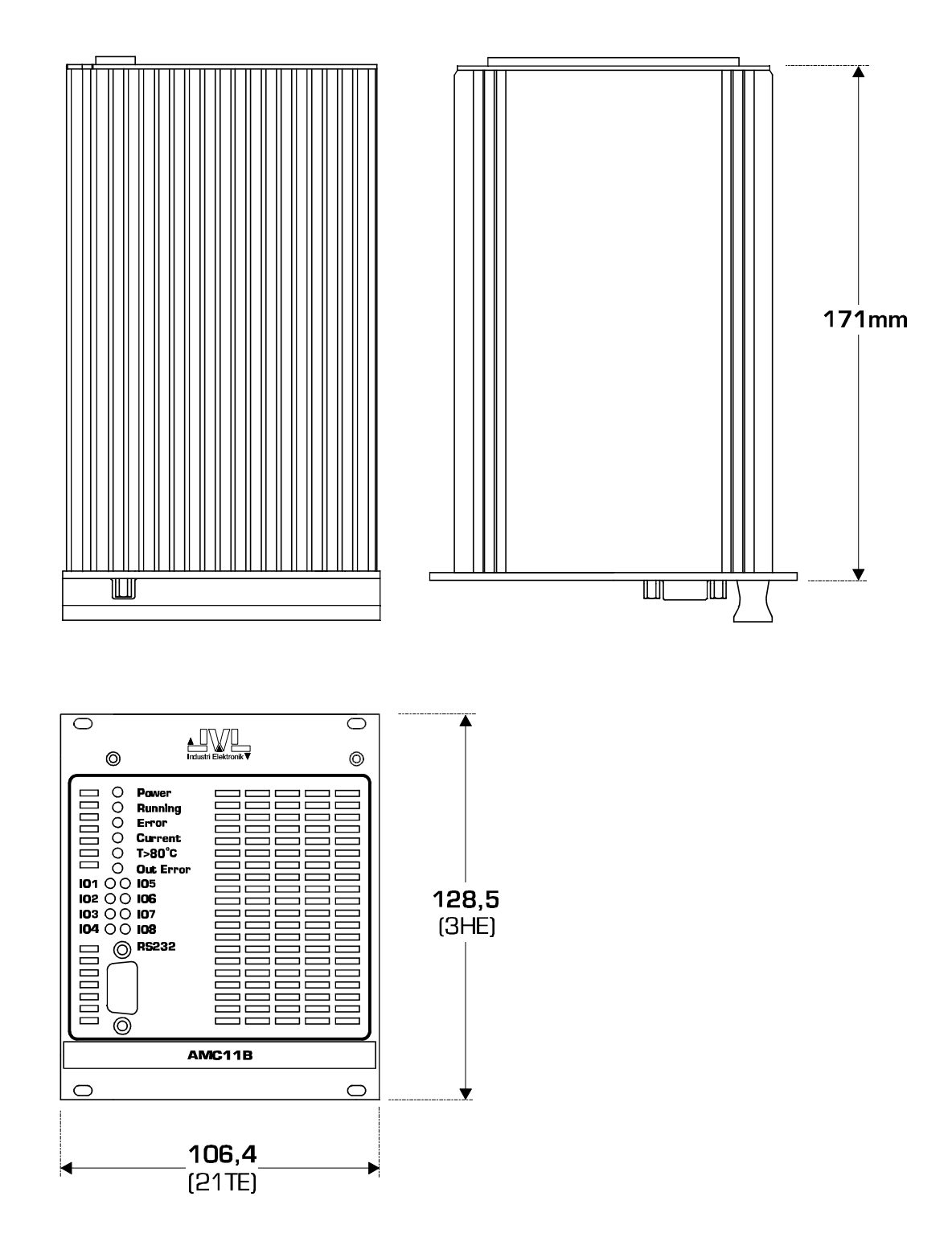

## 5.2.3 Physical Dimensions of AMC10C and AMC12C

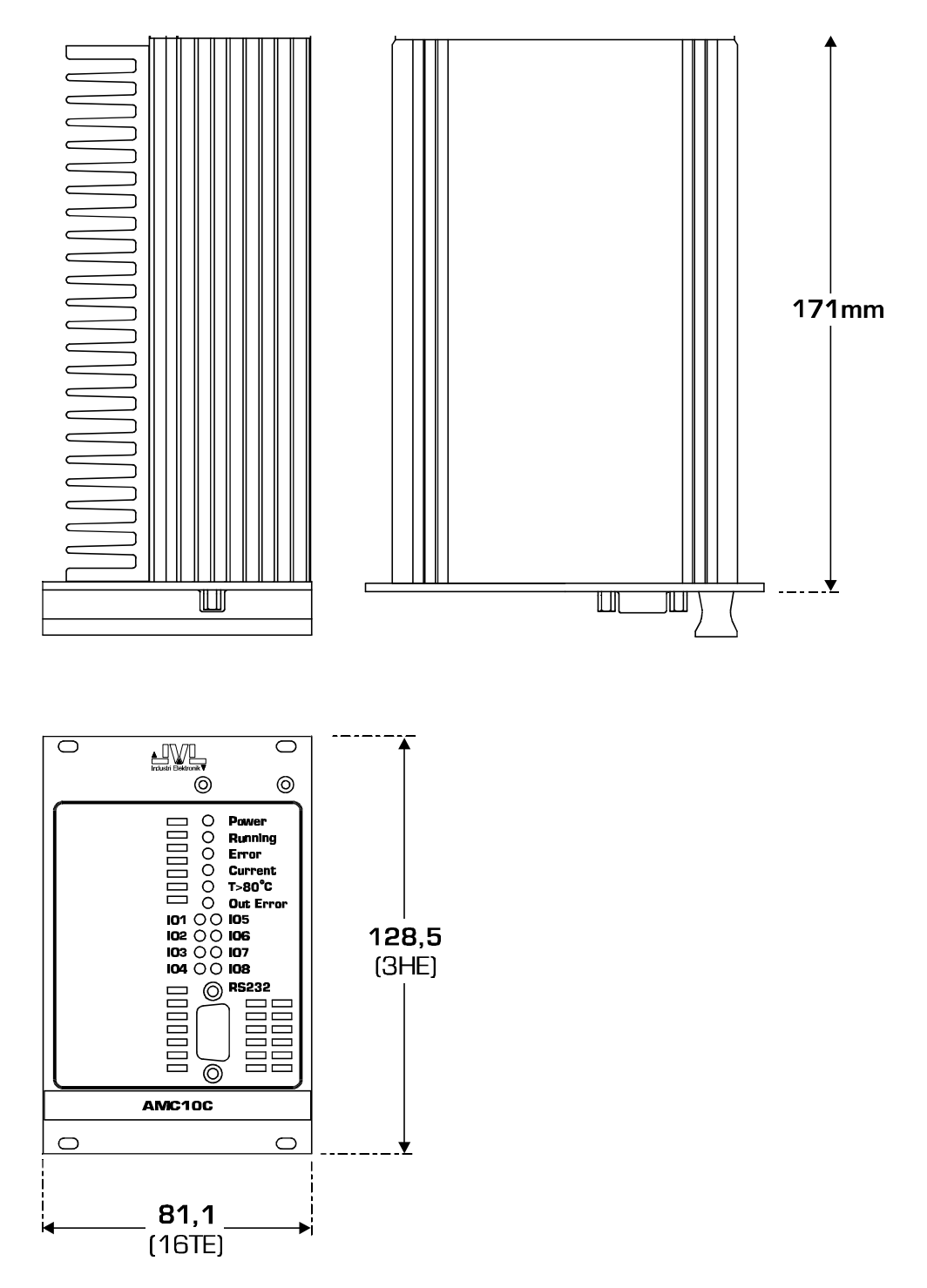

The Controller uses a PID (Proportional-Integral-Differential) servo loop, as illustrated in the figure below.

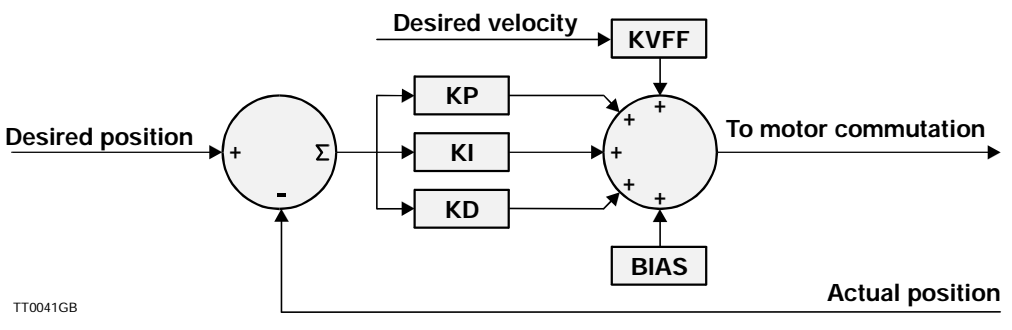

Figure -7 - AC servo

## 5.3.1 Mathematical Description of the Servo Loop

The servo loop can be mathematically described as follows:

P = En \* KP I = (S+En) \* KI S = S+En D = (En-E(n-1)\*KD)

Where:

En = Instantaneous error level

E = Previous error level

S = Sum of all previous measurements

Note that *S* is limited by the integral summation limit, *IL*.

The servo loop can be adjusted using the IL, KP, KI, KD, KVFF, BIAS parameters.

In addition to their normal function, the Controller LEDs are also used to indicate vital error conditions. The following describes the normal functions of the LEDs and then their additional functions. See also *Error Status Text (EST)*, page 78, concerning Controller error messages.

## 5.4.1 Error LED

The *Error* LED is lit when a fatal error occurs. A fatal error is an error which prevents motor operation, e.g. a fault in an encoder cable, the motor is jammed, a temperature overload, short-circuiting of the motor output, voltage overload, average current exceeded.

## 5.4.2 Current LED

The Current LED is lit if the specified average (rated) current (CA) is exceeded for any length of time.

The Error LED is also lit.

The Current LED is also lit if an overload occurs. The system must be reset after an overload. See *Reset Controller (RESET)*, page 104.

## 5.4.3 T>80°C LED

The  $T > 80^{\circ}C$  LED is lit when the Controller's internal temperature exceeds 80°C. The Controller must be reset.

## 5.4.4 Out Error LED

The Out Error LED is lit when an error occurs at one of the eight Outputs O1-O8.

## 5.4.5 Four LEDs Blinking in Sequence

If the four LEDs *Running*, *Error*, *Current* and  $T>80^{\circ}C$  blink in sequence, it is an indication of a PROM error. When the Controller is switched on, the checksum in the Controller's program memory (PROM) is verified. If the pre-programmed checksum does not match the calculated checksum, the Controller will not operate the motor. The PROM may be defective. Try resetting the Controller.

## 5.4.6 Four LEDs Blinking Simultaneously

If the four LEDs *Running, Error, Current* and  $T>80^{\circ}C$  blink simultaneously, a motor error or encoder error has occurred. When the Controller is switched on, a check is carried out to ensure that the motor and encoder are connected correctly. The PWM signal to the motor is gradually increased until movement is registered or the PWM signals reach 50%.

In this way the Controller can check whether:

- 1. The motor is correctly connected, i.e. moves in the right direction.
- 2. The motor is blocked, i.e. draws a lot of current without the motor moving.
- 3. The encoder is connected incorrectly.

Check that the motor or encoder is connected correctly. Use the *EST* command (*Error Status Text (EST)*, page 78) for further information from the Controller.

During installation and use of the Controller, various errors may occur. Information about many of these can be obtained from the Controller itself using the *EST* command (see *Error Status Text (EST)*, page 78). Some error conditions are similar to other errors. The following describes some of the most common errors and possible solutions.

### The Encoder is not connected.

Use the ET command and select the correct encoder type.

#### Four LEDs Blinking in Sequence.

See preceding section.

#### **Incorrect Velocity.**

It is important that the servo constants are adjusted correctly. The system cannot maintain the correct velocity if the servo loop is not adjusted.

#### Incorrect Velocity even though the servo constants have been adjusted.

It is important that the specification of the encoder resolution (pulses/revolution) is set correctly. Use the PR command; see *Encoder Pulses (PR)*, page 99.

#### The motor does not move to the correct position by selecting XP0.

XP0 is used for the zero-point seek function and has therefore a different function than the other position registers.

#### The motor and encoder are connected correctly but still report an error.

Check that the encoder type is set correctly using the ET command (page 79).

### The motor does not supply the correct torque

It is important that the servo constants are adjusted. The system cannot produce the correct torque if the servo loop is not adjusted.

### Four LEDs blink simultaneously.

A problem has occurred with either the encoder or the motor. The encoder has fallen off or the motor is jammed. If the error occurs when the system is switched on, see *Set-up of Encoder Resolution*, page 132. The error may also occur during motor operation. In cases where the encoder and motor appear to be connected correctly, check the maximum allowable pulse error using the *PE* command (*Maximum Pulse Error (PE)*, page 94). Check also the encoder type using the *ET* command; see *Encoder Type (ET)*, page 79.

This section should be followed if the Controller is to be adjusted for an unknown motor type which is not included in the MotoWare parameter list. Proceed as follows:

Find the following data for the actual motor and adjust the Controller accordingly:

 Number of Poles: parameter *POL*. See *Setting the number of motor poles*, page 135.

— Number of Phases: parameter *PN*. See *Setting the number of motor phases*, page 136.

— Number of encoder pulses per revolution and encoder type: parameters *PR*, *ET*, and *INDEX*. See *Set-up of Encoder Resolution*, page 132.

— Values of the motor's allowable average current/peak current: parameters *CA* and *CP*. See *Adjustment of Motor Current*, page 137

It is recommended that the Controller is adjusted without using Hall elements, even if the motor is equipped with Hall elements. These should first be connected after adjustment.

If the motor does not have Hall elements, follow the instructions in *Start-up of Motor* without Hall Element, page 142.

If the motor has Hall elements, these may be used. See *Setting the Hall Element*, page 139.

Adjust the other critical parameters for the actual type of motor, including:
 — KP, KD and KI. See *Adjustment of Servo Regulation*, page 16.
 — Velocity dependent commutation offset: parameter KPHASE. See *Setting KPHASE*, page 141.

For set up of other Controller functions, see Software, page 45

| Mode                                                                                                    | Formats                                                                                                    |                                                                        | Electronic Gear                                                                                                    |                                           | C24                                            |               |
|----------------------------------------------------------------------------------------------------|----------------------------------------------------------------------------------------------------|------------------------------------------------------------------------|----------------------------------------------------------------------------------------------------|-------------------------------------------|------------------------------------------------|---------------|
| • 1: Gear                                                                                                    | Digital input                                                                                                    |                                                                        |                                                                                                    | 500                                       | <b>•</b>                                       |               |
| C 2: Position                                                                                                    | Pulse In                                                                                                    | <u> </u>                                                               | Pulse/rev (Master                                                                                                    | J 300                                     |                                                |               |
| C 4: Velocity                                                                                                    | Pulse Out                                                                                                    | ioder <u>·</u>                                                         | Gear Hatio                                                                                                    | [                                         |                                                |               |
| C 5: Torque                                                                                                    | Fuise Out Enc                                                                                                    | oder 🗾                                                                 | Protection Limits                                                                                                    |                                           |                                                |               |
| Servo Constants                                                                                                    | Profile (RPM)                                                                                                    |                                                                        | Power (W)                                                                                                    | 200                                       |                                                |               |
| Kp 2 -                                                                                                    | Velocity 100                                                                                                    | -                                                                      | Pos. Error (Pulse)                                                                                                    | 32767                                     | -                                              |               |
| Kd 2                                                                                                    | Accel. (/S) 500                                                                                                    | -                                                                      |                                                                                                    |                                           |                                                |               |
| Ki 2                                                                                                    | Jerk (/S/S) 0                                                                                                    | *                                                                      | Port                                                                                                    | Active high                               |                                                |               |
| IL 200                                                                                                    |                                                                                                    |                                                                        | 1 0 0                                                                                                    |                                           |                                                |               |
| Kyff 0                                                                                                    |                                                                                                    |                                                                        | 200                                                                                                    | <u> </u>                                  |                                                |               |
| Rias 0                                                                                                    |                                                                                                    |                                                                        | 300                                                                                                    | 2                                         |                                                |               |
|                                                                                                    |                                                                                                    |                                                                        | 500                                                                                                    | <u>.</u>                                  |                                                |               |
| Current (Amps)                                                                                                    | Active Level                                                                                                    |                                                                        | 6 C C P                                                                                                    | <u>र</u>                                  |                                                |               |
| Mean 5.                                                                                                    | Home CLow                                                                                                    | C High                                                                 | 8 C © Star                                                                                                    | ise iv<br>nt/stop iv                      |                                                |               |
| Peak 10.                                                                                                    | Negative CLow<br>Positive CLow                                                                                                    | High     High                                                          | 150                                                                                                    |                                           |                                                |               |
|                                                                                                    |                                                                                                    | - riigii                                                               | LED select ;                                                                                                    | input is Dutpt                            |                                                |               |
| Rasice Registe                                                                                                    | v Gat Catura                                                                                                    | e 1   F                                                                |                                                                                                    | Class                                     | 8                                              |               |
| $\frac{1}{2}$                                                                                                    | (5)                                                                                                    | Send set-i                                                             | Save set-u                                                                                                    | p in memor                                | ry <b>(6</b> )                                 |               |
| Basics here (1)                                                                                                    | 5                                                                                                    | Send set-u                                                             | Save set-u                                                                                                    | p in memon                                | ry <b>6</b>                                    |               |
| Casics here<br>x input                                                                                                    | (5)                                                                                                    | Send set-u                                                             | Save set-u                                                                                                    | up in memon<br>roller                     | ry (6)<br>X                                    |               |
| Casics here (1)                                                                                                    | (5)                                                                                                    | Send set-u                                                             | Save set-u                                                                                                    | up in memon<br>roller                     | ry 6                                           |               |
| Casics here<br>ax input<br>IC10 Basic Motor Pa<br>Motor<br>Phase No © 2                                                                                                    | (5)<br>Trameters                                                                                                    | Send set-u                                                             | Save set-u<br>y to the Contr<br>mmutation Const<br>hase 500                                                                    | up in memon<br>roller                     | ry 6                                           |               |
| Casics here<br>asics here<br>(1)<br>(C10 Basic Motor Pa<br>Motor<br>Phase No C 2<br>Magnetic Poles                                                                                                    | (° 3                                                                                                    | Send set-u                                                             | mmutation Const<br>hase 500                                                                                                    | up in memon<br>roller                     | ry <b>(6</b> )<br>≍                            |               |
| Basics here<br>ax input<br>IC10 Basic Motor Pa<br>Motor<br>Phase No © 2<br>Magnetic Poles                                                                                                    | (* 3<br>(* 3<br>(* 3<br>(* 3)<br>(* 3)<br>(* 3)<br>(* 3)<br>(* 3)<br>(* 3)<br>(* 3)<br>(* 3)<br>(* 3)<br>(* 3)<br>(* 3)<br>(* 3)<br>(* 3)<br>(* 4)<br>(* 4) | Send set-u                                                             | mmutation Const<br>hase 500                                                                                                    | up in memon<br>roller                     | ry 6<br>×<br>Set up of a                       | activ         |
| Casics here<br>asics here<br>triput<br>1<br>1<br>1<br>1<br>1<br>1<br>1<br>1<br>1<br>1<br>1<br>1<br>1                                                                                                    | (* 3<br>8<br>8<br>**                                                                                                    | Send set-u                                                             | mmutation Const<br>hase 500                                                                                                    | up in memor<br>roller                     | y €<br>Set up of a<br>on index in              | activ         |
| Basics here<br>ax input<br>IC10 Basic Motor Pa<br>Motor<br>Phase No © 2<br>Magnetic Poles<br>Initialization                                                                                                    | (° 3<br>8<br>8<br>8<br>*                                                                                                    | Send set-u                                                             | mmutation Const<br>hase 500<br>ifset 210                                                                                       | up in memor<br>roller                     | Yy €<br>Set up of a<br>on index in             | activ<br>nput |
| Clo Basic Motor Pa<br>Motor<br>Phase No C 2<br>Magnetic Poles<br>Initialization<br>Hall Elements                                                                                                    | (* 3<br>B<br>Off                                                                                                    | Send set-u                                                             | mmutation Const<br>hase 500<br>ifset 210                                                                                       | up in memor<br>roller                     | Yy €<br>Set up of a<br>on index in             | activ<br>nput |
| Contract of the second second                                                                                                    | 5<br>rameters<br>0 ff<br>2.                                                                                                    | Send set-u Send set-u Co Kpl Pof Ac Ind Ha                             | mmutation Const<br>hase 500<br>ifset 210<br>tive Level<br>lex © Low<br>II © Low                                                | up in memor<br>roller                     | y €<br>Set up of a<br>on index in              | activ<br>nput |
| Basics here<br>asics here<br>asic Motor<br>Phase No<br>asic<br>asics here<br>asic Poles<br>asic Poles<br>asic Here<br>asic Poles<br>asic Here<br>asic Poles<br>asic Here<br>asic Poles<br>asic Here<br>asic Poles<br>asic Here<br>asic Poles<br>asic Here<br>asic Poles<br>asic Here<br>asic Poles<br>asic Poles<br>asic Pol                                                                                                    | G 3     Dff     Z.                                                                                                    | Send set-u                                                             | mmutation Const<br>hase 500<br>ifset 210<br>tive Level<br>lex C Low<br>II C Low                                                | up in memor<br>roller                     | ry <b>6</b><br>×<br>Set up of a<br>on index in | activ<br>nput |
| Basics here<br>asics here<br>asic Motor<br>Phase No<br>asic<br>asics here<br>asic Poles<br>asic Here<br>asic Poles<br>asic Here<br>asic Poles<br>asic Here<br>asic Poles<br>asic Here<br>asic Poles<br>asic Here<br>asic Poles<br>asic Here<br>asic Poles<br>asic Here<br>asic Poles<br>asic Here<br>asic Poles<br>asic Here<br>asic Poles<br>asic Here<br>asic Poles<br>asic Here<br>asic Poles<br>asic Poles<br>asic Here<br>asic Poles<br>asic Poles<br>a                                                                                                    | (* 3     (* 3     (* 3     (* 3     (* 3     (* 3     (* 3     (* 3     (* 3     (* 3     (* 3     (* 3     (* 3     (* 3     (* 3     (* 3     (* 3     (* 3     (* 3     (* 3     (* 3     (* 3     (* 3     (* 3     (* 3     (* 3     (* 3     (* 3     (* 3     (* 3     (* 3     (* 3     (* 3     (* 3     (* 3     (* 3     (* 3     (* 3     (* 3     (* 3     (* 3     (* 3     (* 3     (* 3     (* 3     (* 3     (* 3     (* 3     (* 3     (* 3     (* 3     (* 3     (* 3     (* 3     (* 3     (* 3     (* 3     (* 3     (* 3     (* 3     (* 3     (* 3     (* 3     (* 3     (* 3     (* 3     (* 3     (* 3     (* 3     (* 3     (* 3     (* 3     (* 3     (* 3     (* 3     (* 3     (* 3     (* 3     (* 3     (* 3     (* 3     (* 3     (* 3     (* 3     (* 3     (* 3     (* 3     (* 3     (* 3     (* 3     (* 3     (* 3     (* 3     (* 3     (* 3     (* 3     (* 3     (* 3     (* 3     (* 3     )     )     )                                                                                                    | Send set-u                                                             | mmutation Const<br>hase 500<br>ifset 210<br>tive Level<br>lex © Low<br>II © Low                                                | up in memor<br>roller                     | ry €<br>Set up of a<br>on index in             | activ<br>nput |
| C10 Basic Motor Pa<br>Motor<br>Phase No C 2<br>Magnetic Poles<br>Initialization<br>Hall Elements<br>Motor Level<br>Time                                                                                                    | <ul> <li>Get Setup</li> <li>(* 3)</li> <li>(* 3)</li> <li>(* 4)</li> <li>(* 4)</li></ul>                                                                                                    | Send set-u                                                             | mmutation Const<br>hase 500<br>ifset 210<br>tive Level<br>lex © Low                                                            | up in memor<br>roller                     | ry 6<br>Set up of a<br>on index in             | activ<br>nput |
| Basics here<br>asics here<br>asic Motor<br>Phase No<br>asic<br>asics here<br>asic Motor<br>Phase No<br>asic<br>asic Here<br>asic<br>asic Here<br>asic<br>asic Here<br>asic<br>asic Here<br>asic<br>asic<br>a | <ul> <li>Get Setup</li> <li>S</li> <li>vameters</li> <li>3</li> <li>8</li> <li>2000</li> </ul>                                                                                                    | Send set-u Send set-u Co Kpi Pol Ac Ind Ha                             | mmutation Const<br>hase 500<br>ffset 210<br>tive Level<br>lex © Low                                                            | up in memor<br>roller                     | ry 6<br>Set up of a<br>on index in             | activ<br>npui |
| Basics here<br>asics here<br>asic Motor<br>Phase No<br>asic<br>asics here<br>asics here<br>asic<br>asics here<br>asic<br>asics here<br>asics here<br>asics<br>asics here<br>asics<br>asics here<br>asics<br>asics here<br>asics<br>asics<br>as                                                                             | Terr Setup     S     S                                                                                                    | Send set-u                                                             | mmutation Const<br>hase 500<br>ifset 210<br>tive Level<br>lex © Low                                                            | up in memor<br>roller                     | ry 6<br>Set up of a<br>on index in             | activ<br>nput |
| C10 Basic Motor Pa<br>Motor<br>Phase No C 2<br>Magnetic Poles<br>Initialization<br>Hall Elements<br>Motor Level<br>Time<br>Encoding<br>Encoder Type<br>Pulse/rev                                                                                                    | <ul> <li>Get Setup</li> <li>(* 3</li> <li>8</li> <li>*</li> <li>0</li> <li>0</li> <li>1</li> <li>0</li> <li>1</li> <li>1</li> <li>2</li> <li>1</li> <li>2</li> <li>1</li> <li>2</li> <li>1</li> <li>2</li> <li>1</li> <li>2</li> <li>1</li> <li>2</li> <li>1</li> <li>2</li> <li>1</li> <li>1</li>     &lt;</ul>                                                                                                    | Send set-u Send set-u Co Kpi Poi Ac Ind Ha                             | save set-u<br>save set-u<br>up to the Contr<br>mmutation Const<br>hase 500<br>ffset 210<br>tive Level<br>lex © Low<br>II © Low | c High                                    | ry <b>ⓑ</b><br>X Set up of a<br>on index in    | activ<br>nput |
| Basics here<br>asics here<br>asics                                                                                                    | <ul> <li>Get Setup</li> <li>(* 3</li> <li>8</li> <li>*</li> <li>0</li> <li>0</li> <li>1</li> <li>0</li> <li>1</li> <li>1</li>     &lt;</ul>                                                                                                    | Send set-u Send set-u Co Kpl Pol I I I I I I I I I I I I I I I I I I I | Save set-u<br>Save set-u<br>up to the Contr<br>mutation Const<br>hase 500<br>ifset 210<br>tive Level<br>lex © Low<br>II © Low  | UDSE<br>Up in memor<br>roller<br>ants<br> | ry <b>ⓑ</b><br>X Set up of a<br>on index in    | activ<br>nput |

### 5.6.1 Set-up of Encoder Resolution

To achieve correct velocity and commutation of the motor, the number of encoder pulses per revolution (the encoder resolution) must be programmed. Here the resolution specified for the encoder must be used. Note that the Controller internally multiplies this resolution by a factor of 4 so that an encoder with a resolution of e.g. 500 pulses per revolution in effect has a resolution of 2000 pulses per revolution. If the motor is to rotate 1 revolution, the positioning command must be based on the resolution of 2000 pulses. The encoder resolution cannot be set to a value less than the number of motor poles multiplied by 128. If the encoder resolution is set to a lower value, the Controller will respond with an error message: *E2 Out of range*.

The encoder resolution must be set to a value in the range 256 to 20000 pulses per revolution.

Set the encoder resolution in the *Pulse/rev* (*S*) field and send the information by pressing *Send*. If required, store the value in the Controller's non-volatile memory by pressing *EEPROM*.

If the encoder resolution is set via the on-line editor, the *PR* command is used.

Example:

PR=2048(enter)Sets the encoder resolution to 2048 pulses per revolution.PR(enter)Displays the current encoder resolution set-up.

To store the value in the Controller's permanent memory, key MS (enter).

### 5.6.2 Setting the Encoder Type

The encoder used with the AMC Controller can be of either a PNP or NPN type. In addition, the Controller accepts both a balanced and unbalanced signal from a standard 2-channel incremental encoder. For connection of the encoder, see *Encoder Input*, page 28.

The *Encoder Type* field determines which type of encoder is connected to the Controller. If an encoder with a balanced output is used, this setting can be omitted.

If however an unbalanced NPN type encoder is used, the field must be set to *NPN*. If the encoder is a PNP type, the field is set to *PNP*.

Send the information to the Controller by pressing *Send*. If required, save the setting in the Controller's non-volatile memory by pressing *EEPROM*.

If the encoder type is set via the on-line editor, the ET command is used.

Example:

ET=0(enter)Set encoder type to PNP. ET=1(enter)Set encoder type to NPN. ET(enter)Display current setting for encoder type

To store the setting in the Controller's permanent memory, key MS (enter).

## 5.6.3 Setting the Index Input

It is recommended that an encoder with an index channel is used. If an encoder with index channel is used, the Controller's Index Input (EZ1 and EZ2) must be set up for the encoder index polarity. If the index pulse is active high, i.e. that it only becomes high once per revolution, the *High* field should be crossed; otherwise the *Low* field should be crossed.

Illustration of active levels:

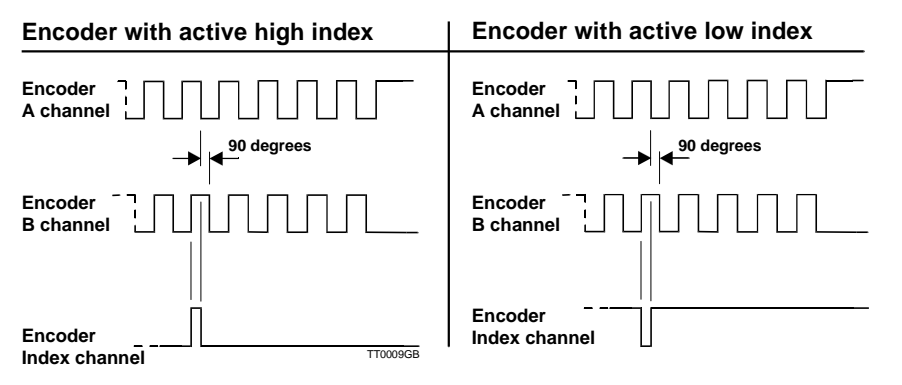

If the index input level is set via the on-line editor, the INDEX command is used.

Example:

INDEX=1(enter)Set active level to logic high. INDEX(enter)Display current active level setting.

| Motor          |            | Commutation Constants |                |
|----------------|------------|-----------------------|----------------|
| Phase No. C.2  | 63         | Kohase 500 -          |                |
| Magnetic Poles | 8          | Poffset 210           |                |
| Initialization | 5 <b>.</b> | Active Level          | — Number of    |
| Hall Elements  | Off        | Index @ Low C High    | poles set here |
| Motor Level    | 2.         | Hall C Low C High     |                |
| Time           | 2000       |                       |                |
| Encoding       |            |                       |                |
| Encoder Type   | PNP        |                       |                |
| Pulse/rev      | 2048       |                       |                |

## 5.6.4 Setting the number of motor poles

The motor's number of poles must be specified for the Controller to function correctly. If the number of poles is specified incorrectly, the Controller will produce an error after start-up or during the first motor operation, and report the error message "*E28: The encoder is not connected or the motor is blocked*".

The number of poles can be specified in the range 2-100. The majority of 3-phase servo motors have 2, 4, 6 or 8 poles. A typical step motor has 100 poles (200 steps/revolution).

The number of motor poles is most easily set using the parameter window. Key in the number of poles in the *Magnetic poles* field and send the information to the Controller by pressing *Send*.

If required, save the setting in the Controller's non-volatile memory by pressing *EEPROM*.

To set the number of poles via the on-line editor, the *POL* command is used.

Example: POL=8 (enter) Set the number of poles to 8 (4 sets). POL (enter) Display the current number of poles setting.

To save the setting in the Controller's permanent memory, key MS (enter).

|                                         | Indiffecters |                              |                          |        |
|-----------------------------------------|--------------|------------------------------|--------------------------|--------|
| Motor<br>Phase No 🔿 2<br>Magnetic Poles | • 3<br>8 *   | Commuta<br>Kphase<br>Poffset | ation Cons<br>500<br>210 | tants  |
| nitialization                           |              | Active L                     | evel                     |        |
| Hall Elements                           | Off          | Index                        | ⊙ Low                    | C High |
| Motor Level                             | 2.           | Hall                         | Cow                      | C High |
| l'ime                                   | 2000         |                              |                          |        |
| Encoding                                |              |                              |                          |        |
| Encoder Type                            | PNP 💌        |                              |                          |        |
| Pulse/rev                               | 2048         |                              |                          |        |

Number of phases set here

## 5.6.5 Setting the number of motor phases

The Controller enables the connection of motors with 2 or 3 phases. A step motor typically has 2 phases; an AC servo motor typically has 3 phases.

If the Controller is set up for 2 phases, all 4 motor outputs, denoted FA, FB, FC and FD, are used. If the Controller is set up for 3 phases, only motor outputs FA, FB and FC are used.

To set the number of phases, either the "2" or "3" check-box is crossed in the parameter window.

To send the information to the Controller, press *Send*. Press *EEPROM* to save the setting in the Controller's non-volatile memory.

See also Motor Connection, page 21 for details of motor connection.

To set the number of phases via the on-line editor, the PN command is used.

Example:

PN=2 (enter) Set the number of motor phases to 2 (step motor typically). PN (enter) Display current setting for number of phases.

To save the setting in the Controller's permanent memory, key MS (enter).

## 5.6.6 Adjustment of Motor Current

An AC servo motor or a step motor has 2 current limits which must not be exceeded in order to avoid overheating the motor or reducing its operational lifetime. These current limits are the maximum allowable average current and the maximum allowable peak current and are specified in the following manner.

### 5.6.7 Adjustment of Motor Current for AC Servo Motors

Adjustment of Average Current

Consult the data sheet for the actual motor in question to determine the max. allowable average current. This value may be specified as "Continuous Current", "Rated Current", or "Nominal Current".

The average current is set using the Controller command *CA*. Example:

To set the average current value to 1Amp., key CA=1 (enter).

The Controller will then under no circumstances allow the motor to draw a continuous current greater than 1.0 Amp for a long duration.

Note that the average current can be adjusted with a resolution of 1 tenth of an Amp (xx.x).

Adjustment of Peak Current

Consult the data sheet for the actual motor in question to determine the specified allowable peak current. This value may be specified as "Peak Current", "Instantaneous max. Current", or "Stall Current". Most motor types can withstand a peak current that is 3-4 greater than the average current value.

The peak current is set using the Controller command *CP*. Example:

To set the peak current to 4 Amp., key CP=4 (enter).

The Controller will then under no circumstances allow the motor to draw a peak current greater than 4.0 Amp.

Note that the peak current can be adjusted with a resolution of 1 tenth of an Amp (xx.x).

## 5.6.8 Adjustment of Motor Current for Step Motors

Adjustment of Average Current

Consult the data sheet for the actual motor in question to determine the specified average current. This is normally specified as the *Rated Phase Current*. The average current is set using the Controller command *CA*. Example:

To set the average current to 1Amp., key CA=1 (enter).

The Controller will then under no circumstances allow the motor to draw an average current greater than 1.0 Amp for any duration.

Note that the average current can be adjusted with a resolution of 1 tenth of an Amp (xx.x).

Adjustment of Peak Current

The peak current must be set to a value 20% greater than that set for CA. The peak current is set using the Controller command *CP*. Example:

To set the peak current to 4 Amp., key CP=4 (enter).

The Controller will then under no circumstances allow the motor to draw a peak current greater than 4.0 Amp.

Note that the peak current can be adjusted with a resolution of 1 tenth of an Amp (xx.x).

| Motor          |                                                                                                    | - Commuta | tion Constant | \$   |                  |
|----------------|----------------------------------------------------------------------------------------------------|-----------|---------------|------|------------------|
| Phase No C 2   | • 3                                                                                                    | Kphase    | 500           | ъ    |                  |
| Magnetic Poles | 8                                                                                                    | Poffset   | 210           | H    |                  |
| Initialization |                                                                                                    | Active Lo | evel          |      |                  |
| Hall Elements  | The second second secon | Index     | ⊙ Low C       | High |                  |
| Motor Level    |                                                                                                    | Hall      | © Low _       | High |                  |
| Time           | Yaskawa1                                                                                                    |           |               |      | -2               |
|                | Yaskawa2                                                                                                    |           | _             |      | Set up of active |
| Encoding       |                                                                                                    |           |               |      | on hall input    |
| Encoder Type   | PNP -                                                                                                    |           |               |      |                  |
| Pulse/rev      | 2048                                                                                                    |           |               |      | $\mathbf{k}$     |
|                |                                                                                                    | Cance     | : i           | эк   | (1) Set up a     |

### 5.6.9 Setting the Hall Element

The Controller can be initialised with or without Hall elements in the motor. Normally the Hall element is not used if the motor may be allowed to move during start-up. In this case the Hall register is set to 0. If however the motor is required to remain completely stationary during start-up, the motor's Hall element must be used and the Hall register is set to 1, 2 or 3.

The Hall element is used during start-up to tell the Controller the motor position so that the commutation circuitry can lock the applied magnetic field to the motor's actual position without the motor moving. The information obtained from the motor's incremental encoder cannot be used to determine this position. The Hall element is only used during start-up.

The following Hall types can be selected.

| HALL register | Motoware field | Function                                                                   |
|---------------|----------------|----------------------------------------------------------------------------|
| HALL = 0      | Off            | Start-up without HALL                                                      |
| HALL = 1      | Normal         | Normal HALL - use HLA, HLB and HLC inputs                                  |
| HALL = 2      | Yaskawa 1      | Yaskawa HALL encoding type 1. Use only encoder inputs incl. Index channel. |
| HALL = 3      | Yaskawa 2      | Yaskawa HALL encoding type 2. Use only encoder inputs incl. Index channel. |

Note that Yaskawa motors have their HALL signals encoded together with the encoder signals incl. index-signal. This minimises the number of cables between the motor and the Controller. See also *Examples of Motor Connection*, page 143

Set the Hall type in the *Hall elements* field and send the information to the Controller by pressing *Send*. If required, save the setting in the Controller's non-volatile memory by pressing *EEPROM*.

To set the Hall type via the on-line editor, the HALL command is used.

Example: HALL=1 (enter)Set Hall type to normal hall sensor. HALL (enter)Display current setting for Hall type.

To save the setting in the Controller's permanent memory, key MS (enter).

## 5.6.10 Adjustment of Hall type.

In order to achieve correct decoding of the motor Hall element (if this is used), it is vital that the Hall set-up is correct. Hall elements can either be PNP or NPN types. In addition, both a balanced and unbalanced signal can be accepted from the Hall element. For connection of the Hall element, see *Hall Input*, page 30.

If a Hall element with a balanced output is used, the setting of the hall type can be omitted. If however an unbalanced NPN or PNP Hall element is used, the setting must be made in the parameter window's *Hall* field.

For an NPN type Hall element, the field is set to *High*. For a PNP type Hall element, the field is set to *Low*.

If a Yaskawa motor is used, the setting of the Hall type is unnecessary since the Hall signal is encoded with the encoder signal and the Hall input is therefore not used.

Send the information to the Controller by pressing *Send*. If required, save the setting in the Controller's non-volatile memory by pressing *EEPROM*.

To set the Hall type via the on-line editor, the HL command is used.

Example:

HL=0 (enter)Set Hall type to PNP. HL=1 (enter)Set Hall type to NPN. HL (enter)Display the current setting for Hall type.

To store the setting in the Controller's permanent memory, key MS (enter).

## 5.6.11 Setting KPHASE

The Controller includes a parameter denoted KPHASE. This determines how far the commutation of the motor is offset in relation to the motor's actual position. KPHASE is velocity dependent, i.e. it becomes more significant the faster the motor is running. It is of vital importance for system performance that KPHASE is adjusted correctly. Incorrect adjustment will result in the motor not being able to supply sufficient torque at high velocities. In the worst case, the motor will not run at full speed and the system will produce an error when the positioning error becomes too great. See illustration below.

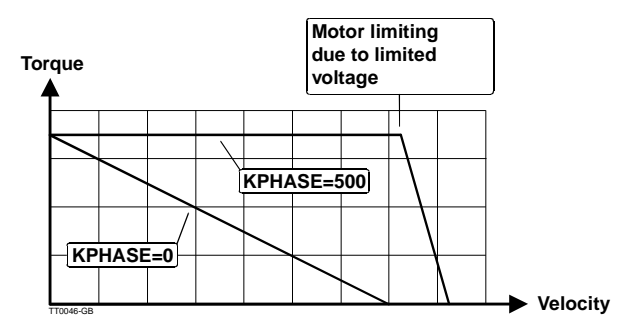

Adjustment of KPHASE is made during system installation as follows:.

- 1. Start Motoware and the Controller. Open the "On line editor".
- 2. Check that there is contact with the Controller by keying ? (enter).
- 3. Ensure that the motor can run at an arbitrary speed and distance without any mechanism connected being damaged.
- 4. Set the Controller to Mode 2 by keying MO=2 (enter).
- 5. Set the max. velocity on the Controller so that it corresponds to that specified by the motor manufacturer for the maximum velocity with load, typically 3000 rpm. This is done by keying VM=3000 (*enter*).
  - Also, set KPHASE to a value of 400 by keying KPHASE=400 (enter)
- 6. Allow the motor to run for a good distance by keying SP=999999999.
- 7. The motor should now run. If the Controller produces an error after only running a short time, KPHASE is set incorrectly or the supply voltage to the system is not set to the same value as the motor's nominal voltage. If necessary repeat from step 5 and specify a lower velocity or use a higher supply voltage that corresponds to the motor's nominal voltage.
- 8. When the motor is running at as high a velocity as possible, KPHASE can then be adjusted as follows. Check the motor current by sending the command CU (*enter*). The Controller will respond with the message, for example, CU=1.0, indicating that the actual motor current is 1.0 A. Adjust KPHASE up or down until the motor current is a minimum.
- 9. Finally, save the determined value of KPHASE in the Controller's non-volatile memory by sending the command *MS* (*enter*).

### Motor current (CU)

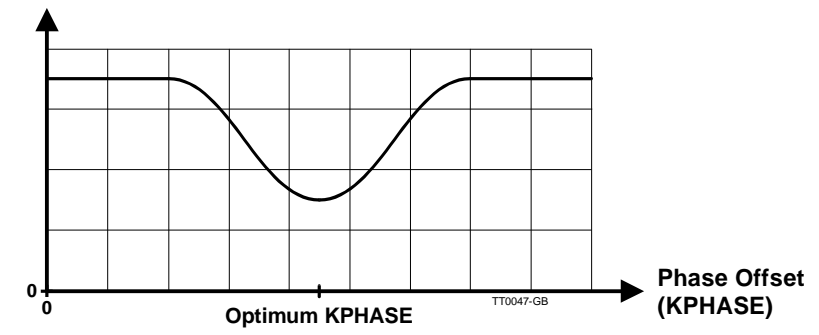
#### 5.6 Connection of an unknown motor type

| Motor                                         | Commutation Constants |
|-----------------------------------------------|-----------------------|
| Phase No © 2 © 3                              | Kphase 500 ×          |
| Magnetic Poles 8 *                            | Poffset 210 ×         |
| Initialization                                | Active Level          |
| Hall Elements Off V                           | Index © Low C High    |
| Motor Level 2.                                | Hall © Low C High     |
| Encoding<br>Encoder Type<br>Pulse/rev<br>2048 | Cancel OK             |

#### 5.6.12 Start-up of Motor without Hall Element

The Controller can be initialised with or without the use of a Hall element in the motor. A step motor for example has no hall element and in this case initialisation must be made according to the following procedure.

- 1. The Controller's hall input must be disabled. Set Hall Elements to OFF, or send the command Hall=0.
- 2. After start-up, the motor will be supplied with a current specified by the Init. Motor Level field or the IMCL command.
- 3. The current will be applied for the duration specified by the *Init. Time* field or the *PT* command. The duration is specified in milliseconds.
- 4. After this duration, which is typically set to 1000-3000 ms, the motor is moved to a position of equilibrium in the generated magnetic field and the Controller locks its commutation circuitry to the actual motor position.

Initialisation is then complete and the Controller is operational.

Set the parameters mentioned above and send the set-up to the Controller by pressing Send. To save the settings in the Controller's non-volatile memory, press EEPROM.

If the motor is required to remain completely stationary during start-up, the motor's Hall element must be used and the Hall register is set to 1, 2 or 3. In this case the setting of the PT and IMCL parameters can be omitted. See Setting the Hall Element, page 139

# 5.7 Examples of Motor Connection

This section illustrates several examples of motor connection for 2 and 3 phase motors, including the settings for vital Controller parameters. For details of general set-up and fine tuning, see *General Aspects of Installation*, page 12.

#### 5.7.1 Example 1

Yaskawa 3-phase motor: 200W/200V — Type SGM-02A3xxx Filename in Motorware for parameter set-up: "SGM-02A3xxx (200V/200W)" If set-up is performed without Motoware parameter set-up, the parameter settings given below should be followed.

Set all parameters to default values from the "On Line Editor" by keying *SD* (*enter*). Then set the following:

Controller parameter:

| KP = 7        | KI = 20   | KD = 70       |
|---------------|-----------|---------------|
| KVFF = 0      | IL = 100  | KPHASE = 1500 |
| POFFSET = 220 | PR = 2048 | POL = 8       |
| PN = 3        | CA = 4    | CP = 13       |
| HALL = 2      | INDEX = 0 | HL = 0        |

Complete the set-up by saving the keyed-in parameters — key *MS* (*Enter*). Reset the Controller by keying *Reset* (*enter*).

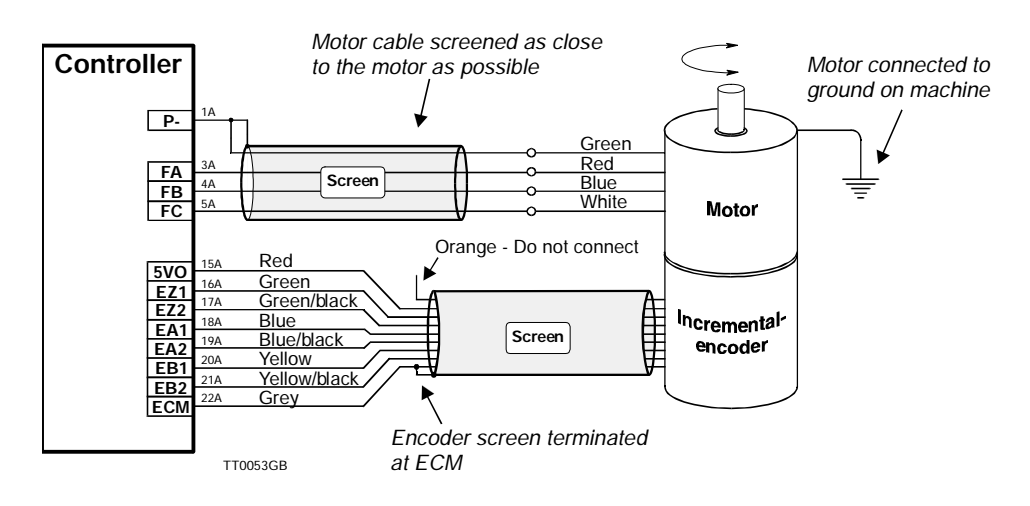

# 5.7 Examples of Motor Connection

#### 5.7.2 Example 2

MAE step motor: Type HY200-3437-460-A8 A 4000-pulse encoder with index channel is used. Filename in Motoware for parameter set-up: "MAE HY200-3437-460-A8" If set-up is performed without Motoware parameter set-up, the parameter settings given below should be followed. Set all parameters to default values from the "On Line Editor" by keying *SD (enter)*. Then set the following:

| Controller paramete | r:        |               |
|---------------------|-----------|---------------|
| KP = 7              | KI = 20   | KD = 70       |
| KVFF = 0            | IL = 100  | KPHASE = 1500 |
| POFFSET = 0         | PR = 2048 | POL = 100     |
| PN = 2              | CA = 4    | CP = 13       |
| HALL = 0            | INDEX = 0 | -             |
|                     |           |               |

Complete the set-up by saving the keyed-in parameters — key *MS* (*Enter*). Reset the Controller by keying *Reset* (*enter*).

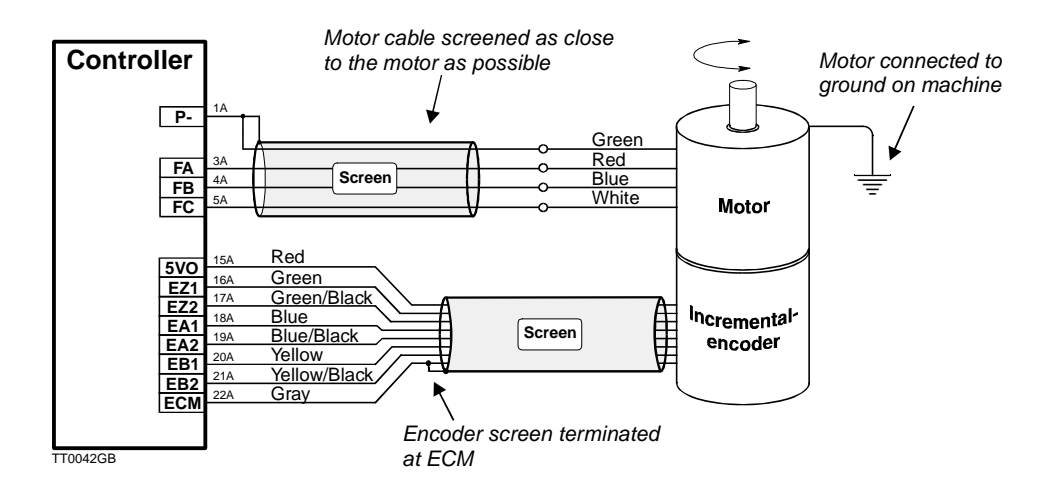

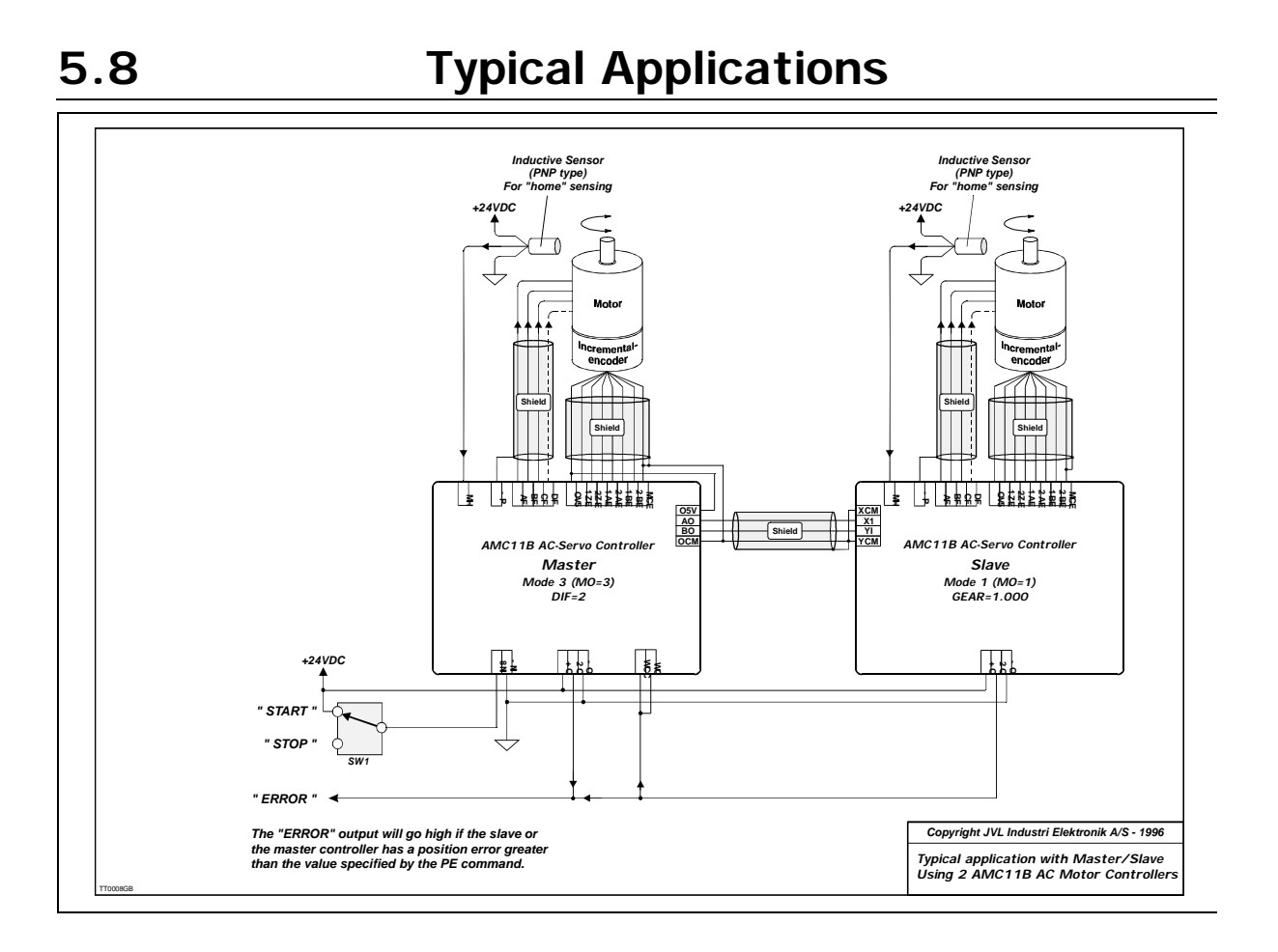

## **Connector Board**

As an accessory to the Controller, JVL can supply a Connector Board type CON13. This connector board enables connection via snap-lock terminals. The following illustration shows the connection facilities. The Connector Board can either be mounted at the rear of a 19" rack or on the Controller itself.

#### Connections Connector Board for AMC10, AMC11 and AMC12 Controller-Supply +15-80V In P+ P-Type: "CON13" Ground (power) User Outputs O+ +5-30V Output supply 0+ 01 Motor Outputs Output 1 02 Output 2 Motor cable shield P 03 Output 3 FA Motor, phase A 04 Output 4 Holes for mounting on Controller (Ø2.6mm) FB Motor, phase B 05 Output 5 FC Holes for rack mounting (Ø2.6mm) Motor, phase C 06 07 Output 6 Output 7 FD Motor, phase D 08 0-Output 8 Output ground Power dump PDO Power dump output $\bigcirc$ 0 HM PDO P User -/stop inputs ц Encoder- and Hall-input IN8 PL Positive end-of-travel input Negative end-of-travel input <u>\_</u> PL NL HLA HLB Hall-input A Hall-input B □)P+ o o o o o o IN7 NL. HL A IN6 нм Home input Ш Hall-input C +5V Out for encoder/Hall-sensor HI C ١Р IN5 HLB IN1 Input 1 5VO IN2 IN3 IN-HLC FA Input 2 EZ1 Encoder, input Z1 (index) IN4 500 Input 3 Encoder, input Z2 (index) EZ2 ) FB IN4 Input 4 Input 5 Encoder, input A1 EA1 IN3 IN5 EA2 EB1 Encoder, input A2 IN2 - 5 Input 6 Input 7 EA' FC IN6 Encoder, input B1 IN1 EA2 IN7 EB2 Encoder, input B2 IN--0+ ЕСМ EB1 - 5 INS Input 8 $\odot$ Encoder-/Hall ground EB2 IN-Input ground 08 Pulse Inputs ECM - 1 07 Misc. IA I IA2 IA3 IA4 P-TAC XCM Ground for X-pulse input XI X-Pulse input 07 06 XCM 01 05 XI 01 04 YCM 01 03 YI 01 02 AX2 01 01 ACM 01 01 ACM 01 ID IR: 0 10 11 0 12 0 13 0 14 ▲ IA1 ▲ IA2 ▲ IA3 Field bus, terminal IA1 IB3 IB4 Field bus, terminal IA2 YCM Ground for Y-Pulse input Field bus, terminal IA3 ΥI Y-Pulse input ▲ IA4 ▲ IB1 Field bus, terminal IA4 05V AC Pulse Outputs Field hus terminal IB1 05V +5V In for output supply AO Pulse output A ▲ IB2 Field bus, terminal IB2 $\odot$ 0-AIN ▲ IB3 Field bus, terminal IB3 BO Pulse output B OCM Ground for pulse outputs ▲ IB4 Field bus, terminal IB4

 $\bigcirc$  $\bigcirc$ 

C

Analogue In-/output

- AIN +/-10V Analogue input ACM Ground for analogue in-/output
- ▲ AX2 Analogue output +/- 5V for 2nd. axis etc.

Terminals marked with "▲" are only available on Controllers type AMC11 and AMC12

Holes for rack mounting (Ø2.6mm)

Holes for mounting on Controller (Ø2.6mm)

P-

ТАС

Ground for field bus etc

Torque monitor 0-5VDC

## Index

Symbols ! 65 ? 65 Α AC 66 Acceleration 66, 110 ADDR 66, 73, 74 Address 38, 66 AIN 50, 51 Analogue Input 36 AND 66 APM 68 B Baud rate 38 **BEGIN 68** С CA 51 Capacitor 31 Checksum 38, 39, 70 **CHS 70** CLK terminal 33 Command 38 Alphabetical overview of 118 **Command Description 65** Command syntax 38 Communication protocol 38 Communication rate 38 CP 79 **CR 38** D D (Delay) 73 **Deceleration 66 Digital Inputs 24** Direction input 33, 34 Ε **ELSE 73** Encoder Input 28, 29 **END 74** ENDIF 74 End-of-travel Limit Inputs 25 EOT 25 Error messages 114 **ES 76 EST 76** ET 77 Exclamation mark 65, 66 **EXIT 77** 

6

### G

Galvanic isolation 24, 25, 26 Gear Mode 5, 45 GO 78 Ground 24, 25, 26 н Hall Input 30 Home Input 26 L IF 81 IN 83 IN1 47 IN2 63 IN3 63 IN4 63 IN6 63 INAL 83 **INDEX 84 INPUT 84** Input voltage 33 Inputs Analogue Input 36 **Digital Inputs 24** Direction Input 33, 34 Encoder Input 28, 29 End-of-Travel Limit Inputs 25 Hall Input 30 Home (Reset) Input 26 Pulse/Step-Pulse Input 33, 34 User Inputs 24, 26 J J (Jump statement) 85 **JERK 85** JS 85 JS (Jump sub-routine) 85 Κ K 86 KD 88, 89 **KP 87** Kp 87 L **LINE 88** LIST 89 Μ Master/Slave Control 35 Modes of Operation Gear Mode 5, 45 Positioning Mode 6, 46

## Index

Register Mode 7, 47 Torque Mode 9, 64 Velocity Mode 8, 50, 64 **MR 90** Ν Negative Limit Switch 91 NLS 91, 100 **NPN 33** NPN output 24, 25, 26 0 O1 47 OR 91 **OUT 92** Outputs Power Dump Output 37 Pulse Outputs 35 User Outputs 27 Overload Voltage 31 Overview of 118 Ρ P- terminal 31 P+ terminal 31 **PE 92** Peak current 79 PL 94 **PLS 94** PM 94 PNP 24, 25, 26 PO 95 POFFSET 96 Positioning Mode 6, 46 Positive Limit Switch 94 Power Dump Output 37 Power Supply 31 PROGRAM 100 PROM error 127 Pull-Up resistor 24, 25, 26 Pulse input 33, 34 Pulse Outputs 35 R R 101 Register Mode 7, 47 RS232 118 RS232 Interface 38, 39, 40 **RST 103** S Servo 126

6

Step pulse 45 Step pulse input 33, 34 т Torque Mode 9, 64 U User Inputs 24, 25, 26 User Outputs 27 V Velocity 107 Velocity Mode 8, 50, 64 VM 50, 107 **VOL 107** Voltage Overload 31 **VVL 108** Х XAn 110 XPn 110 XRn 111 Ζ Zero-point seek function 63 Zero-point Status 112 ZS 112